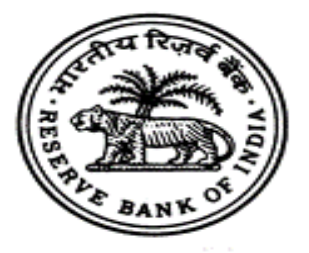

# RESERVE BANK OF INDIA FOREIGN EXCHANGE DEPARTMENT

FOREIGN INVESTMENT REPORTING AND MANAGEMENT SYSTEM (FIRMS)

**User Manual for Business Users** 

| Version No.                   | Date       | Changes Made                            | Pages       |
|-------------------------------|------------|-----------------------------------------|-------------|
| 1.0                           | 02-08-2023 | (i) LSF payment via NEFT/RTGS           | 16,17, and  |
|                               |            |                                         | 115         |
|                               |            | (ii) Exemption to Listed Indian         | 104         |
|                               |            | Companies making Downstream             |             |
|                               |            | Investment from submitting Annex        |             |
|                               |            | V declaration.                          |             |
| 2.0 20-10-2023 (i) Form ESOP, |            | (i) Form ESOP, DI and InVi              | 75, 76, 82, |
|                               |            |                                         | 83, 94, and |
|                               |            |                                         | 95          |
|                               |            | (ii) The Form Reference Number of the   | 16          |
|                               |            | reporting for which LSF is being        |             |
|                               |            | paid shall be mentioned in the          |             |
|                               |            | "Remark's" column of the                |             |
|                               |            | NEFT/RTGS transaction.                  |             |
|                               |            | (iii)Annexure-III: List of Mandatory    | 101         |
|                               |            | Documents                               |             |
| 3.0                           | 20-10-2023 | (i) Contact Details of RO's updated     | 16          |
| 4.0                           | 21.09.2024 | Version updates are color coded in Red. | NA          |

# TABLE OF CONTENTS:

|                  | INTRODUCTION:                                         | 4        |
|------------------|-------------------------------------------------------|----------|
| $\triangleright$ | IMPORTANT ABBREVIATIONS:                              | 5        |
|                  | DEFINITIONS:                                          | 6        |
| $\triangleright$ | BUSINESS USER (BU) REGISTRATION:                      | 7        |
|                  | PROCESSING AND SUBMISSION OF SINGLE MASTER FORM (SMF) | .13      |
|                  | <ul><li>FC-GPR</li><li>FCTRS</li></ul>                | 18<br>35 |
|                  | • LLP-1                                               | 48       |
|                  | • LLP-II                                              | 54       |
|                  | FORM CN     FORM ESOP                                 | 62<br>70 |
|                  |                                                       | .76      |
|                  | FORM DRR                                              | .83      |
|                  | FORM INVI                                             | .90      |
| $\triangleright$ | SHAREHOLDING PATTERN – AN EXPLANATION:                | .94      |
|                  | Other Reporting Guidelines -1                         | .95      |
|                  | Other Reporting Guidelines -2                         | .97      |
|                  | CONTACT US:                                           | .98      |
|                  | ANNEX - I                                             | .99      |
|                  | ANNEX - II                                            | 100      |
| $\triangleright$ | ANNEX – III                                           | 101      |
|                  | Annex – IV1                                           | 106      |
|                  | Annex – V1                                            | 109      |
|                  | Annex - VI1                                           | 110      |
|                  | Annex - VII1                                          | 111      |
|                  | Annex - VIII1                                         | 112      |
|                  | Annex - IX1                                           | 13       |
|                  | Annex - X1                                            | 14       |
|                  | Annex - XI1                                           | 115      |
|                  | Annex – XII1                                          | 16       |

#### **INTRODUCTION:**

i. The Reserve Bank, in the First Bi-monthly Monetary Policy Review dated April 5, 2018 announced that with the objective of integrating the extant reporting structures of various types of foreign investment in India, it will introduce a Single Master Form (SMF) subsuming all the existing reports.

ii. In order to implement this announcement, the Reserve Bank introduced an online application, FIRMS (Foreign Investment Reporting and Management System), which would provide for the SMF. FIRMS was made online in two phases. In the first phase, the first module viz., the Entity Master, was made available online. Instructions in this regard were issued through A. P. Dir. Series Circular No. 30 dated June 07, 2018 (*https://rbi.org.in/Scripts/BS\_CircularIndexDisplay.aspx?Id=11297*).

iii. In the second phase, the second module was made available with effect from September 01, 2018. With the implementation of SMF, the reporting of FDI, which was a two-step procedure viz., ARF and FC-GPR were merged into a single revised FC-GPR. With effect from September 01, 2018, five forms viz., FC-GPR, FC-TRS, LLP-I, LLP-II and CN were being made available for filing in SMF. The other three forms viz., ESOP, DI, and DRR were made available for filing with effect from October 23, 2018. With effect from September 01, 2018, all new filings for the 5 forms and other three forms viz., ESOP, DRR and DI with effect from October 23, 2018 have to be done in SMF only. Form InVi was made available for filing in SMF with effect from February 05, 2019.

(iv) From January 05, 2023, a rationalised version of FIRMS was launched with the following changes –

(a) Auto-acknowledgement of SMF on FIRMS to address the issue of sequential filing.

(b) Online calculation of Late Submission Fee (LSF).

(c) Online payment of LSF through NEFT/ RTGS.

4

# **IMPORTANT ABBREVIATIONS:**

| ABBREVIATION | DESCRIPTION                                                                                                    |
|--------------|----------------------------------------------------------------------------------------------------|
| NDI Rules    | Foreign Exchange Management (Non-debt Instruments)<br>Rules, 2019 dated October 17, 2019 as amended from time to<br>time.                                         |
| FEMA 395     | Foreign Exchange Management (Mode of Payment and<br>Reporting of Non-Debt Instruments) Regulations, 2019 dated<br>October 17, 2019, as amended from time to time. |
| SMF          | Single Master Form                                                                                                    |
| AD Bank      | Authorised Dealer Bank                                                                                                    |
| BU           | Business User                                                                                                    |
| EM           | Entity Master                                                                                                    |
| LLP          | Limited Liability Partnership                                                                                                    |
| CN           | Convertible Notes                                                                                                    |
| ESOP         | Employee Stock Option Plan                                                                                                    |
| DR           | Depository Receipts                                                                                                    |
| ADR          | American Depository Receipts                                                                                                    |
| GDR          | Global Depository Receipts                                                                                                    |
| DI           | Downstream Investment                                                                                                    |
| InVi         | Investment vehicle                                                                                                    |

#### **DEFINITIONS:**

- i. FIRMS: An online reporting platform for reporting of foreign investment into India brought in accordance with FEMA or the rules and regulations framed, or directions issued thereunder as amended from time to time. Further, FIRMS provides a one stop, 24x7 online reporting facility for applicants.
- Single Master Form (SMF): A master form which provides for the reporting of 9 forms for foreign investment viz., FC-GPR, FC-TRS, LLP-I, LLP-II, CN, DRR, ESOP, DI and InVi. With effect from September 1, 2018, five forms viz., FC-GPR., FC-TRS, LLP-1, LLP-II and CN were made available. Other three forms viz., ESOP, DI and DRR were made available for filing with effect from October 23, 2018. Form InVi was available for filing with effect from February 05, 2019.
- iii. Business User (BU): A BU is an applicant who reports the transaction in Single Master Form in FIRMS. A BU can use his login credentials for only the entity that has authorized him/her to report the transactions. If the person wants to act as a BU for another entity, he must register himself separately. Further, at the time of registration, the BU must select the IFSC code of the bank which would approve the e-KYC (explained under the head "Registration of Business User"). In case the IFSC details are changed i.e., BU wishes to submit the reporting to another branch or another bank, while the entity being the same, the BU needs to repeat the registration process for Business user with the new IFSC code and obtain separate Login.
- iv. Know Your Customer (KYC): Every business user has to be KYC verified before any reporting is made in the Single Master Form. For the remittance received from the non-resident investor, the KYC of the same is to be provided along with the forms in SMF as and where applicable. Format -KYC is provided in Annex II.

#### **BUSINESS USER (BU) REGISTRATION:**

**1.** Process flow for BU Registration:

Legend:

EM – Entity Master (Investee Company)

**BU – Business User (Authorized person to file SMF)** 

FIRMSBU – portal for AD/RBI users can be accessed via "fed.rbi.org.in"

FIRMS – portal for filing forms by BU Users can be accessed over internet via <u>https://firms.rbi.org.in</u>

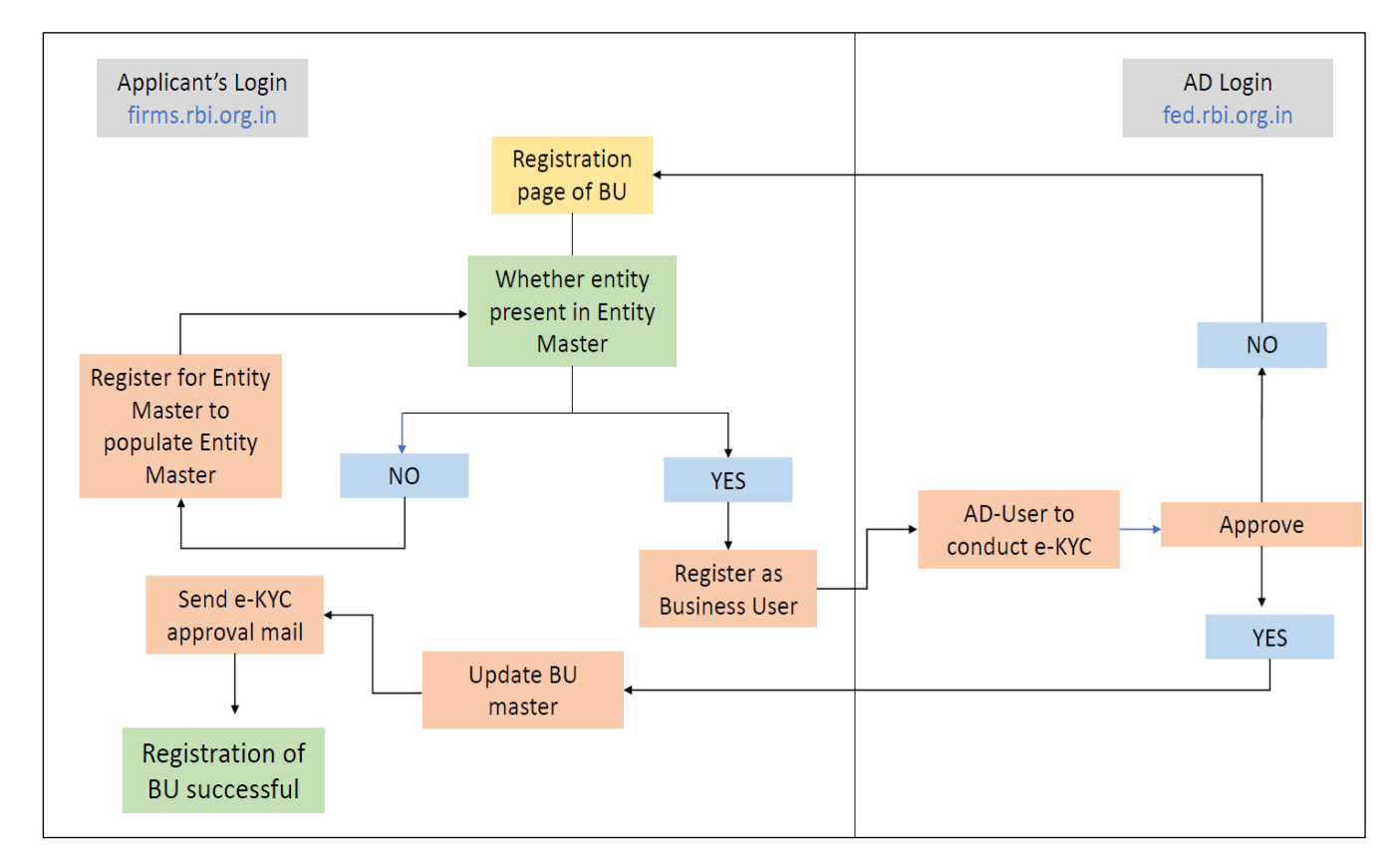

NOTE: BUs are advised to ensure that the Entity for which the foreign investment is being reported is registered in the FIRMS portal.

## **2.** REGISTRATION FOR BUSINESS USER:

#### STEP 1: Go to the FIRMS website at https://firms.rbi.org.in

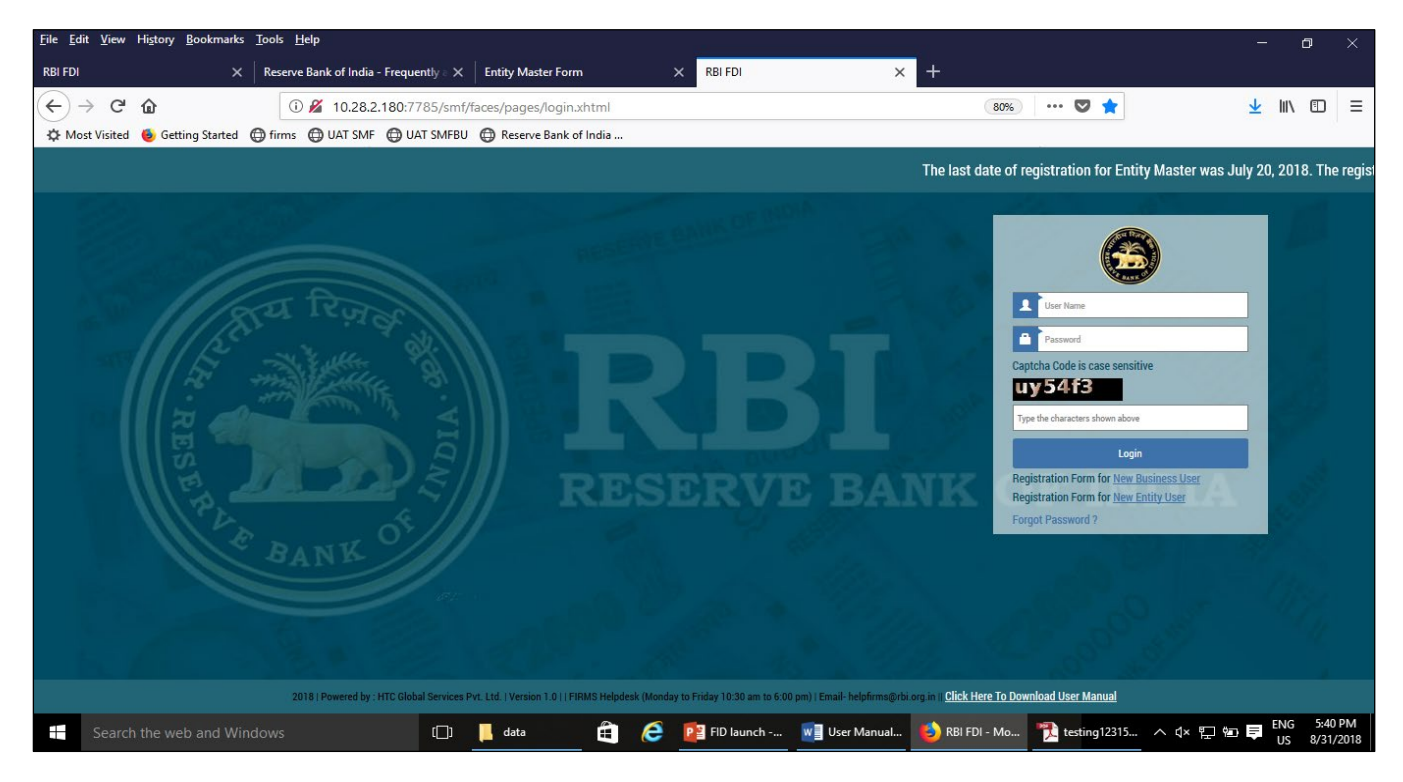

STEP 2: At the Login box, click on Registration form for New Business User.

| First Name*                                                                                                    | Middle Name                                                                                                    | Last Name *            |  |
|----------------------------------------------------------------------------------------------------|----------------------------------------------------------------------------------------------------|------------------------|--|
|                                                                                                    |                                                                                                    |                        |  |
| User Name*                                                                                                    | Email*                                                                                                    | Confirm Email *        |  |
|                                                                                                    |                                                                                                    |                        |  |
| Phone No*                                                                                                    | Address*                                                                                                    |                        |  |
|                                                                                                    |                                                                                                    |                        |  |
|                                                                                                    | L                                                                                                    |                        |  |
| Whether the Business user is for INVI Form                                                                                                    | 1:* ● NO ○ YES                                                                                                    |                        |  |
|                                                                                                    |                                                                                                    |                        |  |
| whether the Business user is for LLP Form                                                                                                    |                                                                                                    |                        |  |
| wnetner the Business user is for LLP Form                                                                                                    | :* ● NO ○ YES                                                                                                    |                        |  |
| whether the Business user is for LLP Form<br>Details of Bank Branch to whom reportir                                                                          | :* • NO (YES                                                                                                    |                        |  |
| whether the Business user is for LLP Form<br>Details of Bank Branch to whom reportir<br>IFSC Code *                                                           | :* • NO VES<br>ng is made<br>Bank Name *                                                                                                    |                        |  |
| Whether the Business user is for LLP Form<br>Details of Bank Branch to whom reportin<br>IFSC Code *                                                           | :* • NO VES ng is made Bank Name*                                                                                                    |                        |  |
| Whether the Business user is for LLP Form Details of Bank Branch to whom reportir IFSC Code *                                                                 | :* • NO YES       rg is made       Bank Name*                                                                                                    |                        |  |
| Whether the Business user is for LLP Form Details of Bank Branch to whom reportir IFSC Code * C                                                               | :* • NO YES ng is made Bank Name * aual on FIRMS)*                                                                                                    | Choose                 |  |
| Whether the Business user is for LLP Form Details of Bank Branch to whom reportir IFSC Code * C Authority letter (Please see the user mai                     | :* • NO YES ng is made Bank Name* ual on FIRMS)*                                                                                                    | Choose                 |  |
| Details of Bank Branch to whom reportir<br>IFSC Code *<br>Authority letter (Please see the user mar                                                           | :* • NO YES<br>ng is made<br>Bank Name *<br>uual on FIRMS)*                                                                                                    | Choose                 |  |
| Whether the Business user is for LLP Form Details of Bank Branch to whom reportir IFSC Code * Character (Please see the user mar CIN of the investee *        | :* • NO YES    ng is made    Bank Name*    Q    nual on FIRMS)*   PAN Number*                                                                                                    | Choose<br>Entity Name* |  |
| Whether the Business user is for LLP Form Details of Bank Branch to whom reportir IFSC Code * Character (Please see the user mar CIN of the investee *        | .*     NO     YES       ng is made     Bank Name*       Q     Image: Constraint of the second second | Choose<br>Entity Name* |  |
| Whether the Business user is for LLP Form Details of Bank Branch to whom reportir IFSC Code * Authority letter (Please see the user mar CIN of the investee * | YES       ng is made       Bank Name*       Q       nual on FIRMS)*   PAN Number*                                                                                                    | Choose Entity Name*    |  |
| Whether the Business user is for LLP Form Details of Bank Branch to whom reportir IFSC Code * Authority letter (Please see the user mai CIN of the investee * | • N0     YES       ng is made     Bank Name*       • Q     • • • • • • • • • • • • • • • • • • •                                                                                                    | Choose Entity Name*    |  |

| Field Name        | Description                                              |
|-------------------|----------------------------------------------------------|
| First Name        | First Name of the BU                                     |
| Middle Name       | Middle Name of the BU                                    |
| Last Name         | Last Name of the BU                                      |
| User Name         | User name for the BU. It shall be unique.                |
| Email             |                                                          |
| Confirm email     | Email ID of the BU                                       |
| Phone No.         | Contact Number of the BU                                 |
| Address           | Correspondence Address of the BU                         |
| Whether the       | Select YES or NO                                         |
| Business User     |                                                          |
| is for Form InVi  | If YES is selected, then CIN/LLPIN details of the        |
|                   | Investee Entity is not required.                         |
|                   | If NO is selected, then the applicant has to answer      |
|                   | the below mentioned question                             |
| Whether the       | Select YES or NO                                         |
| Business User     |                                                          |
| is for Form LLP   | If YES is selected, then LLPIN details of the            |
|                   | Investee LLP, its PAN number, and its name is            |
|                   | required to be entered.                                  |
|                   |                                                          |
|                   |                                                          |
|                   | If NO is selected (Entity will be treated as a           |
|                   | Company, since options for both InVI & LLP has           |
|                   | been selected as NO), then CIN, PAN, and Name of         |
|                   | the investee Company is required.                        |
| IFSC code         | Select the IFSC code of the Bank branch to whom          |
|                   | the reporting would be made. This field shall be         |
|                   | selected so that the reporting is made to the            |
|                   | selected branch of the bank. The applicant may           |
|                   | FIRMS application. A list of all the incorporated in the |
|                   | FIRMS application. A list of all the incorporated        |
|                   | document on the homonage of the EIPMS portal             |
|                   | document on the nonepage of the FIRMS portal.            |
|                   | If the applicant is unable to find his/her respective    |
|                   | hranch he/she may contact the AD Bank for                |
|                   | clarification on this issue                              |
| Bank name         | Auto-nonulated as ner the selected IESC code             |
|                   |                                                          |
| Authority letter- | Attachment in the specified format for Authority         |

STEP 3: Fill up the details in the popped-up registration form for BU as below:

| Attach PAN card of the individual registering as a |
|----------------------------------------------------|
| Business User.                                     |

STEP 4: Click on the Submit button.

STEP 5: A Message *"Record Saved Successfully"* will be displayed. This message intimates that the BU registration application has been submitted for processing. However, the same is not equivalent to an approval.

After BU submits the registration form, the same will be verified by the selected AD Bank Branch. The Approval/ Rejection of the same would be communicated through email notification to the BU.

#### NOTE:

- i. Unlike Entity User registrations, Business User registration is processed at AD bank level, whose IFSC was selected.
- ii. If the error *"Username already exists"* is displayed while submitting the Business User registration Form, use a different username and submit.
- iii. Board Resolution is not required at the time of BU registration.

#### 3. <u>LIST OF MANDATORY DOCUMENTS WHILE DOING BUSINESS USER</u> <u>REGISTRATION:</u> Refer Annex III

### **4.** LOGGING INTO FIRMS:

STEP 1: Go to the FIRMS website at <a href="https://firms.rbi.org.in">https://firms.rbi.org.in</a>

STEP 2: Enter User Name and default password as provided via email notification. Enter captcha and click submit. Please do not copy paste the password, instead type the same. If the wrong password is provided, <u>the account will be locked after three</u> <u>failed attempts.</u>

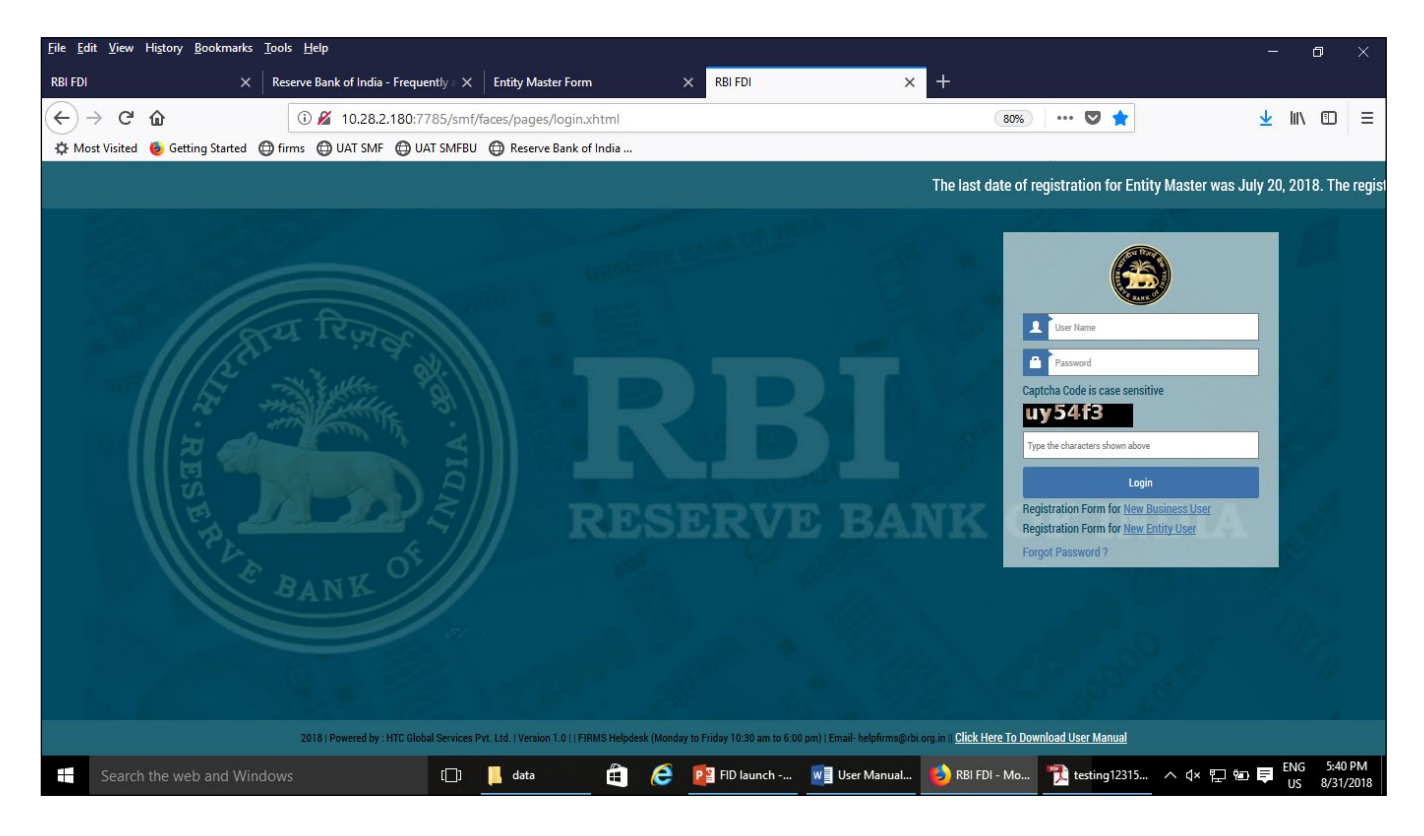

STEP 3: Upon first Login, BU would be prompted to change the password through a pop-up window.

STEP 4: Enter user name, new password and captcha in the Login Box and click submit. The user would be taken to his/ her workspace.

#### \* USING FORGOT PASSWORD:

In case the user forgets his/ her password, the following steps shall be followed.

STEP 1: Click on forgot password option provided in the Login Screen.

STEP 2: Enter the username and registered email id in the pop-up window and click submit. An email would be sent to the email id with the default password. The user shall check its registered email id for the new default password and follow the steps under the head "Logging into SMF" for logging into SMF.

#### \* CHANGE IN EMAIL/ CONTACT NO:

In case the user wants to edit his/ her already existing e-mail id & contact number, the following steps shall be followed –

STEP 1: Click on User -> User Profile in Main Menu after logging on into FIRMS.

STEP 2: Existing profile details of the BU will be displayed here. The user has to then click on Edit button to open the Edit User Profile tab.

STEP 3: The BU will be able to edit his/ her existing e-mail id & contact number only. Once the changes are made, the user has to click on Save button.

STEP 4: A message indicating that the user details have been updated successfully will be displayed. Further, a system generated e-mail will be triggered to the user's e-mail id.

|   | भारतीय रिज़र्व बैंक<br>Reserve Bank of India<br>India's Central Bank |             |                       | Home   Change Password   Logout<br>Welcome dummytest |
|---|----------------------------------------------------------------------|-------------|-----------------------|------------------------------------------------------|
| - | USER PROFILE                                                         |             |                       | Edit                                                 |
| - | Name                                                                 | User Name   | EMAIL                 | CONTACT                                              |
|   | test                                                                 | dummytest   | helpfirms@rbi.org.in  | 8655498234                                           |
| • | ADDRESS                                                              | ENTITY NAME | Company CIN or LLP    | BANK NAME                                            |
|   | TEST                                                                 | monikainc   | U77800MA2005PTC123456 | ICICI BANK LTD                                       |
|   | IFSC CODE                                                            |             |                       |                                                      |
|   | ICIC0000393                                                          | ]           |                       |                                                      |
|   |                                                                      |             |                       |                                                      |
|   |                                                                      |             |                       |                                                      |
|   |                                                                      |             |                       |                                                      |
|   |                                                                      |             |                       |                                                      |
|   |                                                                      |             |                       |                                                      |
|   |                                                                      |             |                       |                                                      |
|   |                                                                      |             |                       |                                                      |
|   |                                                                      |             |                       |                                                      |
|   |                                                                      |             |                       |                                                      |
|   |                                                                      |             |                       |                                                      |
|   |                                                                      |             |                       |                                                      |
|   |                                                                      |             |                       |                                                      |
|   |                                                                      |             |                       |                                                      |
|   |                                                                      |             |                       |                                                      |
|   |                                                                      |             |                       |                                                      |

#### PROCESSING AND SUBMISSION OF SINGLE MASTER FORM (SMF)

1. WORKFLOW:

Legend:

- (i) **BU Business User (Authorized person for filing Forms)**
- (ii) FIRMSBU portal for AD/RBI users can be accessed via "fed.rbi.org.in"
- (iii) FIRMS portal for filing forms by BU can be accessed over internet via *https://firms.rbi.org.in.*

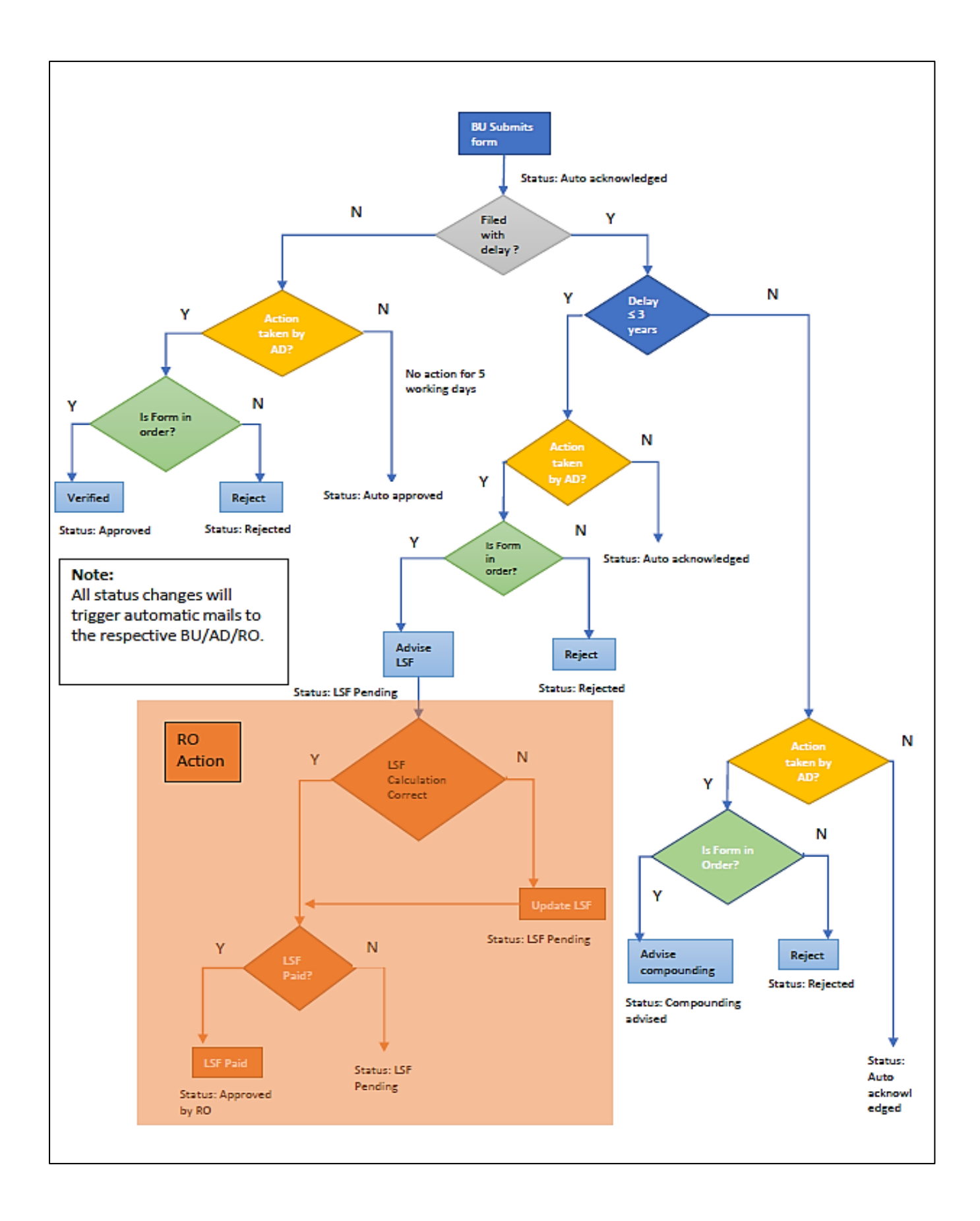

#### 2. DESCRIPTION OF THE PROCESSING OF FORMS IN FIRMS:

#### (A) FOR FORMS SUBMITTED WITHIN THE PRESCRIBED TIMELINES:

(i) All forms submitted with the requisite documents within the prescribed timelines will be "Auto-Acknowledged" on the FIRMS portal and a system generated email acknowledgement will be sent to the applicant.

(ii) The onus of ensuring the correctness of the information submitted in the portal lies with the applicants.

(iii) Post acknowledgement, the forms will be verified by the AD banks based on the uploaded mandatory documents and AD Bank has to ensure that the same are in compliance with the extant guidelines.

(iv) The AD-Bank has five working days to verify these Forms, pursuant to which the status of the Form will change from Auto-acknowledged to Approved.

#### (B) FOR FORMS SUBMITTED WITH A DELAY:

(i) The system would identify the reporting delay as the difference between the date of reporting and the due date of reporting.

(ii) All forms submitted with the requisite documents with a delay will also be "Auto-Acknowledged" on the FIRMS portal and a system generated email acknowledgement will be sent to the applicant.

(iii) The system will forward such forms to the AD banks for verification as explained above.

(iv) The AD Bank will have two options while approving the same -

- 1. Where the delay is less than/equal to three years, ADs can either 'Advise LSF' or 'Reject'
- 2. Where the delay is greater than three years, ADs can either 'Advise Compounding' or 'Reject'.

(v) For forms approved subject to Compounding - a system generated acknowledgement will be sent to the applicant and the concerned Regional Office (RO) of RBI. The applicant may thereafter approach RBI with their application for compounding. (vi) For forms approved subject to payment of LSF-

- Online calculation of Late Submission Fee (LSF): The LSF will be computed by the system and when the AD bank approves the form subject to payment of LSF, an email to that effect will be sent to the applicant and the concerned Regional Office (RO) of RBI specifying the amount of LSF and the timeline within which it is to be paid to the concerned RO of RBI.
- Once the LSF amount is received, the concerned RO will update the status in the FIRMS portal and the updated status will be communicated to the applicant through a system generated e-mail which can also be viewed in the FIRMS portal.
- Business User's (BUs) have the option to pay LSF through Demand Draft (DD) or NEFT /RTGS.
- In case a Business User opts to pay LSF through NEFT/RTGS, the amount has to be paid only in the account of the concerned Regional Office of RBI.

Please note: The Form Reference Number of the reporting for which LSF is being paid shall be mentioned in the "Remark's" column of the NEFT/RTGS transaction.

- Thereafter, the BU shall provide details of the payment through an email to the concerned Regional Office of RBI in the format, as given in Annexure-XII of this manual. The aforesaid email should be sent keeping the auto generated LSF advice email received from FIRMS in trail.
- If the LSF amount is paid by the applicant after the period stipulated by the RO, or if an incorrect amount is paid, then the same will be refunded by the concerned RO. Further, any LSF incorrectly paid by a Business User to an RO, which is not the actual RO where the ROC of the investee company is situated, will be refunded back to the source account of the applicant.
- The account details of RBI's Regional Offices along with their email id's is provided in the table below –

| Sr.<br>No | RBI's Regional<br>Office | Account No. | IFSC Code   | Email Id                  |
|-----------|--------------------------|-------------|-------------|---------------------------|
| 1.        | Ahmedabad                | 186003001   | RBIS0AHPA01 | fedahmedabad@rbi.org.in   |
| 2.        | Andhra<br>Pradesh        | 186003001   | RBIS0APPA01 | fedapro@rbi.org.in        |
| 3.        | Bengaluru                | 8024133     | RBIS0BGPA01 | firmsbengaluru@rbi.org.in |
| 4.        | Bhopal                   | 186003001   | RBIS0BLPA01 | fedbhopal@rbi.org.in      |
| 5.        | Bhubaneswar              | 186003001   | RBIS0BBPA01 | fedbhubaneswar@rbi.org.i  |
|           |                          |             |             | n                         |

| 6.  | Chandigarh | 186003001   | RBIS0CGPA01        | fedchandigarh@rbi.org.in   |
|-----|------------|-------------|--------------------|----------------------------|
| 7.  | Chennai    | 186003001   | RBIS0CNPA01        | helpfirmschennai@rbi.org.i |
|     |            |             |                    | n                          |
| 8.  | Guwahati   | 186003001   | RBIS0GWPA0         | fedguwahati@rbi.org.in     |
|     |            |             | 1                  |                            |
| 9.  | Hyderabad  | 186003001   | <b>RBISONEFTHY</b> | fedhyderabad@rbi.org.in    |
| 10. | Jaipur     | 186003001   | RBIS0JPPA01        | fedjaipur@rbi.org.in       |
| 11. | Jammu      | 8714295     | RBIS0JMPA01        | fedjammu@rbi.org.in        |
| 12. | Kanpur     | 186003001   | RBIS0KNPA01        | fedkanpur@rbi.org.in       |
| 13. | Kochi      | 186003001   | RBIS0KCPA01        | fedrbikochi@rbi.org.in     |
| 14. | Kolkata    | 186003001   | RBIS0KLPA01        | fedkolkata@rbi.org.in      |
| 15. | Mumbai     | 04802413301 | RBIS0MBPA0         | fedmro@rbi.org.in          |
|     |            |             | 4                  |                            |
| 16. | New Delhi  | 186003001   | RBIS0NDPA01        | firmsnewdelhi@rbi.org.in   |
| 17. | Panaji     | 186003001   | RBIS0PJPA01        | fedpanaji@rbi.org.in       |
| 18. | Patna      | 186003001   | RBIS0PTPA01        | fedpatna@rbi.org.in        |

#### (C) FOR FORMS SUBMITTED WITH DISCREPANCY:

(i) In case of any discrepancy, the AD will reject the form and the status of the form will change to Rejected.

(ii) If the form is Rejected, the rejected status and the remarks of the AD Bank will be communicated to the applicant through a system generated email and the same can also be viewed on the FIRMS portal.

#### 3. SUBMISSION OF FORMS

#### FC-GPR

STEP 1: Login into SMF and reach your workspace -

| भारतीय रिज़र्य बैंक<br>Reserve Bank of India<br>india's Central Bank |                                                                                                    |                                                              | Home   Change Password   Logout<br>Welcome dummytest                                   |
|----------------------------------------------------------------------|----------------------------------------------------------------------------------------------------|--------------------------------------------------------------|----------------------------------------------------------------------------------------|
| Dashboard<br>Approved Forms                                          | FCOPR         FCTNs         0           FORM         UP2         Form         0           Form         0         Form         0           Dr Form         0         Form         0           DM         0         Form         0           DM         0         Form         0 | Rejected Forms                                               | 979 1 FCTRS 2<br>Form 0 FLP2<br>of 650 FS0 0<br>FS0 0<br>0 0 0 0<br>0 0 0 0<br>0 0 0 0 |
| Auto Acknowledged Forms                                              | RVM<br>Form         0           FCOPR<br>FORM         0           FCTNS         1           LP1         LVP           Form         0           Ds form         550P           Form         0           Form         0           SM         0           Form         0          | U<br>R                                                       | M 0                                                                                    |
|                                                                      | © Version 1.0.1.02    FIRMS Application Helpdesk (Monday                                                                                                    | o Friday 10:30 am to 6:00 pm)   Email- helpfirmsgirbi.org.in |                                                                                        |

Click on the 'File Return' button in the main menu and select Single Master Form.

STEP 2: Click on drop down menu "Return Type". Select "Form FC-GPR" and click on "Add New Return". The user will be taken to form FC-GPR. The user is not required to select the 'From date', 'To date', and 'Return Reference Number' options –

|                                         | 0 10.20.2.100:7705/sm                         | nt/faces/pages/FileReturn/searc | nketurn.xntmi?menukedirect= f | 80% ···· • W           | ⊻ III\ (L                         |
|-----------------------------------------|-----------------------------------------------|---------------------------------|-------------------------------|------------------------|-----------------------------------|
| st Visited 🛛 😓 Getting Started          | G firms G UAT SMF G UAT SM                    | MFBU 🜐 Reserve Bank of India .  |                               |                        |                                   |
| भारतीय रिज़ब<br>Reserve Bank<br>India's | ी बैंक<br>of India<br><sup>Central Bank</sup> |                                 |                               |                        | Home   Change Password<br>Welcome |
| Search Returns                          |                                               |                                 |                               |                        |                                   |
| Return Type*                            | From                                          | 1 Date                          | To Date                       | Return Refrence Number | + Add New Retu                    |
| Select                                  |                                               |                                 |                               |                        |                                   |
| Select                                  |                                               |                                 |                               |                        |                                   |
| Form FC-GPR                             |                                               |                                 |                               |                        |                                   |
| Form FC-TKS                             |                                               |                                 |                               |                        |                                   |
| Form LLP-I                              |                                               |                                 |                               |                        |                                   |
| Form ESOP                               |                                               |                                 |                               |                        |                                   |
| Form CN                                 |                                               |                                 |                               |                        |                                   |
| Form DRR                                |                                               |                                 |                               |                        |                                   |
| Form DI                                 |                                               |                                 |                               |                        |                                   |
|                                         |                                               |                                 |                               |                        |                                   |

| Field Name         | Description                                                                                                    |                                                             |                       |              |  |  |
|--------------------|----------------------------------------------------------------------------------------------------|-------------------------------------------------------------|-----------------------|--------------|--|--|
| CIN                | Pre-filled, non-editable as per the BU registration details                                                                                                    |                                                             |                       |              |  |  |
| Company name       | Pre-filled, n                                                                                                    | Pre-filled, non-editable as per the BU registration details |                       |              |  |  |
| PAN number         | Pre-filled, n                                                                                                    | on-editable as per the                                      | BU registration detai | ils          |  |  |
| Application date   | Pre-filled, n                                                                                                    | on-editable, system da                                      | ate                   |              |  |  |
| Entry Route*       | Select Auto                                                                                                    | matic or Government                                         | as applicable for the | investment   |  |  |
|                    | being repor                                                                                                    | ted. In case the Gove                                       | rnment route is sele  | cted, attach |  |  |
|                    | the requisite Government approvals.                                                                                                    |                                                             |                       |              |  |  |
|                    | <u>Clarification</u> : Where the company belongs to a sector with mix<br>entry routes, for example brownfield pharmaceuticals where up<br>74% is under automatic route and beyond up to 100% un<br>Government route; then if the investment being reported is un<br>74%, the entry route to be selected shall be automatic; and in c<br>the investment being reported would result into foreign investme<br>beyond 74%, the entry route to be selected shall be governme<br>Relevant government approvals are required to be attached |                                                             |                       |              |  |  |
| Applicable         | Applicable                                                                                                    | sectoral cap as per                                         | extant FEMA noti      | fication, as |  |  |
| Sectoral cap/      | amended fr                                                                                                    | om time to time.                                            |                       | ŗ            |  |  |
| Statutory ceiling* |                                                                                                    |                                                             |                       |              |  |  |
|                    | <b>Clarification</b>                                                                                                    | <u>n</u> : where the company                                | v belongs to a sector | with mixed   |  |  |
|                    | entry routes                                                                                                    | s, for example brownfi                                      | eld pharmaceuticals   | where up to  |  |  |
|                    | 74% is und                                                                                                    | der automatic route a                                       | and beyond up to 1    | 100% under   |  |  |
|                    | Governmen                                                                                                    | t route, the applicable                                     | sectoral cap would b  | pe 100%.     |  |  |
| Whether the        | Select Yes                                                                                                    | or No as applicable.                                        |                       |              |  |  |
| foreign            | If yes is sel                                                                                                    | ected, fill up the detail                                   | s as below:           |              |  |  |
| received is for a  |                                                                                                    | PIN Code                                                    | Enter the PIN         |              |  |  |
| specific project/  |                                                                                                    |                                                             | code and click on     |              |  |  |
| manufacturing      |                                                                                                    |                                                             | arrow. If the PIN     |              |  |  |
| unit/ plant?       |                                                                                                    |                                                             | code is not           |              |  |  |
|                    |                                                                                                    |                                                             | available, enter      |              |  |  |
|                    |                                                                                                    |                                                             | the nearby PIN        |              |  |  |
|                    |                                                                                                    |                                                             | code                  |              |  |  |
|                    |                                                                                                    | State/ Union                                                | Pre-filled as per     |              |  |  |
|                    |                                                                                                    | Territory                                                   | PIN code              |              |  |  |
|                    |                                                                                                    |                                                             | (editable)            |              |  |  |
|                    |                                                                                                    | City/ District                                              | Enter the             |              |  |  |
|                    |                                                                                                    |                                                             | city/district         |              |  |  |
|                    |                                                                                                    |                                                             | (editable)            |              |  |  |

| Whether the   | Select brownfield or greenfield as applicable for the investment. In |
|---------------|----------------------------------------------------------------------|
| investment is | case of any queries in this regard, applicants are advised to seek   |
| Brownfield/   | alarification from their AD Bonk                                     |
| Greenfield    | ciarification from their AD-bank.                                    |

The complete form is arranged into two parts, Common Investment details and "Form FC-GPR" which is further arranged into 5 tabs.

(Common Investment details: These details are common to all returns that are prefilled in the SMF.)

#### STEP 3: Fill up the common investment details as below:

| os Pahadekar, Monika - Outlook V × Search File Return                                                                                                    | × +                                                                                                    |                                                                                                    |                    | - 0                               | ×                 |  |  |  |  |
|----------------------------------------------------------------------------------------------------|----------------------------------------------------------------------------------------------------|----------------------------------------------------------------------------------------------------|--------------------|-----------------------------------|-------------------|--|--|--|--|
| (←) → C <sup>2</sup> <sup>(1)</sup> (10.28.2.180)                                                                                                    | 785/smf/faces/pages/FileReturn/searchReturn.xhtml                                                                                                    | ?menuRedirect=Y                                                                                                    | 80% … 🛡 🏠          | <u>↓</u> III\ 🗉                   | ] ≡               |  |  |  |  |
| 🌣 Most Visited 🐞 Getting Started 🖨 firms 🖨 UAT SMF 🌘                                                                                                    | 🕀 UAT SMFBU 🛛 🖨 Reserve Bank of India                                                                                                    |                                                                                                    |                    |                                   |                   |  |  |  |  |
| भारतीय रिज़र्व बैंक<br>Reserve Bank of India                                                                                                    |                                                                                                    |                                                                                                    |                    | Home   Change Password<br>Welcome | Logout<br>nlata   |  |  |  |  |
| India's Central Bank                                                                                                    |                                                                                                    |                                                                                                    |                    |                                   |                   |  |  |  |  |
| Search Returns                                                                                                    |                                                                                                    |                                                                                                    | 𝔅 Reset            | 🛱 Save As Draft 🖌 🗲 Back          | î                 |  |  |  |  |
| <ul> <li>Corporate Identification Number (CIN/LLP) *</li> </ul>                                                                                                    | PAN Number *                                                                                                    | Company Name *                                                                                                    | Application Date * |                                   |                   |  |  |  |  |
| ABCDEFGHIJKLMNOPQRT11                                                                                                    | QWERT7890Y                                                                                                    | ABC &DEF PVT LTD                                                                                                    | 21/08/2018         |                                   |                   |  |  |  |  |
| Details of received FDI-Entry Route and Applicable Sectoral                                                                                                    | Cap:                                                                                                    |                                                                                                    |                    |                                   |                   |  |  |  |  |
| Entry Route *                                                                                                    | O Automatic Route O Government Route                                                                                                    |                                                                                                    |                    |                                   |                   |  |  |  |  |
| Applicable Sectoral cap/ Statutory ceiling <b>*</b>                                                                                                    | 20% 25% 49% 51%                                                                                                    | 74% 100% Others                                                                                                    |                    |                                   |                   |  |  |  |  |
| Whether the FDI is received for a particular project? $^{\star}$                                                                                                    | O Yes O No                                                                                                    |                                                                                                    |                    |                                   |                   |  |  |  |  |
| FC-GPR Form                                                                                                    |                                                                                                    |                                                                                                    |                    |                                   | . [               |  |  |  |  |
| Issue Details Foreign Investors Details Amount of Issue Part                                                                                                    | iculars of Issue Share Holding Pattern                                                                                                    |                                                                                                    |                    |                                   |                   |  |  |  |  |
| Date Of Issue                                                                                                    | Nature Of Ionus a                                                                                                    | Initial FCGPR Reference Number ( Incase of Subsequent                                                                                                    |                    |                                   |                   |  |  |  |  |
|                                                                                                    | -Select-                                                                                                    |                                                                                                    | ٦                  |                                   |                   |  |  |  |  |
|                                                                                                    |                                                                                                    |                                                                                                    |                    |                                   |                   |  |  |  |  |
|                                                                                                    |                                                                                                    |                                                                                                    |                    |                                   |                   |  |  |  |  |
| © 201                                                                                                    | © 2018   Powered by : HTC Global Services Pvt. Ltd.   www.htcrinc.com.   Version 1.0     FRMS Application Helpdesk (Monday to Friday 10.30 am to 6.00 pm)   Email-helpfirms@rbi.org in |                                                                                                    |                    |                                   |                   |  |  |  |  |
| Search the web and Windows                                                                                                    | 🗇 📋 🚊 🌔 Search File                                                                                                    | Return w User Manual - FOR                                                                                                    | ^                  | √ √× 🖫 📼 투 ENG 5<br>INTL 8/       | :21 PM<br>21/2018 |  |  |  |  |
| FC-GPR Form          Issue Details       Foreign Investors Details       Amount of Issue       Part         Date Of Issue •                 Search the web and Windows                                                                                                    < | I Powerd by :HTC Global Services Prt. Ltd.   www.btcire.com.   Version 1.0   J FFB45                                                                                                   | Initial FCGPR Reference Number ( Incase of Subsequent<br>Filing )<br>Application Helpdesk (Monday to Friday 10:30 am to 6:00 pm)   Email: helpfor<br>Return | )<br>miğihtiong in | · 석* 및 로 <b>루</b> ENG 5           | :21 PM<br>21/2018 |  |  |  |  |

# STEP 4: Fill up the details in form FC-GPR as below:

## STEP 4.1: Tab 1: Issue details:

| <u>F</u> ile <u>E</u> dit | <u>V</u> iew Hi <u>s</u> to                                                                                                    | ry <u>B</u> ookmark                    | ks <u>T</u> ools                 | <u>H</u> elp                         |                     |              |                           |              |                  |                         |                        |                            |                       |                 |             |       |      | -                       | ٥                     | ×               |
|---------------------------|----------------------------------------------------------------------------------------------------|----------------------------------------|----------------------------------|--------------------------------------|---------------------|--------------|---------------------------|--------------|------------------|-------------------------|------------------------|----------------------------|-----------------------|-----------------|-------------|-------|------|-------------------------|-----------------------|-----------------|
| RBI FDI                   |                                                                                                    | >                                      | < Rese                           | rve Bank of Ind                      | lia - Frequent      | tly⊧×        | Search File Ret           | urn          |                  | × RBI FDI               |                        | ×                          | 02 Pahade             | kar, Monika     | - Outlook V | ×   + |      |                         |                       |                 |
| $\leftarrow$              | C 🗅                                                                                                    |                                        |                                  | i) 10.28.2.1                         | 1 <b>80</b> :7785/s | mf/fao       | es/pages/FileRe           | turn/sear    | rchReturn        | .xhtml?menuF            | edirect=Y              |                            |                       | 80% •           | ·· 🛡 ଘ      | 7     |      | $\overline{\mathbf{T}}$ | III\ 🗊                | ≡               |
| ∯ Most                    | Visited 👲                                                                                                    | Getting Started                        | firn                             | ns 🔘 UAT SM                          | AF 🕲 UAT            | SMFBU        | Reserve Bar               | nk of India  |                  |                         |                        |                            |                       |                 |             |       |      |                         |                       |                 |
|                           | भारत<br>Rese                                                                                                    | ोय रिज़ा<br>ve Bank<br>India's         | र्च बैं<br>of Inc<br>s Central B | क<br>lia<br><sup>Sank</sup>          |                     |              |                           |              |                  |                         |                        |                            |                       |                 |             |       | Home | Changel                 | Password  <br>Welcome | Logout<br>nlata |
|                           | Applicable                                                                                                    | Sectoral cap/ St                       | atutory ceil                     | ling *                               |                     | 20%          | 26%                       | 49%          | 0 5              | 1% 749                  | 0 100%                 | <ul> <li>Others</li> </ul> | 5                     |                 |             |       |      |                         |                       | ^               |
| •                         | Whether th<br>project/ma                                                                                                    | e foreign investn<br>nufacting unit or | ment is rece<br>r manufacti      | eived for a specifi<br>uring plant?* | c                   | Yes          | ⊃ No                      |              |                  |                         |                        |                            |                       |                 |             |       |      |                         |                       |                 |
|                           | FC-GPR F                                                                                                    | orm                                    |                                  |                                      |                     |              |                           |              |                  |                         |                        |                            |                       |                 |             |       |      |                         |                       |                 |
|                           | Issue Details                                                                                                    | Foreign Investor                       | s Details                        | Amount of Issue                      | Particulars of      | fIssue       | Share Holding Patter      | n            |                  |                         |                        |                            |                       |                 |             |       |      |                         |                       |                 |
|                           | Date Of I                                                                                                    | sue*                                   |                                  |                                      | N                   | ature Of     | lssue *                   |              |                  | Initial<br>Filing       | FC GPR Reference I     | Number ( In Case           | of Subsequent         |                 |             |       |      |                         |                       |                 |
|                           |                                                                                                    |                                        |                                  |                                      | -                   | Select       |                           |              |                  | •                       |                        |                            |                       |                 |             |       |      |                         |                       |                 |
|                           | Whether the change in the shareholding pattern due to this transaction being reported has already been accounted in the pre transaction shareholding pattern • |                                        |                                  |                                      |                     |              |                           |              |                  |                         |                        |                            |                       |                 |             |       |      |                         |                       |                 |
|                           | O NO                                                                                                    | ⊖ YES                                  |                                  |                                      |                     |              |                           |              |                  |                         |                        |                            |                       |                 |             |       |      |                         |                       |                 |
|                           |                                                                                                    |                                        |                                  |                                      |                     |              |                           |              |                  |                         |                        |                            |                       |                 |             |       |      |                         |                       |                 |
|                           |                                                                                                    |                                        |                                  |                                      |                     |              |                           |              |                  |                         |                        |                            |                       |                 |             |       |      |                         |                       |                 |
|                           |                                                                                                    |                                        |                                  |                                      | © 2018   Powere     | d by : HTC ( | Global Services Pvt. Ltd. | www.htcinc.o | om.   Version 1. | 0     FIRMS Application | Helpdesk (Monday to Fi | riday 10:30 am to 6:0      | 0 pm)   Email- helpfi | irms@rbi.org.in |             |       |      |                         |                       |                 |
|                           |                                                                                                    | web and W                              |                                  |                                      |                     | []]          | 📙 data                    |              | <i>e</i> .       | 😫 FID launc             | User Ma                | w ] cut - 1                | Word 🔥                | Search Fi       | 📆 testing   | g12 ^ | ☆  幅 | ) 📮 🖁                   | NG 6:0<br>US 8/3      | 7 PM<br>1/2018  |

| Field name      | Description                                                     |  |  |  |  |  |  |  |
|-----------------|-----------------------------------------------------------------|--|--|--|--|--|--|--|
| Date of issue   | The date on which the Equity instruments have been allotted to  |  |  |  |  |  |  |  |
|                 | persons resident outside India pertaining to instant reporting. |  |  |  |  |  |  |  |
| Nature of Issue | The nature under which the Equity instruments have bee          |  |  |  |  |  |  |  |
|                 | issued, which can be one of the following:                      |  |  |  |  |  |  |  |
|                 | 1. Preferential allotment/ Private placement/ Private           |  |  |  |  |  |  |  |
|                 | arrangement                                                     |  |  |  |  |  |  |  |
|                 | 2. Rights                                                       |  |  |  |  |  |  |  |
|                 | 3. Bonus                                                        |  |  |  |  |  |  |  |
|                 | 4. Merger - along with attachment of relevant approvals from    |  |  |  |  |  |  |  |
|                 | the competent authority. This also includes cross border        |  |  |  |  |  |  |  |
|                 | mergers which requires filing of FC-GPR as per extant           |  |  |  |  |  |  |  |
|                 | provisions under FEMA.                                          |  |  |  |  |  |  |  |
|                 | 5. Subscription to Memorandum of Association (MoA). Attach      |  |  |  |  |  |  |  |
|                 | the relevant extracts as "other attachments".                   |  |  |  |  |  |  |  |

|                                                   | 6. Conversion of Convertible notesalong with the                                                                                                    |
|---------------------------------------------------|----------------------------------------------------------------------------------------------------|
|                                                   | reference number/identification number for the form CN                                                                                                    |
|                                                   | filed for the issuance of Convertible notes. Where the CN                                                                                                    |
|                                                   | form is filed through physical filing, the same may be                                                                                                    |
|                                                   | mentioned in the reference number/identification number                                                                                                    |
|                                                   | field with the copy of acknowledgement letter/ application                                                                                                    |
|                                                   | made as "other attachments" of the form in tab 4. If the form                                                                                                    |
|                                                   | CN has not been filed by the applicant for the issuance of                                                                                                    |
|                                                   | Convertible notes, the same may be declared as a separate                                                                                                    |
|                                                   | attachment within "other attachments" of the form in tab 4.                                                                                                    |
|                                                   | 7. Equity Instruments issued to FVCIs                                                                                                    |
|                                                   | 8. Shares issued upon exercise of ESOPsalong with the                                                                                                    |
|                                                   | reference number/ identification number for the form ESOP                                                                                                    |
|                                                   | filed for the issuance of ESOPs. Where the form ESOP is                                                                                                    |
|                                                   | filed through physical filing, the same may be mentioned in                                                                                                    |
|                                                   | the reference number/identification number field as "filed                                                                                                    |
|                                                   | physically" with the copy of acknowledgement letter/                                                                                                    |
|                                                   | application made as "other attachments" of the form in tab                                                                                                    |
|                                                   | 4. If the form ESOP has not been filed by the applicant for                                                                                                    |
|                                                   | the issuance of ESOPs, the same may be declared as a                                                                                                    |
|                                                   | separate attachment within "other attachments" of the form                                                                                                    |
|                                                   | in tab 4.                                                                                                    |
|                                                   | 9. Issue of sweat equity shares                                                                                                    |
|                                                   | 10.Participating interests /rights in oil fields                                                                                                    |
|                                                   | 11.Others (please specify) – enter the details of issue under                                                                                                    |
|                                                   | the filed "Remarks".                                                                                                    |
|                                                   | 12. Demerger                                                                                                    |
|                                                   | 13. Amalgamation                                                                                                    |
|                                                   |                                                                                                    |
| Initial FC-GPR<br>reference number<br>(In case of | Non-mandatory. This field is applicable where the Equity<br>instruments issued are either partly paid up or share warrants<br>where Form FC-GPR is filed multiple times for one allotment, as |
| subsequent filing)                                | and when the remittance is received. Enter the reference number,                                                                                                    |
|                                                   | acknowledgement number for the previously filed FC-GPR for                                                                                                    |

|                                                                                 | that particular allotment. Please give the details of the allotment<br>and payment schedule as another attachment in the "other<br>attachment" of the form in tab 4.                                                                                                    |
|---------------------------------------------------------------------------------|----------------------------------------------------------------------------------------------------|
| Whether the change in the shareholding                                          | Select Yes or No                                                                                                    |
| pattern due to this<br>transaction being<br>reported has                        | In case Yes is selected, then there will not be any change in the shareholding pattern for this transaction being reported.                                                                                                    |
| already been<br>accounted in the<br>pre transaction<br>shareholding<br>pattern* | In case No is selected, then changes are reflected in the<br>shareholding pattern for this transaction being reported<br>accordingly. A data entry field "Paid up capital" would be<br>populated. Enter the post transaction paid up capital. This field<br>would be utilized for calculating the post transaction foreign<br>shareholding. |
|                                                                                 | For understanding refer to chapter on Shareholding pattern.                                                                                                    |

# STEP 4.2: Tab 2: Foreign Investors Details:

| <u>F</u> ile <u>E</u> dit <u>V</u> iew Hi <u>s</u> tory <u>B</u> ookmarks <u>T</u> ools <u>H</u> elp |                                                           |                                                 |                                         | - o ×                                           |  |  |  |  |
|----------------------------------------------------------------------------------------------------|-----------------------------------------------------------|-------------------------------------------------|-----------------------------------------|-------------------------------------------------|--|--|--|--|
| RBI FDI X Reserve Bank of India - Frequ                                                              | ently : X Search File Return X                            | RBI FDI 🛛 🗙 📴 Pa                                | ahadekar, Monika - Outlook V 🗙 $\mid$ + |                                                 |  |  |  |  |
| (←) → C                                                                                              | 5/smf/faces/pages/FileReturn/searchReturn.xhtr            | nl?menuRedirect=Y                               | 80% 🗹 🏠                                 | <u>↓</u> II\ 🗊 =                                |  |  |  |  |
| 🌣 Most Visited 🔞 Getting Started 🌐 firms 🌐 UAT SMF 🌐 U                                               | AT SMFBU ( Reserve Bank of India                          |                                                 |                                         |                                                 |  |  |  |  |
| जिंग रिज़र्व बैंक<br>Reserve Bank of India<br>India's Central Bank                                   |                                                           |                                                 |                                         | Home   Change Password   Logou<br>Welcome nlata |  |  |  |  |
| Number of investors *                                                                                |                                                           |                                                 |                                         | ŕ                                               |  |  |  |  |
| 0                                                                                                    |                                                           |                                                 |                                         |                                                 |  |  |  |  |
| Details of the foreign investor / collaborator (Details of                                           | foreign residence to be given. Indian address if any shou | ld not be given)                                |                                         |                                                 |  |  |  |  |
|                                                                                                    | ····,···,                                                 | <b></b>                                         |                                         | + Add Investor                                  |  |  |  |  |
| 0                                                                                                    |                                                           |                                                 |                                         | - Add Infestor                                  |  |  |  |  |
| Ceneral Details                                                                                      |                                                           |                                                 |                                         |                                                 |  |  |  |  |
| General Details of Investor(s)                                                                       |                                                           |                                                 |                                         |                                                 |  |  |  |  |
| Name *                                                                                               | Address *                                                 | Town/City                                       | State                                   |                                                 |  |  |  |  |
|                                                                                                    |                                                           |                                                 |                                         |                                                 |  |  |  |  |
|                                                                                                    |                                                           | Constitution / Nature of the investing Entity * |                                         |                                                 |  |  |  |  |
| Pincode / Zipcode                                                                                    | Country Of Residence *                                    | Select                                          | <b>~</b>                                |                                                 |  |  |  |  |
|                                                                                                    | "Jeiet,"                                                  |                                                 |                                         |                                                 |  |  |  |  |
|                                                                                                    |                                                           |                                                 |                                         |                                                 |  |  |  |  |
|                                                                                                    |                                                           |                                                 |                                         |                                                 |  |  |  |  |
| Search the web and Windows                                                                           | [_] 📙 data 🛛 🗃 🧀 📭 F                                      | ID launc W User Ma W cut - Word                 | Search Fi 1 testing 12 A                | ປ× 🐑 🖮 루 ENG 6:10 PM<br>US 8/31/2018            |  |  |  |  |

| Particulars Of Issue/Allotment to Each Investor                                                                                                    |                                           |                                 |                                                  |                                                   |            |         |                               |                         |             |
|----------------------------------------------------------------------------------------------------|-------------------------------------------|---------------------------------|--------------------------------------------------|---------------------------------------------------|------------|---------|-------------------------------|-------------------------|-------------|
| Particulars of issue<br>Type Of Equity Ins                                                                                                    | e (Equity instrument as issu<br>trument * | ed to that foreign inv          | Number of Instruments*                           |                                                   |            |         |                               |                         |             |
| Equity shares         Conversion Ratio (Number of equity shares per CCPS//CCDs/Share Warrants)*         1       :         1       :         Issue Price per instrument*       Amount Of Consideration * |                                           |                                 | Face Value *                                     |                                                   | Premium    | *       |                               |                         |             |
| Type Of Equity<br>Instrument                                                                                                    | Number of Instruments                     | Conversion Ratio (N<br>CCPS/CCD | lumber of equity shares per<br>s/Share Warrants) | Number of Equity Shares on fully<br>diluted basis | Face Value | Premium | Issue Price per<br>instrument | Amount of Consideration | Edit/Update |
|                                                                                                    | No records found.<br>(1 of 1) = 5 ·       |                                 |                                                  |                                                   |            |         |                               |                         |             |
| Mode Of Paymer                                                                                                    | it                                        |                                 |                                                  |                                                   |            |         |                               |                         |             |

| mittance Details                                      |                                    |        |  |
|-------------------------------------------------------|------------------------------------|--------|--|
| Mode of Payment *                                     |                                    |        |  |
| Select                                                | <b>v</b>                           |        |  |
| Whether the remitter is different from the foreign ir | vestor*                            |        |  |
|                                                       |                                    |        |  |
| Yes No                                                |                                    |        |  |
| Name of the AD Pank through whom remittance is r      | annived * Address of the AD Pank * |        |  |
| valle of the AD ballk through wholh remittance is n   |                                    |        |  |
|                                                       |                                    |        |  |
|                                                       |                                    |        |  |
| Fown/City*                                            | Pin Code*                          | State* |  |
|                                                       |                                    |        |  |

| Field name         |                           | Description                                                     |  |  |  |  |  |  |  |
|--------------------|---------------------------|-----------------------------------------------------------------|--|--|--|--|--|--|--|
| Number of          | Enter the number of       | foreign investors to whom the Equity                            |  |  |  |  |  |  |  |
| investors          | instruments have been     | allotted in the issue being reported. Only                      |  |  |  |  |  |  |  |
|                    | that number of foreign    | nat number of foreign investors can be entered in the form. (At |  |  |  |  |  |  |  |
|                    | present maximum of 999    | 9 investor details can be added in the form)                    |  |  |  |  |  |  |  |
|                    | For example, if the numl  | ber of investors entered is 3, details of only                  |  |  |  |  |  |  |  |
|                    | 3 foreign investors can   | be added. In case the number of investors                       |  |  |  |  |  |  |  |
|                    | entered is incorrect, ple | ease change the number in this field and                        |  |  |  |  |  |  |  |
|                    | then proceed ahead. Els   | se the system will throw an error.                              |  |  |  |  |  |  |  |
| General details of |                           |                                                                 |  |  |  |  |  |  |  |
| Investor(s)        | Name                      | Name of the foreign investor (Ensure                            |  |  |  |  |  |  |  |
|                    |                           | that the name is same as in the FIRC                            |  |  |  |  |  |  |  |
|                    |                           | or KYC).                                                        |  |  |  |  |  |  |  |
|                    | Address                   | Address of the foreign investor                                 |  |  |  |  |  |  |  |
|                    | Town/ City                | Town/City of the foreign investor                               |  |  |  |  |  |  |  |
|                    | State                     | State of the foreign investor                                   |  |  |  |  |  |  |  |
|                    | PIN Code/ Zip Code        | Pin Code/ Zip Code of the foreign investor                      |  |  |  |  |  |  |  |
|                    | Country of                | Country of residence of the foreign                             |  |  |  |  |  |  |  |
|                    | Residence                 | investor. In case the investor belongs                          |  |  |  |  |  |  |  |
|                    |                           | to Pakistan/Bangladesh or any land                              |  |  |  |  |  |  |  |

|                                                        | Constitution/                                                                                    | border sharing country as per Press<br>Note 3, 2020 series Government<br>Approval shall be attached in the<br>attachment "Government Approval"<br>of the common details page.<br>Select Constitution/nature of the                                                                                                    |
|--------------------------------------------------------|--------------------------------------------------------------------------------------------------|----------------------------------------------------------------------------------------------------|
|                                                        | Nature of the                                                                                    | foreign investor as applicable from the                                                                                                    |
|                                                        | investing entity<br>(Specify whether)                                                            | drop-down menu.                                                                                                    |
| Particulars of<br>Issue/ Allotment to<br>Each Investor | Type of Equity<br>instrument                                                                     | Select the type of equity instrument issued to the foreign investor from the drop-down menu.                                                                                                    |
|                                                        | Number of instruments                                                                            | Enter the number of instruments issued. For participating interest/rights in oil fields enter the value as 1 (one)                                                                                                    |
|                                                        | Conversionratio(Number ofequitysharesperCCPS/CCDs/ShareWarrants)ShareNumberofEquitysharesonfully | In oil fields enter the value as 1 (one).<br>In case of Equity shares, partly paid-up<br>shares, shares issued against<br>convertible notes, and participating<br>interest/ rights in oil fields, this is auto-<br>populated as 1:1. For CCDs/ CCPs/<br>share warrants, enter the pre-fixed<br>upfront conversion ratio. (In case there<br>is no upfront conversion ratio, enter<br>the ratio as per the maximum<br>permissible conversion of CCDs/<br>CCPs/ share warrants into equity<br>shares in compliance to the pricing<br>guidelines).<br>Auto-calculated as per the conversion<br>ratio and number of instruments. |
|                                                        | diluted basis<br>Face value                                                                      | Enter the face value of the equivalent equity shares.                                                                                                    |
|                                                        |                                                                                                  | In case of CCDs/ CCPs/ share warrants,<br>do NOT enter the face value of CCDs/<br>CCPs/ share warrants as it will not give<br>the correct shareholding pattern.<br>For participating interest/rights in oil                                                                                                    |

| Premium                                                                               |                                    | Enter the value of premium, if any, else                                                                                                   |
|---------------------------------------------------------------------------------------|------------------------------------|----------------------------------------------------------------------------------------------------|
|                                                                                       |                                    | enter 0 (Zero).                                                                                                    |
| Issue Price                                                                           | per                                | Enter the Issue price per instrument.                                                                                                    |
| instrument                                                                            |                                    | For investment held as FPI, the                                                                                                    |
|                                                                                       |                                    | average price of acquisition has to be entered.                                                                                            |
|                                                                                       |                                    | For participating interest/rights in oil                                                                                                   |
|                                                                                       |                                    | fields, enter the total value of the                                                                                                    |
|                                                                                       |                                    | participating interest/rights in oil fields                                                                                                |
|                                                                                       |                                    | For Bonus issue, the value of issue                                                                                                    |
|                                                                                       |                                    | price per instrument is to be entered as                                                                                                   |
|                                                                                       |                                    | 0 (Zero)                                                                                                    |
| Amount                                                                                | of                                 | Auto calculated as Issue Price per                                                                                                    |
| Consideration                                                                         |                                    | instrument multiplied with number of                                                                                                    |
|                                                                                       |                                    | instruments.                                                                                                    |
| would populate the<br>click on "Save" but                                             | detai<br>ton, t                    | ils in the respective fields. Modify and then<br>this will save the details in the table again.                                            |
| f the details need to                                                                 | o be (                             | deleted entirely, click on the delete icon.                                                                                                |
| urther, in case th<br>quity instrument in<br>bove procedure. M<br>n the adjoining tab | ie inv<br>1 the<br>Iultipi<br>Ie.  | vestor has been allotted more than one<br>same allotment, add the details using the<br>le details would be added as different rows         |
| case the investor<br>alue, for example,<br>hares of face value<br>nd NOT a single re  | has  <br>100 e<br>9 20, t<br>9cord | been issued equity shares of different face<br>quity shares of face value 10 and 50 equity<br>then enter the details as two different rows |
| This would ensure o                                                                   | corre                              | ct shareholding pattern.                                                                                                    |

| Mode of Payment | Name of the AD bank<br>through whom<br>remittance has been<br>received        | Enter the name of the AD Bank                                                                                                    |
|-----------------|-------------------------------------------------------------------------------|----------------------------------------------------------------------------------------------------|
|                 | Address of the AD bank                                                        | Enter the address of the AD bank                                                                                                    |
|                 | Town/City                                                                     | Enter the Town/City of the AD bank                                                                                                    |
|                 | Pin code                                                                      | Enter the PIN code of the AD bank                                                                                                    |
|                 | State                                                                         | Enter the State or Union territory of the AD bank                                                                                                   |
|                 | Mode of payment                                                               | Select the mode of payment from the drop-down menu. <sup>@</sup>                                                                                    |
|                 | Whether the remitter is                                                       | Please select "NO" if the remitter is                                                                                                    |
|                 | different from the foreign investor                                           | same as the foreign investor to<br>whom the Equity instruments have<br>been allotment.                                                              |
|                 |                                                                               | In case the two are different (third<br>party payment, if permissible),<br>Please select "YES" and enter the<br>details viz., Name of the Remitter, |
|                 |                                                                               | Country of remitter, relationship between Remitter and foreign                                                                                      |
|                 |                                                                               | investor, and attach the requisite documents.                                                                                                    |
|                 | <ul><li>@ Details of the menu op</li><li>Menu options are as follow</li></ul> | tions of Mode of payment drop down.<br>s:                                                                                                    |
|                 | Menu options                                                                  | Description                                                                                                    |
|                 | Inward remittance from                                                        | Fields to be entered:                                                                                                    |
|                 |                                                                               |                                                                                                    |

| Menu options           | Description                      |  |  |
|------------------------|----------------------------------|--|--|
| Inward remittance from | Fields to be entered:            |  |  |
| abroad through banking | "Date of Remittance", "Amount in |  |  |
| channel                | Rs",                             |  |  |
|                        | "FIRC number"                    |  |  |
|                        | Attachments: FIRC and KYC of the |  |  |
|                        | foreign investor                 |  |  |
| NRE/FCNR               | Fields to be entered:            |  |  |
|                        | "Date of Debit",                 |  |  |
|                        | "Amount in Rupees"               |  |  |
|                        | Attachments: Debit statement     |  |  |
| Escrow A/c             | Fields to be entered:            |  |  |
|                        | "Date of Debit",                 |  |  |
|                        | "Amount in Rupees"               |  |  |

| <br>-                    |                                                   |
|--------------------------|---------------------------------------------------|
|                          | "FIRC number" (if any)                            |
|                          | Attachments: Debit statement                      |
| Swap                     | Fields to be entered:                             |
|                          | "Value of Equity instruments in Rs"               |
|                          | - Enter the value of equity                       |
|                          | instruments that are being                        |
|                          | swapped for the allotment of the                  |
|                          | instant equity instruments in this                |
|                          | allotment.                                        |
|                          | Attachments: "Valuation                           |
|                          | certificate": Attach the valuation                |
|                          | certificate for the value of equity               |
|                          | instruments as entered in the                     |
|                          | above field.                                      |
| Issue of equity shares   | Fields to be entered:                             |
| against fund pavables to | "Value of fund pavables in Rs" -                  |
| its foreign investor     | Enter the value of fund navables for              |
|                          | the allotment of the instant equity               |
|                          | instruments in this allotment                     |
|                          |                                                   |
|                          | "Description" - Enter the                         |
|                          | description such as "conversion of                |
|                          | FCB" or "import navables" etc. as                 |
|                          | annlicable                                        |
|                          |                                                   |
|                          | Attachments: "Relevant                            |
|                          | documents from RBI/GOI and                        |
|                          | related documents"                                |
|                          |                                                   |
|                          | Attach the related Government                     |
|                          | annovale or DRI approvale and any                 |
|                          | approvais or NDI approvais and ally               |
|                          | annlicable                                        |
| Others (plazas specify)  | applicable<br>Soloct in case of any other mode of |
| Others (please specify)  | Select in case of any other mode of               |
|                          | payment.<br>Fields to be entered: Demortes        |
|                          | Criticities to be entered: Remarks                |
|                          | Optional fields:                                  |
|                          | "Date of Remittance", "Amount in                  |
|                          |                                                   |
|                          | "FIRC number"                                     |
|                          | Attachments: related documents, if                |
|                          | any, as per the mode of payment                   |

|                                                                                                    | and to be attached at the "other attachments" at tab 4 in the form.                                                                                                    |
|----------------------------------------------------------------------------------------------------|----------------------------------------------------------------------------------------------------|
| Multiple mode of payment                                                                                                    | Select this option if the total<br>payment has been made through<br>more than one mode or through<br>one mode but multiple tranches.<br>For example, if the allotment is of<br>Rs 10 crores and the investor, let's<br>say is an NRI, has paid the same as,<br>Rs 5 crore through inward<br>remittance and Rs 5 crore as<br>NRE/FCNR.<br>Fields to be entered:<br>"Date of Remittance", - earliest date<br>of date of remittances<br>"Amount in Rupees" - Total amount<br>through all modes of payment.<br>"Multi-Mode Payment Details"-<br>Specify the individual mode of<br>payment and amount received<br>through that. |
|                                                                                                    | Attachments: "Relevant<br>documents from RBI/GOI and<br>related documents" - Attach the<br>related Government approvals or<br>RBI approvals, if any and any other<br>related documents as applicable<br>for the mode of payment as<br>specified for the individual mode of<br>payment.                                                                                                    |
| For allotments which do no<br>bonus issue, merger/demerge<br>"others (please specify)". A<br>Enter the details of the transa<br>"Date of remittance" and "A<br>blank or enter 0 (zero). Leave | ot involve any remittances, such as<br>er etc., select the mode of payment as<br>a new field will pop-up as "others".<br>action in this field.<br>Amount of remittance" may be kept<br>e the FIRC number blank.                                                                                                    |

| Investment details |                                                        |                                                                                                    |
|--------------------|--------------------------------------------------------|----------------------------------------------------------------------------------------------------|
|                    | Total amount of Inflow                                 | Auto populated from mode of payment                                                                                 |
|                    | (in Rs)                                                | details (Amount in Rs)                                                                                              |
|                    | Amount for which                                       | Auto-populated from "Particulars of                                                                                 |
|                    | Equity instruments                                     | issue/ details of individual investor"                                                                              |
|                    | have been issued (in                                   | details. (Amount of Consideration)                                                                                  |
|                    | Rs)                                                    |                                                                                                    |
|                    | Note: If the Total amount<br>Amount for which Equit    | t of inflow is in excess in comparison to<br>ty instruments have been issued, then<br>the validation note as below: |
|                    |                                                        |                                                                                                    |
|                    | Please specify and give a amount:                      | as other attachment, whether the excess                                                                             |
|                    | 1. has already been utilize number be provided.        | ed for previous allotment, if so, reference                                                                         |
|                    | sequent allotment.                                     |                                                                                                    |
|                    | o, refund details shall be provided.                   |                                                                                                    |
|                    | 4. Will be refunded, if so,                            | refund details shall be provided.                                                                                   |
|                    | Attachments to be provid in the Tab 4 of the form.     | ed in the attachment "other attachments"                                                                            |
| Add Investor       | Upon filling all above de<br>check whether the details | etails, click on the "Add Investor" and<br>are reflected in the adjoining table (at the                             |
|                    | bottom) and verify the s<br>needs to be modified, cli  | ame. In case any of the details entered ck on the edit icon under "Edit/ Update"                                    |
|                    | head of the table.                                     |                                                                                                    |
|                    | This would populate the c                              | letails in the respective fields. Modify and                                                                        |
|                    | then click on "Save" but<br>again.                     | ton, this will save the details in the table                                                                        |
|                    | Repeat the process in cas                              | se of multiple investors.                                                                                           |

NOTE: Please select the "Nature of issue" in tab 1, before entering the investor details. The investor details are erased in case "nature of issue" is selected after entering the details.

# STEP 4.3 - Tab 3 - Amount of Issue:

| FC-GPR Form                                             |                                                                                     |                       |  |  |  |  |
|---------------------------------------------------------|-------------------------------------------------------------------------------------|-----------------------|--|--|--|--|
| Issue Details Foreign Investors Details Amount of Issue | Particulars of Issue                                                                | Share Holding Pattern |  |  |  |  |
| Amount of Issue                                         |                                                                                     |                       |  |  |  |  |
| Total Amount of Inflow*                                 | Total Amount of Inflow* Total amount for which equity instruments have been issued* |                       |  |  |  |  |
| 100.000                                                 |                                                                                     | 100                   |  |  |  |  |
|                                                         |                                                                                     |                       |  |  |  |  |
|                                                         |                                                                                     |                       |  |  |  |  |

| Field name                                                 | Description                                         |
|------------------------------------------------------------|-----------------------------------------------------|
| Total amount of inflow                                     | Auto populated from tab 2 for all foreign investors |
| Total amount for which equity instruments have been issued | Auto populated from tab 2 for all foreign investors |

# STEP 4.4 - Tab 4 - Particulars of Issue:

| C-GPR Form                                                                                                    |                       |                                                                    |                                                |            |         |                               |                            |
|----------------------------------------------------------------------------------------------------|-----------------------|--------------------------------------------------------------------|------------------------------------------------|------------|---------|-------------------------------|----------------------------|
| ssue Details Foreign Investors Details Amount of Issue Particulars of Issue Share Holding Pattern Consolidated Particulars of Issue                                                                                                    |                       |                                                                    |                                                |            |         |                               |                            |
| Type Of Equity<br>Instrument                                                                                                    | Number of Instruments | Conversion Ratio(Applicable in case of CCPS/CCD/Share<br>Warrants) | Number of Equity Shares on fully diluted basis | Face Value | Premium | Issue Price per<br>instrument | Amount of<br>Consideration |
| Equity shares                                                                                                    | 10                    | 1:1                                                                | 10                                             | 10.000     | 0.000   | 10.000                        | 100                        |
| Fair Value of the shares(in Rs): Valuation Certificate Valuation Certificate Valuation Certificate Valuation provided in this form and certify that the information provided is true, complete and correct. In case of any discrepancy in the above information, I may be held liable for the same. These declarations and submissions are made in compliance to the Foreign Exchange Management Act, 1999. I hereby attach requisite Declaration, CS certificate and other relevant attachment(s) for this reporting. Yes No |                       |                                                                    |                                                |            |         |                               |                            |

| Field name        | Description                                                                    |  |  |  |
|-------------------|--------------------------------------------------------------------------------|--|--|--|
| Consolidated      | Auto-populated table for the consolidated particulars of issue (from           |  |  |  |
| Particulars of    | tab 2), for all foreign investors                                              |  |  |  |
| Issue             |                                                                                |  |  |  |
| Fair value of the | Fair value of the shares as per the valuation certificate issued by            |  |  |  |
| Shares (in Rs)    | the person authorized as per FEM(NDI) Rules, 2019 along with the               |  |  |  |
|                   | attachment at "Valuation Certificate". Board Resolution/ copy of               |  |  |  |
|                   | MoA may be attached in cases of reporting of subscription to MoA.              |  |  |  |
|                   | Mandatory where nature of issues is "Preferential Allotment/Private            |  |  |  |
|                   | Placement/Private arrangement" and "Conversion of Convertible Notes".          |  |  |  |
| Declaration       | <i>"I hereby declare that I have verified the information provided in this</i> |  |  |  |
|                   | form and certify that the information provided is true, complete and           |  |  |  |
|                   | correct. In case of any discrepancy in the above information, I may            |  |  |  |
|                   | be held liable for the same. These declarations and submissions                |  |  |  |
|                   | are made in compliance to the Foreign Exchange Management Act,                 |  |  |  |
|                   | 1999. I hereby attach requisite Declaration, CS certificate and other          |  |  |  |
|                   | relevant attachment(s) for this reporting." *                                  |  |  |  |
|                   | Please select "Yes" upon completing all details in the form. Attach            |  |  |  |
|                   | the Declaration and CS certificate as well as other relevant                   |  |  |  |
|                   | documents in the attachment "CS certificate/ other attachments".               |  |  |  |

# STEP 4.5 - Tab 5 - Shareholding Pattern:

| sue Details        | Foreign Investors Details Amount of Issue Particulars of Issue Share Holding Pattern                                                                          |                     |                      |
|--------------------|----------------------------------------------------------------------------------------------------|---------------------|----------------------|
| Particu            | ulars                                                                                                    | Pre-<br>Transaction | Post-<br>Transaction |
| Value o<br>contrib | of equity shares (on fully diluted basis) other than Foreign Portfolio Investment and indirect foreign investment or Value of Capital<br>oution/profit shares | 45505251            | 45505251.000         |
| Foreig             | n Portfolio Investment                                                                                                    | 0                   | 0.000                |
| Indirec            | st foreign investment- Value of equity shares (on fully diluted basis)                                                                                        | 57000               | 57000.000            |
| Total              |                                                                                                    | 45562251.000        | 45562251.000         |
| Percen             | itaqe                                                                                                    | 45.56               | 45.56                |

| Field name              | Description                                                                                                    |                                                        |                                                    |  |  |
|-------------------------|----------------------------------------------------------------------------------------------------|--------------------------------------------------------|----------------------------------------------------|--|--|
| Shareholding<br>pattern | Particulars                                                                                                    | Pre-<br>Transaction                                    | Post-<br>Transaction                               |  |  |
|                         | Value of equity shares (on fully<br>diluted basis) other than Foreign<br>Portfolio Investment and indirect<br>foreign investment or Value of<br>Capital contribution/ profit<br>shares |                                                        |                                                    |  |  |
|                         | Foreign Portfolio Investment<br>Indirect foreign investment -                                                                                                    |                                                        |                                                    |  |  |
|                         | Value of equity shares (on fully diluted basis)                                                                                                    |                                                        |                                                    |  |  |
|                         | Total                                                                                                    |                                                        |                                                    |  |  |
|                         | Percentage                                                                                                    |                                                        |                                                    |  |  |
|                         | Pre transaction values are auto populated from the Entity Master (tab 3)                                                                                                    |                                                        |                                                    |  |  |
|                         | Post transaction values are auto calculated based upon the details provided in the form. Post transaction = Pre transaction value of shares + Value of shares reported in the form.    |                                                        |                                                    |  |  |
|                         | The Business-user shall ensure t<br>filled in the form, so that the share<br>calculated is correct. For any incorr<br>would be liable for the same.                                    | hat the details<br>nolding pattern<br>rect details the | s are correctly<br>which is auto-<br>Business user |  |  |

STEP 4.6: After filling in all details, click on "Save and Submit" for submitting the form.

- "Save as draft" feature: The Business User can also save the draft and submit later, by filling in all mandatory details in the "Common details" page.
- "Reset" feature: This will reset the complete form.
- "Back" button: To go back to the Dashboard

#### NOTE:

- For the list of documents to be attached with Form FCGPR, refer to Annex III.
- For reporting of FDI on reclassification of FPI, the investments in excess of permissible limits as well as the original investment has to be reported.

#### FC-TRS

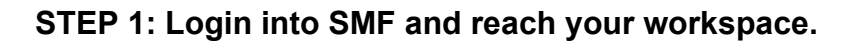

| Dashboard               |                                                                                                    |                |                                                                                                    |
|-------------------------|----------------------------------------------------------------------------------------------------|----------------|----------------------------------------------------------------------------------------------------|
| Approved Forms          |                                                                                                    | Rejected Forms |                                                                                                    |
|                         | FCGPR         1         FCTRS<br>Form         1           LLP1         1         LLP2         1           Form         3         FSOP<br>Form         1           DAR         2         DIForm         1           IWN1         0         1         1 |                | FOGPR     0     FCTRS       FORM     0       LLP1     1       Form     0       Cn Form     0       Form     1       DRR     1       Porm     0 |
| Auto Acknowledged Forms |                                                                                                    |                |                                                                                                    |
|                         | FOGPR     3     FCTRS       FORM     3     Form       LLP1     0     LLP2       Form     1     ESOP       Cn Form     1     ESOP       Form     1     OI Form       Porm     1     OI Form       Form     0                                           |                |                                                                                                    |

Click on the left navigation button and select Single Master Form.

| <u>File Edit View History Bookmarks</u>      |                                                                                                    | – o ×                                                                                             |                                                                                                    |                                                                                                    |                                                  |
|----------------------------------------------|----------------------------------------------------------------------------------------------------|---------------------------------------------------------------------------------------------------|----------------------------------------------------------------------------------------------------|----------------------------------------------------------------------------------------------------|--------------------------------------------------|
| rbi fdi 🛛 🗙                                  | Reserve Bank of India - Frequently a $	imes$                                                                                                    | Dashboard >                                                                                       | < +                                                                                                    |                                                                                                    |                                                  |
| (←) → 健 🏠                                    | (i) 10.28.2.180:7785/smf/fac                                                                                                    | es/pages/dashboard.xhtml                                                                          |                                                                                                    | 80% 🛡 🏠                                                                                                    | <u>↓</u> II\ 🗊 🗏                                 |
| 🌣 Most Visited 🛭 🍯 Getting Started           | 🖨 firms 🖨 UAT SMF 🖨 UAT SMFBU                                                                                                    | Reserve Bank of India                                                                             |                                                                                                    |                                                                                                    |                                                  |
| भारतीय रिज़र्व<br>Reserve Bank c<br>India to | बैंक<br>f India<br>entral Bank                                                                                                    |                                                                                                   |                                                                                                    |                                                                                                    | Home   Change Password   Logout<br>Welcome nlata |
| × MENU                                       |                                                                                                    |                                                                                                   |                                                                                                    |                                                                                                    | ^                                                |
| ► FILE RETURN                                |                                                                                                    |                                                                                                   |                                                                                                    |                                                                                                    |                                                  |
| SINGLE MASTER FORM                           |                                                                                                    |                                                                                                   | Rejected Forms                                                                                                    |                                                                                                    |                                                  |
|                                              | FCGPR         1           FORM         1           LLP1         0           On Form         0           DRR         0           Form         0           Form         0 | FCTRS 0<br>Form 0<br>LLP2<br>Form 0<br>Form 0<br>DI Form 0                                        |                                                                                                    | FOGPR         0         FCTRS         0           FORM         0         FORM         0           LLP1         LLP2         Form         0           Ch Form         0         ESOP         0           DRR         0         ESOP         0           DRR         0         DI Form         0           NM         0         Form         0 | ]                                                |
| Coards the web and Wi                        | FC6PR 12<br>F0RM 12<br>LUP1 0<br>Cn Form 0<br>0 2018 (Persend By-HIC                                                                                                    | FCTRS 3<br>Form 0<br>Form 0<br>ESOP 0<br>Cickul Services Pct. LLd   www.ktcirc.com.   Version 1.0 | I FIRMS Application Helpdesk (Monday to Friday 10:30 am to 6:00 pm) (Email-<br>T EID Jaunes W J Less Ma, W J and W J W J Mark | helfensöttagin                                                                                                    | ET en ENG 557 PM                                 |

STEP 2: Click on drop down menu "Return Type". Select "Form FC-TRS" and click on Add new return. The user will be taken to form FC-TRS.

| <u>File Edit View History Bookmark</u>                  | s <u>T</u> ools <u>H</u> elp                                                |                                                               |                                                                |                                                  | – ø ×                                            |
|---------------------------------------------------------|-----------------------------------------------------------------------------|---------------------------------------------------------------|----------------------------------------------------------------|--------------------------------------------------|--------------------------------------------------|
| RBI FDI 🛛 🗙                                             | Reserve Bank of India - Frequently a                                        | × Search File Return                                          | × +                                                            |                                                  |                                                  |
| ← → C <sup>a</sup><br>☆ Most Visited<br>Getting Started | <ul> <li>10.28.2.180:7785/smf/</li> <li>firms UAT SMF () UAT SMF</li> </ul> | faces/pages/FileReturn/searchRe<br>BU 💮 Reserve Bank of India | eturn.xhtml?menuRedirect=Y                                     | (80%) ···· 🛡 🏠                                   | <u>↓</u> II\ ① =                                 |
| भारतीय रिज़<br>Reserve Bank<br>India's                  | र्व वेंक<br>of India<br><sup>Central Bank</sup>                             |                                                               |                                                                |                                                  | Home   Change Password   Logout<br>Welcome niata |
| Search Returns                                          |                                                                             |                                                               |                                                                |                                                  |                                                  |
| *                                                       | From D                                                                      | te                                                            | To Date                                                        | Return Refrence Number                           | + Add New Return                                 |
| Selert                                                  | ▼                                                                           |                                                               |                                                                |                                                  |                                                  |
| Colent                                                  |                                                                             |                                                               |                                                                |                                                  |                                                  |
| Form EC-GPR                                             |                                                                             |                                                               |                                                                |                                                  |                                                  |
| Form FC-TRS                                             |                                                                             |                                                               |                                                                |                                                  |                                                  |
| Form LLP-I                                              |                                                                             |                                                               |                                                                |                                                  |                                                  |
| Form LLP-II                                             |                                                                             |                                                               |                                                                |                                                  |                                                  |
| Form ESOP                                               |                                                                             |                                                               |                                                                |                                                  |                                                  |
| Form CN                                                 |                                                                             |                                                               |                                                                |                                                  |                                                  |
| Form DRR                                                |                                                                             |                                                               |                                                                |                                                  |                                                  |
| Form DI                                                 |                                                                             |                                                               |                                                                |                                                  |                                                  |
| Form InVi                                               |                                                                             |                                                               |                                                                |                                                  |                                                  |
|                                                         |                                                                             |                                                               |                                                                |                                                  |                                                  |
|                                                         |                                                                             |                                                               |                                                                |                                                  |                                                  |
|                                                         |                                                                             |                                                               |                                                                |                                                  |                                                  |
|                                                         | © 2018   Powered by :                                                       | HTC Global Services Pvt. Ltd. I www.htcinc.com. I Ve          | ersion 1.0     FIRMS Application Helpdesk (Monday to Friday 1) | 0:30 am to 6:00 pm)   Email-helpfirms@rbi.oro.in |                                                  |
| Search the web and W                                    | indows 🛛                                                                    | 📕 data 🛱 🤅                                                    | FID launc 🛛 🖬 User Ma                                          | 🕼 cut - Word 🛛 🍪 Search Fi  🎌 testing12 🔨        | ປ× 🖳 🖭 📮 ENG 5:58 PM<br>US 8/31/2018             |

The complete form is arranged into two parts, Common Investment details and "Form FC-TRS" which is further arranged into 3/4 tabs.

(Common Investment details: These details are common to all returns that can be reported in SMF.)
| <u>F</u> ile <u>E</u> dit <u>V</u> iew Hi <u>s</u> tory <u>B</u> ookmarks <u>T</u> ools <u>H</u> elp            |                                                                            |                                                            |                                         | - 0 ×                                            |
|----------------------------------------------------------------------------------------------------|----------------------------------------------------------------------------|------------------------------------------------------------|-----------------------------------------|--------------------------------------------------|
| RBI FDI × Reserve Bank of India - Fr                                                                            | equently a X Search File Return X                                          | RBI FDI ×                                                  | 🧕 🛛 Pahadekar, Monika - Outlook V 🗙 🛛 + |                                                  |
| ← → C û ③ 10.28.2.180:7                                                                                         | 785/smf/faces/pages/FileReturn/searchReturn.xh                             | tml?menuRedirect=Y                                         | 80% 🛡 🏠                                 | <u>↓</u> II\ 🗊 =                                 |
| 🌣 Most Visited 👋 Getting Started 🕀 firms 🕀 UAT SMF 🧲                                                            | UAT SMFBU 🌐 Reserve Bank of India                                          |                                                            |                                         |                                                  |
| भारतीय रिज़र्व बैंक<br>Reserve Bank of India<br>india's Central Bank                                            |                                                                            |                                                            |                                         | Home   Change Password   Logout<br>Welcome niata |
| Search Returns                                                                                                  |                                                                            |                                                            | 🗭 Reset 🛛 🛱 Save and Submit             | 🛱 Save As Draft 🗲 Back                           |
| Corporate Identification Number (CIN/LLP) *                                                                     | PAN Number *                                                               | Company Name *                                             | Application Date *                      |                                                  |
| ABCDEFGHIJKLMNOPQRT11                                                                                           | QWERT7890Y                                                                 | ABC &DEF PVT LTD                                           | 31/08/2018                              |                                                  |
| Details of received FDI-Entry Route and Applicable Sectoral                                                     | Cap:                                                                       |                                                            |                                         |                                                  |
| Entry Route *                                                                                                   | O Automatic Route O Government Route ( Attach                              | Copy Of Government Approval )                              |                                         |                                                  |
| Applicable Sectoral cap/ Statutory ceiling <b>*</b>                                                             | O 20% O 26% O 49% O 51%                                                    | ○ 74% ○ 100% ○ Othe                                        | rs                                      |                                                  |
| Whether the foreign investment is received for a specific<br>project/manufacting unit or manufacturing plant? • | Yes No                                                                     |                                                            |                                         |                                                  |
| FCTRS Form                                                                                                    |                                                                            |                                                            |                                         |                                                  |
| Common Details Particulars of Transfer Share Holding Pattern                                                    | n                                                                          |                                                            |                                         |                                                  |
| Transfer by way of * O Sale O Gift                                                                              | Whether the FC-TRS reporting is*                                           | w 🔿 Subsequent                                             |                                         |                                                  |
| Whether the change in the shareholding pattern due to this<br>shareholding pattern: *                           | s transaction being reported has already been accounted in the             | ore transaction O NO O YES                                 |                                         |                                                  |
| € 2018                                                                                                    | Powered by : HTC Global Services Pvt. Ltd.   www.htcinc.com.   Version 1.0 | FIRMS Application Helpdesk (Monday to Friday 10:30 am to 6 | :00 pm)   Email- helpfirms@rbi.org.in   |                                                  |
| Search the web and Windows                                                                                      | []] 📙 data 🛛 📋 🥭 📴                                                         | FID launc W User Ma W cut                                  | - Word 🕹 Search Fi   testing12 🗸        | ヘ 灯× 貯 雪 ♥ ENG 6:21 PM<br>US 8/31/2018           |

| Field Name       | Description                                                                                                    |
|------------------|----------------------------------------------------------------------------------------------------|
| CIN              | Pre-filled, non-editable as per the BU registration details                                                                                                    |
| Company name     | Pre-filled, non-editable as per the BU registration details                                                                                                    |
| PAN number       | Pre-filled, non-editable as per the BU registration details                                                                                                    |
| Application date | Pre-filled, non-editable, system date                                                                                                    |
| LEI Number       | Pre-filled, non-editable as per the BU registration details                                                                                                    |
| Entry Route*     | Select 'Automatic' or 'Government' as applicable for the investment being reported. In case the Government route is selected, attach the requisite Government approvals.<br><u>Clarification</u> : Where the company belongs to a sector with mixed entry routes, for example brownfield pharmaceuticals where up to 74% is under automatic route and beyond up to 100% under Government route, if the investment being reported is under 74%, then the entry route selected shall be automatic. And in case the investment being reported would result into foreign investment beyond 74%, the entry route selected shall be 'Government' with relevant government approvals attached. |

| Applicable Sectoral cap/<br>Statutory ceiling* | Applicable sectoral cap as per extant FEMA notification, as amended from time to time.                                                                                                    |                       |                                |
|------------------------------------------------|----------------------------------------------------------------------------------------------------|-----------------------|--------------------------------|
|                                                | <u>Clarification:</u> Where the company belongs to a sector with mixed entry routes, for example brownfield pharmaceuticals where up to 74% is under 'Automatic' route and beyond up to 100% under 'Government' route, the applicable sectoral cap would be 100%. |                       |                                |
| Whether the foreign                            | Select Yes or No as applicable.                                                                                                    |                       |                                |
| investment received is for                     | If yes is selected, fill up the details as below:                                                                                                    |                       |                                |
| a specific project/                            | PIN Code Enter the PIN code and                                                                                                    |                       |                                |
| manufacturing unit/                            |                                                                                                    |                       | click on arrow                 |
| plant?                                         |                                                                                                    | State                 | Pre-filled as per PIN code     |
|                                                |                                                                                                    | City/District         | Enter the city/district        |
|                                                |                                                                                                    | Brownfield/Greenfield | Enter brownfield or            |
|                                                |                                                                                                    |                       | greenfield as                  |
|                                                |                                                                                                    |                       | applicable for the investment. |
|                                                |                                                                                                    |                       | ·                              |

Step 4: Fill up the details in form FC-TRS as below:

#### STEP 4.1 - Tab 1 - Common details:

| RS Form                                                                          |                                   |               |                                                                    |  |
|----------------------------------------------------------------------------------|-----------------------------------|---------------|--------------------------------------------------------------------|--|
| mmon Details Particulars of Transfer Share Holding Pattern                       |                                   |               |                                                                    |  |
| Transfer by way of * Sale Gift                                                   | Whether the FC-TRS reporting is " | New Subsequen | If filing is connected to earlier FCGPR, Enter Ref No FCGPR Number |  |
| Whether the current reporting has been taken into account in the pre-transaction | on shareholding pattern? *        |               | NO YES                                                             |  |
| Transfer from "                                                                  | Transfer Type*                    | Date o        | f Transfer "                                                       |  |
| SELECT ¥                                                                         | SELECT                            | <b>*</b>      | <b>=</b>                                                           |  |
| Reason for transfer*                                                             |                                   |               |                                                                    |  |
| SELECT ¥                                                                         |                                   |               |                                                                    |  |
| Address*                                                                         | Country *                         |               |                                                                    |  |
|                                                                                  | SELECT                            | ×             |                                                                    |  |
| Status                                                                           | , Constitution / Nature*          |               |                                                                    |  |
| Non-<br>Resident Resident                                                        | SELECT                            | *             |                                                                    |  |
| Address*                                                                         | Country *                         |               |                                                                    |  |
|                                                                                  | SELECT                            | <b>*</b>      |                                                                    |  |
|                                                                                  | Constitution / Nature*            |               |                                                                    |  |
| status                                                                           | SELECT                            | ~             |                                                                    |  |
| Resident in Non-<br>India Resident                                               | ·                                 |               |                                                                    |  |

| Transfer by way ofSelect 'Sale' or 'Gift' as the case may beWhether the current<br>reporting has been taken<br>into account in the pre-<br>transaction shareholding<br>pattern?Select Yes or NoIn case Yes is selected, then there will not be any change<br>in the shareholding pattern for this transaction being<br>reported. |
|----------------------------------------------------------------------------------------------------|
| Whether the current<br>reporting has been taken<br>into account in the pre-<br>transaction shareholding<br>pattern?Select Yes or NoIn case Yes is selected, then there will not be any change<br>in the shareholding pattern for this transaction being<br>reported.                                                             |
| reporting has been taken<br>into account in the pre-<br>transaction shareholding<br>pattern?In case Yes is selected, then there will not be any change<br>in the shareholding pattern for this transaction being<br>reported.                                                                                                    |
| into account in the pre-<br>transaction shareholding<br>pattern?In case Yes is selected, then there will not be any change<br>in the shareholding pattern for this transaction being<br>reported.                                                                                                    |
| transaction shareholding in the shareholding pattern for this transaction being reported.                                                                                                    |
| pattern? reported.                                                                                                    |
|                                                                                                    |
|                                                                                                    |
| In case No Is selected, then changes are reflected in the                                                                                                    |
| snareholding pattern for this transaction being reported                                                                                                    |
| accordingly.                                                                                                    |
| For explanation refer to the chapter under head                                                                                                    |
| "Shareholding Pattern"                                                                                                    |
| Whether the FCTRS Select New or Subsequent                                                                                                    |
| reporting is New/                                                                                                    |
| Subsequent? In case New is selected, then filing will be treated as a                                                                                                    |
| new reporting, without any prior FCTRS linked to it.                                                                                                    |
|                                                                                                    |
| In case Subsequent is selected, then user will be able to                                                                                                    |
| input a previously filed FCTRS reference number (in the                                                                                                    |
| dialog box below)                                                                                                    |
|                                                                                                    |
| Transfer from Select from the following options as applicable:                                                                                                    |
| Resident to Non-resident (including NRI/OCI on repatriable basis).                                                                                                    |
| <ul> <li>Non-resident (including NRI/OCI on repatriable</li> </ul>                                                                                                    |
| basis) to Resident (Also use this option for sale on                                                                                                    |
| stock exchange or offer for sale in an IPO).                                                                                                    |
| NRI /OCI/eligible investor on non-repatriable basis                                                                                                    |
| to Non-resident (including NRI/OCI on repatriable                                                                                                    |
| basis).                                                                                                    |
| Non-resident (including NRI/OCI on repatriable                                                                                                    |
| basis) to NRI/OCI/eligible investor on non-                                                                                                    |
| Transfer Type Select from the following entions as applicable:                                                                                                    |
| Select from the following options as applicable.                                                                                                    |
| Sale of equity instruments from a person resident     outside India to a person resident in India                                                                                                    |
| <ul> <li>Sale of equity instruments from a person resident</li> </ul>                                                                                                    |
| in India including NRI/OCI (non-repat) to a person                                                                                                    |
| resident outside India                                                                                                    |

|                              | Gift of equity instruments from a person resident                                             |
|------------------------------|-----------------------------------------------------------------------------------------------|
|                              | in India, including NRI/OCI (non-repat) to a person resident outside India                    |
|                              | <ul> <li>Invocation of pledge</li> </ul>                                                      |
|                              | <ul> <li>Any other transfer of equity instruments as per<br/>provisions under FEMA</li> </ul> |
|                              | <ul> <li>Gift of equity instruments from a person resident</li> </ul>                         |
|                              | outside India to a person resident in India                                                   |
|                              | <ul> <li>Others (please specify)</li> </ul>                                                   |
| Date of Transfer             | Select the 'Date of transfer' from the calendar.                                              |
|                              | Note: Date of settlement will be treated as the date of                                       |
|                              | transfer in case of sale/ purchase on stock exchanges.                                        |
| Reason for transfer          | Select from the following options as applicable:                                              |
|                              | Offer for sale in an IPO/ FPO                                                                 |
|                              | Private arrangement                                                                           |
|                              | <ul> <li>Swap of equity instruments</li> </ul>                                                |
|                              | <ul> <li>Sale on stock exchange other than by FPIs and<br/>NRIs/ OCIs</li> </ul>              |
|                              | <ul> <li>Purchase on stock exchange other than by FPIs<br/>and NRIs/ OCIs</li> </ul>          |
|                              | <ul> <li>Participating interests / rights in oil fields</li> </ul>                            |
|                              | Merger                                                                                        |
|                              | Demerger                                                                                      |
|                              | Amalgamation                                                                                  |
|                              | Buy back                                                                                      |
|                              | <ul> <li>Invocation of pledge</li> </ul>                                                      |
|                              | Others (please specify)                                                                       |
|                              |                                                                                               |
|                              | NOT applicable for Transfer by way of Gift                                                    |
| Buyer and Seller details for | Fill up the buyer and seller details for transfer by sale or                                  |
| sale or Donee and Donor      | Donee and Donor details for Transfer by Gift.                                                 |
| details for gift             |                                                                                               |

| FCTRS Form                                                                      |                                                |                               |                            |                   |        |       |
|---------------------------------------------------------------------------------|------------------------------------------------|-------------------------------|----------------------------|-------------------|--------|-------|
| Common Details Particulars of Transfer Remittance Details Share Holding Pattern |                                                |                               |                            |                   |        | + Add |
| Type Of Equity Instrument*                                                      | Number of Instruments *                        | Conversion Ratio *            |                            |                   |        |       |
| Number of equity shares on Fully diluted basis *                                | Face Value *                                   | Transfer Price Per            | Instrument *               |                   |        |       |
| Type Number of Instruments Face Value                                           | Number of equity shares on Fully diluted basis | Transfer Price Per Instrument | Total Amount Consideration | Conversion Ration | Delete | Edit  |
| No records found.                                                               |                                                |                               |                            |                   |        |       |
|                                                                                 |                                                | (1 of 1) 5 •                  |                            |                   |        |       |
| Fair value of the Equity instrument at the time of transfer (INR)               |                                                |                               |                            |                   |        |       |
| Transfer Agreement / Valuation Certificate                                      |                                                |                               |                            |                   |        |       |

| Field Name       | Description                                                                                                    |
|------------------|----------------------------------------------------------------------------------------------------|
| Type of Equity   | Select the type of Equity instrument as transferred from the drop-                                                                                                    |
| Instrument       | down menu. In case of gift, it will be already selected as "Shares                                                                                                    |
|                  | transferred as Gift".                                                                                                    |
| Number of        | Enter the number of instruments as transferred.                                                                                                    |
| Instruments      |                                                                                                    |
| Conversion ratio | In case of Equity shares, partly paid-up shares, shares<br>transferred as Gift, participating interest/rights in oil fields enter<br>as 1:1. For CCDs /CCPs/ share warrants enter the pre-fixed<br>upfront conversion ratio. (In case there is no upfront conversion<br>ratio, enter the ratio as per the maximum permissible conversion<br>of CCDs/CCPs/share warrants into equity shares in compliance<br>to the pricing guidelines). |
| Number of equity | Auto-populated as per the conversion ratio and the number of                                                                                                    |
| shares on fully  | instruments                                                                                                    |
| diluted basis    |                                                                                                    |
| Face value       | Enter the face value of the equivalent equity shares. In case of CCDs/ CCPs/ share warrants, do NOT enter the face value of                                                                                                    |
|                  | CCDs/ CCPs/ share warrants as it will not give the correct shareholding pattern.                                                                                                    |
|                  | For participating interest/rights in oil fields enter the value as 0 (zero).                                                                                                    |

| Transfer price per<br>instrument                                           | Enter the Transfer price. For Gift, enter transfer price as 0 (zero).                                                                                                    |
|----------------------------------------------------------------------------|----------------------------------------------------------------------------------------------------|
| Total amount of consideration                                              | Auto calculated as Number of instruments multiplied by transfer price per instrument.                                                                                                    |
| "Add" button                                                               | Click on the ADD button after entering above details and check<br>that all details are reflected in the adjoining table. In case of<br>multiple instruments being transferred, repeat the above<br>process.                                                       |
|                                                                            | In case the entered details need to be modified, click on the Edit<br>icon in the table. The details would be re-populated in the fields,<br>modify accordingly and click on Save Button. Check for the<br>details in the adjoining table.                        |
|                                                                            | In case the details need to be deleted, click on the Delete icon in the table.                                                                                                    |
| Fair value of the<br>Equity instrument<br>at the time of<br>transfer (INR) | Enter the fair value of the Equity instrument being transferred<br>and attach the valuation certificate form the authorized person<br>and Transfer agreement (relevant extracts) along with the<br>consent letter of buyer and seller at "Valuation certificate." |
|                                                                            | In case where multiple instruments are being transferred, enter<br>the fair value of one instrument and attach a clarificatory letter<br>along with the valuation certificates at the attachment "Valuation<br>certificate"                                       |
|                                                                            | In case of Gift, the field may be kept blank.                                                                                                    |

#### FCTRS Form Common Details Particulars of Transfer Remittance Details Share Holding Pattern Mode of payment - Particulars of Remittance + Add Mode of Payment\* Name of the AD Bank\* Address of the AD Bank\* Amount received/remitted in Rs\* ----Select------**\*** Q Whether\* \* -----Select------Tranche Number\* 0 Is Last Tranche Whether the remitter is different from foreign investor Yes No Yes No Amount Recived Description Of Multiple Amount in the previous Previous FCTRS payment tranche(s) Number Remittance Date Tranche Number Whether Total Amount Recived Description Remittance Date Delete Edit No records found. (1 of 1) \_\_\_\_ 5 ¥ I hereby declare that I have verified the information provided in this form and certify that the information provided is true, complete and correct. In case of any discrepancy in the above information, I may be held liable for the same. These declarations and submissions are made in compliance to the Foreign Exchange Management Act, 1999. I hereby attach requisite Declaration and other relevant attachment(s) for this reporting.\* Other Attachments: 🔷 Choose

| STEP 4.3 - Tab 3 - Remittance | Details (Not applicable for | Transfer by way of Gift): |
|-------------------------------|-----------------------------|---------------------------|
|                               |                             |                           |

| Field Name                   | Description                                         | Description                       |  |  |
|------------------------------|-----------------------------------------------------|-----------------------------------|--|--|
| Mode of payment              | Select from the drop-down menu                      |                                   |  |  |
| Name of AD bank              | Click on the search i                               | icon. A pop-up window will open,  |  |  |
|                              | select the AD bank fa                               | cilitating the transfer.          |  |  |
| Address of the AD bank       | Address is auto popu                                | lated based on bank selection. In |  |  |
|                              | case the address                                    | is not correct, edit the details  |  |  |
|                              | accordingly.                                        |                                   |  |  |
| Amount received/ remitted in | Amount in Rs. as b                                  | eing received or remitted in this |  |  |
| Rs                           | reporting                                           |                                   |  |  |
| Whether and Tranche number   | Select from the drop-                               | down menu as below:               |  |  |
|                              |                                                     |                                   |  |  |
|                              | (i) Payment on full consideration:                  |                                   |  |  |
|                              | Date of remittance Enter the Date of Remittance. In |                                   |  |  |
|                              | case the remittance date is                         |                                   |  |  |
|                              | future date, it may be left blank.                  |                                   |  |  |
|                              |                                                     |                                   |  |  |
|                              |                                                     | The date of remittance shall be   |  |  |
|                              |                                                     | mandatorily provided where        |  |  |
|                              |                                                     | the remittance has made before    |  |  |
|                              |                                                     | the filing of form FC-TRS.        |  |  |
|                              | Tranche number Enter tranche number as 1            |                                   |  |  |
|                              | Is last tranche Select Yes                          |                                   |  |  |
|                              |                                                     |                                   |  |  |
|                              |                                                     |                                   |  |  |
|                              |                                                     |                                   |  |  |

| (ii) Payment on defer     | red basis:                          |  |  |  |
|---------------------------|-------------------------------------|--|--|--|
|                           |                                     |  |  |  |
| (a) In case it is first t | ranche payment                      |  |  |  |
| Tranche number            | Enter Tranche number as 1<br>(one)  |  |  |  |
| Amount in the             | Enter the Amount as received in     |  |  |  |
| tranche                   | the tranche                         |  |  |  |
| Date of remittance        | Enter the Date of Remittance. In    |  |  |  |
|                           | case the remittance date is         |  |  |  |
|                           | future date, it may be left blank.  |  |  |  |
|                           | The date of remittance shall be     |  |  |  |
|                           | mandatorily provided where the      |  |  |  |
|                           | remittance has made before the      |  |  |  |
|                           | filing of form FC-TRS.              |  |  |  |
| Is last tranche           | Select YES or NO as applicable      |  |  |  |
| (b) In case it is 2.3.4   | oto trancho                         |  |  |  |
| Tranche number            | Enter Tranche number as             |  |  |  |
|                           | 2.3etc. as applicable               |  |  |  |
| Amount in                 | Enter the total amount as           |  |  |  |
| previous                  | received in all earlier tranche(s). |  |  |  |
| tranche(s)                |                                     |  |  |  |
| FC-TRS details            | Enter the FC-TRS reference          |  |  |  |
|                           | number along with the tranche       |  |  |  |
|                           | amount reported in the FC-TRS       |  |  |  |
| Amount in the             | Enter the Amount as received in     |  |  |  |
| tranche                   | this tranche                        |  |  |  |
| Date of remittance        | Enter the Date of Remittance. In    |  |  |  |
|                           | case the remittance date is         |  |  |  |
|                           | future date, it may be left blank.  |  |  |  |
| Is last tranche           | Select YES or NO as applicable      |  |  |  |
|                           |                                     |  |  |  |
|                           |                                     |  |  |  |
|                           |                                     |  |  |  |
|                           |                                     |  |  |  |
|                           |                                     |  |  |  |
|                           |                                     |  |  |  |
|                           |                                     |  |  |  |

|                          | (iii) Indemnity Arrangement:              |                                                                                              |  |  |
|--------------------------|-------------------------------------------|----------------------------------------------------------------------------------------------|--|--|
|                          |                                           |                                                                                              |  |  |
|                          | In case it is first FC-1                  | RS reporting                                                                                 |  |  |
|                          | Tranche number                            | Enter Tranche number as 1                                                                    |  |  |
|                          | Amount                                    | Enter the Amount indemnified                                                                 |  |  |
|                          | indemnified                               | in Rs.                                                                                       |  |  |
|                          | /Amount being                             |                                                                                              |  |  |
|                          | paid as indemnity                         |                                                                                              |  |  |
|                          | Date of remittance                        | Enter the Date of Remittance. In                                                             |  |  |
|                          |                                           | case the remittance date is                                                                  |  |  |
|                          |                                           | future date, it may be left blank.                                                           |  |  |
|                          |                                           | This date is the date on which                                                               |  |  |
|                          |                                           | the Amount is received for the                                                               |  |  |
|                          |                                           | transfer                                                                                     |  |  |
|                          | Is last tranche                           | Select NO                                                                                    |  |  |
|                          | In case it is 2,3,4<br>indemnity payment: | etc. reporting for reporting                                                                 |  |  |
|                          | Tranche number                            | Enter Tranche number as 2                                                                    |  |  |
|                          | Amount in                                 | Enter the total amount as                                                                    |  |  |
|                          | previous                                  | received in all previous                                                                     |  |  |
|                          | tranche(s)                                | tranches                                                                                     |  |  |
|                          | FC-TRS details                            | Enter the FC-TRS reference<br>number along with the tranche<br>amount reported in the FC-TRS |  |  |
|                          | Amount                                    | Enter the Amount being paid as                                                               |  |  |
|                          | Indemnified                               | indemnity                                                                                    |  |  |
|                          | /Amount paid as                           |                                                                                              |  |  |
|                          | Indemnified in Rs                         |                                                                                              |  |  |
|                          |                                           |                                                                                              |  |  |
|                          | Date of Remittance                        | Enter the date of remittance.                                                                |  |  |
|                          | Is last tranche                           | Select YES or No as applicable                                                               |  |  |
|                          |                                           |                                                                                              |  |  |
| Whether the remitter is  | Please select "NO" if                     | the remitter is same as the foreign                                                          |  |  |
| different from a foreign | investor.                                 |                                                                                              |  |  |
| investor.                | In case the two are                       | different (third party payment, if                                                           |  |  |
|                          | permissible), Please                      | select "YES" enter the details viz.,                                                         |  |  |
|                          | Name of the Remitte                       | r, Country of remitter, relationship                                                         |  |  |
|                          | between Remitter an                       | a toreign investor and attach the                                                            |  |  |
| Declaration              | Declaration taxt                          | Araby dealars that I have verified                                                           |  |  |
| Deciaration              | the information prov                      | ided in this form and cortify that                                                           |  |  |
|                          | the information provi                     | ded is true complete and correct                                                             |  |  |
|                          |                                           | ded is true, complete, and collect.                                                          |  |  |

| In case of any discrepancy in the above information, I<br>may be held liable for the same. These declarations and<br>submissions are made in compliance to the Foreign<br>Exchange Management Act. 1999. I hereby attach |
|----------------------------------------------------------------------------------------------------|
| requisite Declaration and other relevant attachment(s)<br>for this reporting. *<br>Check upon completing all details in the form.                                                                                        |

# STEP 4.4 - Tab 4 - Shareholding Pattern:

| FCTR | S Form                                                                                                    |                     |                      |
|------|----------------------------------------------------------------------------------------------------|---------------------|----------------------|
| Con  | mon Details Particulars of Transfer Remittance Details Share Holding Pattern                                                                                           |                     |                      |
|      | Particulars                                                                                                    | Pre-<br>Transaction | Post-<br>Transaction |
|      | Value of equity shares (on fully diluted basis) other than Foreign Portfolio Investment and indirect foreign investment or Value of Capital contribution/profit shares |                     | 45505251.000         |
|      | Foreign Portfolio Investment                                                                                                    | 0                   | 0.000                |
|      | Indirect foreign investment- Value of equity shares (on fully diluted basis)                                                                                           | 57000               | 57000.000            |
|      | Total                                                                                                    |                     | 45562251.000         |
|      | Percentage                                                                                                    | 45.56               | 45.56                |

| Field name           | Description                                                                                                    |                     |                      |  |  |  |  |  |  |
|----------------------|----------------------------------------------------------------------------------------------------|---------------------|----------------------|--|--|--|--|--|--|
| Shareholding pattern | Particulars                                                                                                    | Pre-<br>Transaction | Post-<br>Transaction |  |  |  |  |  |  |
|                      | basis) other than Foreign Portfolio<br>Investment and indirect foreign<br>investment or Value of Capital<br>contribution/ profit shares |                     |                      |  |  |  |  |  |  |
|                      | Foreign Portfolio Investment<br>Indirect foreign investment- Value of<br>equity shares (on fully diluted basis)                         |                     |                      |  |  |  |  |  |  |
|                      | Total<br>Percentage                                                                                                    |                     |                      |  |  |  |  |  |  |

| Pre transaction values are auto-populated from the Entity Master (Tab                                                                                                    |
|----------------------------------------------------------------------------------------------------|
| 3)                                                                                                    |
| Post transaction values are auto calculated based upon the details provided in the form. Post transaction = Pre transaction value of shares + Value of shares reported in the form. |
| The Business user shall ensure that the details are correctly filled in<br>the form, so that the shareholding pattern which is auto- calculated is<br>correct.                      |

STEP 4.5: After filling in all details, click on Save and Submit for submitting the form.

- "Save as draft" feature: The Business User can also save the draft and submit later, by filling in all mandatory details in the "Common details" page.
- "Reset" feature: This will reset the complete form.
- "Back" button: To go back to the Dashboard.

<u>NOTE:</u> For the list of documents to be attached along with Form FC-TRS, refer to Annex – III.

## <u>LLP-I</u>

| Dashboard               |                                                                                                    |                |                                                                                                    |
|-------------------------|----------------------------------------------------------------------------------------------------|----------------|----------------------------------------------------------------------------------------------------|
| Approved Forms          |                                                                                                    | Rejected Forms |                                                                                                    |
|                         | FOGPR<br>FORM         1         FCTRS<br>Form         1           LLP1         LLP2         1           Form         3         ESOP<br>Form         1           DRR         2         DI Form         1           INVI         0          1 |                | FOGPR<br>FORM         0         FCTRS<br>Form         0           LLP1         1         LLP2         0           Cn Form         0         ESOP<br>Form         0           DRR         1         DI Form         0           INV1         0         ESOP         0 |
| Auto Acknowledged Forms |                                                                                                    |                |                                                                                                    |
|                         | FOGPR     3     FCTRS       FORM     3     FArm     0       LLP1     0     LP2     0       Form     1     ESOP     1       DRR     1     DForm     0       INVI     0     0                                                                 |                |                                                                                                    |

# STEP 1: Login into SMF and reach your workspace.

Click on the left navigation button and select Single Master Form.

| <u>File Edit View History</u>       | <u>B</u> ookmarks                 | <u>T</u> ools <u>H</u> elp               |                                                                                                    |                                                                       |                          |                        |                                 |                                  |                                                         |          |                                                              |           | - 0                     | ×                      |
|-------------------------------------|-----------------------------------|------------------------------------------|----------------------------------------------------------------------------------------------------|-----------------------------------------------------------------------|--------------------------|------------------------|---------------------------------|----------------------------------|---------------------------------------------------------|----------|--------------------------------------------------------------|-----------|-------------------------|------------------------|
| RBI FDI                             |                                   | Reserve Bank of India - Fr               | equently a 🗙 🛛 🛛                                                                                                    | Dashboard                                                             |                          | × +                    |                                 |                                  |                                                         |          |                                                              |           |                         |                        |
| ← → C' ŵ<br>✿ Most Visited ● Gettin | ng Started  🤅                     | (i) 10.28.2.180:7<br>● firms ● UAT SMF ● | 785/smf/faces/j                                                                                                    | oages/dashbo                                                          | oard.xhtml<br>k of India |                        |                                 |                                  | 80%                                                     | ♥ ť      | 2                                                            | :         | <u>↓</u> III\ (         | ב∣ם                    |
| 🥌 भारतीय<br>Reserve                 | रिज़र्च<br>Bank of<br>India's Cer | बैंक<br>India<br>htrai Bank              |                                                                                                    |                                                                       |                          |                        |                                 |                                  |                                                         |          |                                                              | Home   Cł | nange Passwor<br>Welcom | d   Logout<br>ie nlata |
| ×                                   | MENU                              |                                          |                                                                                                    |                                                                       |                          |                        |                                 |                                  |                                                         |          |                                                              |           |                         | ^                      |
| FILE RETURN SINGLE MASTER FORM      |                                   |                                          | FCOPR         1           FORM         1           FORM         0           Cn Form         0           DRR         0           Form         0           INM         0           FOORM         12           LUP1         0 | FCTRS 0<br>Form 0<br>ESOP 0<br>Form 0<br>D Form 0<br>Form 3<br>LUP2 0 |                          |                        | Rejected Forms                  |                                  | FCGP/<br>FORM<br>LLPT<br>Form<br>On Form<br>IMM<br>Form | 0        | FCTRS Form 0<br>LL/P2 Form 0<br>ESS/P<br>Form 0<br>DI Form 0 |           |                         |                        |
|                                     |                                   | © 2018                                   | Cn Form<br>0                                                                                                    | ESOP 0                                                                | www.htcinc.com.   Ve     | rsion 1.0     FIRMS Ap | vlication Helpdesk (Monday to F | Friday 10:30 am to 6:00 pm)   Em | nail- helpfirms@rbi.org.in                              |          |                                                              |           | ENG                     | 5:57 PM                |
| Search the web                      |                                   |                                          | (D)                                                                                                    | data                                                                  | <b>E</b>                 | P FID lat              | nc 👿 🛛 User Ma                  | . w cut - Word                   | Dashboa                                                 | 📜 testin | g12 ^ ¢                                                      |           | US 8                    | 31/2018                |

STEP 2: Click on drop down menu "Return Type". Select "Form LLP-I" and click on Add new return. The user will be taken to form LLP-I.

|       | R         | 🗇 🔲 🖝 Ekamev Dashboard x 🛛 🟉 FID Company Mester                         | X 🗅 Search File Return X +                                    |                                                       |                        |                    |              | - 0                             | ×           |
|-------|-----------|-------------------------------------------------------------------------|---------------------------------------------------------------|-------------------------------------------------------|------------------------|--------------------|--------------|---------------------------------|-------------|
| ~     | (         | C Not secure   https://10.28.7.81/smf/faces/pages/FileReturn/searchRetu | im.xhtml?menuRedirect=Y                                       |                                                       | A* 🟠                   | CÞ                 | ¢ @          | ··· 🚱                           | •           |
| C     | 「大学」      | भारतीय रिज़र्व बैंक<br>Reserve Bank of India<br>India's Central Bank    |                                                               |                                                       | Welcome lipi           | Home<br>buuser You | I Change Pas | sword  Logout<br>Aar-2024 11:57 | Q<br>0<br>0 |
| -     | 0         | Search Returns                                                          |                                                               |                                                       |                        |                    |              |                                 | +           |
| * * * |           | Return Type" From Date                                                  | Ħ                                                             | To Date                                               | Return Refrence Number |                    | + Add Ne     | w Return                        |             |
|       |           | Form U.P-I<br>Form U.P-II                                               |                                                               |                                                       |                        |                    |              |                                 |             |
|       |           |                                                                         |                                                               |                                                       |                        |                    |              |                                 |             |
|       |           |                                                                         |                                                               |                                                       |                        |                    |              |                                 |             |
|       |           |                                                                         |                                                               |                                                       |                        |                    |              |                                 |             |
|       |           |                                                                         |                                                               |                                                       |                        |                    |              |                                 |             |
|       |           |                                                                         | @ Version 1.1.0211 FIRMS Application Helpdesk (Monday to Frid | vvv 10/30 am to 6:00 cm) I Email-belofirms@rbi.org in |                        |                    |              |                                 | 8           |
| 4     | 27"<br>Sm | rc<br>hoke                                                              | 📕 Q Search 🧟 📘                                                | 📮 😰 O 🗉 🤹 🖕 🖷 🖷                                       |                        | ^                  |              | 10:5<br>21-03-202               | 35<br>24    |

The complete form is arranged into two parts, Common Investment details and "Form LLP-I" which is further arranged into 2 tabs.

(Common Investment details: These details are common to all returns that can be reported in SMF).

| Entity Details                                                                  |                               |                               |            |                  |                         |                      | 🛱 Reset           | 🛱 Save and Submit | 😫 Save As Draft | ← Back |
|---------------------------------------------------------------------------------|-------------------------------|-------------------------------|------------|------------------|-------------------------|----------------------|-------------------|-------------------|-----------------|--------|
| Corporate Identification Number (CIN/LLP) *                                     | PAN Number*                   |                               | Company Na | me*              |                         |                      |                   |                   |                 |        |
| U77800MA2005PTC123456                                                           | AAACI8674H                    |                               | monikainc  |                  |                         |                      | LEI Number        |                   |                 |        |
| Application Date*                                                               |                               |                               |            |                  |                         |                      |                   |                   |                 |        |
| 24/11/2023                                                                      | )                             |                               |            |                  |                         |                      |                   |                   |                 |        |
| Details of received FDI-Entry Route and Applicable Sectoral Cap:                |                               |                               |            |                  |                         |                      |                   |                   |                 |        |
| Entry Route *                                                                   |                               | $^{\bigcirc}$ Automatic Route |            | O Government Ro  | ute ( Attach Copy Of Go | overnment Approval ) |                   |                   |                 |        |
| Applicable Sectoral cap/ Statutory ceiling*                                     |                               | 0 <sub>20%</sub>              | 26%        | 0 <sub>49%</sub> | 0 <sub>51%</sub>        | 0 <sub>74%</sub>     | 0 <sub>100%</sub> | $^{\circ}$ Others |                 |        |
| Whether the foreign investment is received for a specific project/manufacturing | unit or manufacturing plant?* | O O<br>Yes No                 |            |                  |                         |                      |                   |                   |                 |        |
| LLP-I Form                                                                      |                               |                               |            |                  |                         |                      |                   |                   |                 |        |
| Common Details Share Holding Pattern                                            |                               |                               |            |                  |                         |                      |                   |                   |                 |        |

| Field Name                               |                                                                                                    | Description                                                 |  |  |  |  |  |
|------------------------------------------|----------------------------------------------------------------------------------------------------|-------------------------------------------------------------|--|--|--|--|--|
| CIN/ LLP                                 | Pre-filled, non-editable as                                                                                                    | s per the BU registration details                           |  |  |  |  |  |
| PAN number                               | Pre-filled, non-editable as                                                                                                    | Pre-filled, non-editable as per the BU registration details |  |  |  |  |  |
| Company name                             | Pre-filled, non-editable as                                                                                                    | Pre-filled, non-editable as per the BU registration details |  |  |  |  |  |
| Application                              | Pre-filled, non-editable, s                                                                                                    | ystem date                                                  |  |  |  |  |  |
|                                          | Coloct Automotic on Co                                                                                                    | warmanet oo annliaabla fan tha inwaatmant                   |  |  |  |  |  |
| Entry Route"                             | Select Automatic or Go                                                                                                    | vernment as applicable for the investment                   |  |  |  |  |  |
|                                          | being reported. In case the                                                                                                    | ne Government route is selected, attach the                 |  |  |  |  |  |
|                                          | requisite Government ap                                                                                                    | provais.                                                    |  |  |  |  |  |
| Applicable<br>Sectoral cap/<br>Statutory | Clarification: Where the company belongs to a sector with mixed entry routes, for example brownfield pharmaceuticals where up to 74% is under automatic route and beyond up to 100% under Government route - if the investment being reported is under 74%, then the entry route being selected shall be Automatic. And in case the investment being reported would result into foreign investment beyond 74%, the entry route selected shall be government with relevant government approvals attached.<br>Applicable sectoral cap as per extant FEMA notification, as amended from time to time. |                                                             |  |  |  |  |  |
| ceiling*                                 | Clarification: Where the                                                                                                    | company belongs to a sector with mixed                      |  |  |  |  |  |
|                                          | entry routes, for example                                                                                                    | e prowntield pharmaceuticals where up to                    |  |  |  |  |  |
|                                          | Government route the er                                                                                                    | c route and beyond up to 100% under                         |  |  |  |  |  |
| Whathar the                              | Solact Vas or No as appli                                                                                                    | cable                                                       |  |  |  |  |  |
| foreign                                  |                                                                                                    |                                                             |  |  |  |  |  |
| investment                               | If Yes is selected, fill up t                                                                                                    | he details as below:                                        |  |  |  |  |  |
| received is for a                        | PIN Code                                                                                                    | Enter the PIN code and click on arrow                       |  |  |  |  |  |
| specific project/                        | State                                                                                                    | Pre-filled as per PIN code                                  |  |  |  |  |  |
| manufacturing                            | City/District                                                                                                    | Enter the city/district                                     |  |  |  |  |  |
| unit/ plant?                             | Brownfield/Greenfield                                                                                                    | Enter brownfield or greenfield as                           |  |  |  |  |  |
|                                          |                                                                                                    | applicable for the investment.                              |  |  |  |  |  |
|                                          |                                                                                                    |                                                             |  |  |  |  |  |

| LLP-I Form                                                                                            |                              |                                 |  |  |  |  |  |
|----------------------------------------------------------------------------------------------------|------------------------------|---------------------------------|--|--|--|--|--|
|                                                                                                    |                              |                                 |  |  |  |  |  |
| Common Details Share Holding Pattern                                                                  |                              |                                 |  |  |  |  |  |
| Canaral dataila                                                                                       |                              |                                 |  |  |  |  |  |
| General details                                                                                       |                              |                                 |  |  |  |  |  |
| Name *                                                                                                | Address *                    | Country*                        |  |  |  |  |  |
|                                                                                                    |                              | Select 🗸                        |  |  |  |  |  |
|                                                                                                    |                              |                                 |  |  |  |  |  |
| Constitution Distance &                                                                               |                              |                                 |  |  |  |  |  |
| Constitution/wature ^                                                                                 |                              |                                 |  |  |  |  |  |
| Select                                                                                                |                              |                                 |  |  |  |  |  |
|                                                                                                    |                              |                                 |  |  |  |  |  |
| Remittance Details                                                                                    |                              |                                 |  |  |  |  |  |
|                                                                                                    |                              |                                 |  |  |  |  |  |
| Mode of payment*                                                                                      |                              |                                 |  |  |  |  |  |
|                                                                                                    |                              |                                 |  |  |  |  |  |
| Remittance through banking Debit to Others(Please                                                     |                              |                                 |  |  |  |  |  |
| chame nezronn specity)                                                                                |                              |                                 |  |  |  |  |  |
| Name of the AD Bank through whom the remittance is received *                                         | Address *                    |                                 |  |  |  |  |  |
| ٩                                                                                                    |                              |                                 |  |  |  |  |  |
|                                                                                                    |                              |                                 |  |  |  |  |  |
| PIN Code*                                                                                             | State *                      | City/Town                       |  |  |  |  |  |
|                                                                                                    |                              |                                 |  |  |  |  |  |
|                                                                                                    |                              |                                 |  |  |  |  |  |
|                                                                                                    |                              |                                 |  |  |  |  |  |
| Whether the current reporting has been taken into account in the pre-transaction shareholding pattern | n? *                         |                                 |  |  |  |  |  |
| 0 0                                                                                                   |                              |                                 |  |  |  |  |  |
| NO YES                                                                                                |                              |                                 |  |  |  |  |  |
| Remitance Date *                                                                                      | Amount remitted (in Rupees)* | Value of capital contribution * |  |  |  |  |  |
|                                                                                                    |                              |                                 |  |  |  |  |  |
|                                                                                                    |                              |                                 |  |  |  |  |  |
| Iotal value of capital contribution for all investors *                                               | Fair value*                  |                                 |  |  |  |  |  |
|                                                                                                    |                              |                                 |  |  |  |  |  |
|                                                                                                    |                              |                                 |  |  |  |  |  |
| FIRC/Debit statement/KYC*                                                                             | Valuation Certificate *      |                                 |  |  |  |  |  |
| Choose                                                                                                | Thoose                       |                                 |  |  |  |  |  |
|                                                                                                    |                              |                                 |  |  |  |  |  |

# STEP 4: Fill up the details in form LLP-I as below:

#### STEP 4.1: Tab 1: Common details:

| Field Name         | Description                                                        |
|--------------------|--------------------------------------------------------------------|
| General Details    | Enter the details of the person resident outside India making the  |
|                    | capital contribution in the LLP as Name, address, country, and     |
|                    | Constitution/Nature.                                               |
| Remittance details | Select the name of the AD bank through which the remittance has    |
|                    | been received. Enter the address and select the PIN code through   |
|                    | the search option. State and City are auto-populated. In case the  |
|                    | state or city auto-populated is not correct, edit the same         |
|                    | accordingly.                                                       |
| Mode of Payment    | Select the Mode of Payment, as applicable, from the radio button   |
|                    | as:                                                                |
|                    | Remittance through Banking Channel.                                |
|                    | NRE/FCNR                                                           |
|                    | Others (please specify)                                            |
| Remittance Date    | Enter the date on which capital contribution was received.         |
| Amount remitted    | Enter the amount of capital contribution which was received        |
| (in Rupees)        |                                                                    |
| Value of Capital   | Value of capital contribution by the person resident outside India |
| contribution       | in the LLP.                                                        |

| Total Value of       | Total Value of Capital contribution from all investors.                                                                                                    |  |  |  |  |  |  |  |
|----------------------|----------------------------------------------------------------------------------------------------|--|--|--|--|--|--|--|
| Capital              |                                                                                                    |  |  |  |  |  |  |  |
| contribution for all | In cases where the capital contribution is received at the same                                                                                                    |  |  |  |  |  |  |  |
| investors            | date from multiple foreign investors and the applicant wishes to                                                                                                    |  |  |  |  |  |  |  |
|                      | file for all investors in one form LLP-I, enter the total value of                                                                                                    |  |  |  |  |  |  |  |
|                      | capital contribution for all such foreign investors.                                                                                                    |  |  |  |  |  |  |  |
| Fair value           | Enter the fair value and attach the valuation certificate.                                                                                                    |  |  |  |  |  |  |  |
| Remarks              | Enter remarks if any.                                                                                                    |  |  |  |  |  |  |  |
| Declaration and      | Declaration text: I hereby declare that I have verified the                                                                                                    |  |  |  |  |  |  |  |
| other attachments    | information provided in this form and certify that the information<br>provided is true, complete and correct. In case of any discrepancy<br>in the above information, I may be held liable for the same. These<br>declarations and submissions are made in compliance to the<br>Foreign Exchange Management Act, 1999. I hereby attach<br>requisite Declaration and other relevant attachment(s) for this<br>reporting. |  |  |  |  |  |  |  |
|                      | Select the check box and attach other documents, if any.                                                                                                    |  |  |  |  |  |  |  |

# STEP 4.2 - Tab 2 - Shareholding Pattern:

| LLP | LLP-I Form                                                                                                    |                     |                      |  |  |  |  |  |  |  |  |  |
|-----|----------------------------------------------------------------------------------------------------|---------------------|----------------------|--|--|--|--|--|--|--|--|--|
| Con | Common Details Share Holding Pattern                                                                                                    |                     |                      |  |  |  |  |  |  |  |  |  |
|     | Particulars                                                                                                    | Pre-<br>Transaction | Post-<br>Transaction |  |  |  |  |  |  |  |  |  |
|     | Value of equity shares (on fully diluted basis) other than Foreign Portfolio Investment and indirect foreign investment or Value of Capital contribution/profit shares | 45505251            |                      |  |  |  |  |  |  |  |  |  |
|     | Foreign Portfolio Investment                                                                                                    | 0                   |                      |  |  |  |  |  |  |  |  |  |
|     | Indirect foreign investment- Value of equity shares (on fully diluted basis)                                                                                           | 57000               |                      |  |  |  |  |  |  |  |  |  |
|     | Total                                                                                                    | 45562251.000        |                      |  |  |  |  |  |  |  |  |  |
|     | Percentage                                                                                                    | 45.56               |                      |  |  |  |  |  |  |  |  |  |

| Field name   | Description                                                                                                    |             |             |  |  |  |  |  |  |  |
|--------------|----------------------------------------------------------------------------------------------------|-------------|-------------|--|--|--|--|--|--|--|
| Shareholding |                                                                                                    |             |             |  |  |  |  |  |  |  |
| pattern      | Particulars                                                                                                    | Pre-        | Post-       |  |  |  |  |  |  |  |
|              |                                                                                                    | Transaction | Transaction |  |  |  |  |  |  |  |
|              | Value of equity shares (on fully diluted                                                                                                    |             |             |  |  |  |  |  |  |  |
|              | basis) other than Foreign Portfolio                                                                                                    |             |             |  |  |  |  |  |  |  |
|              | Investment and indirect foreign                                                                                                    |             |             |  |  |  |  |  |  |  |
|              | investment or Value of Capital                                                                                                    |             |             |  |  |  |  |  |  |  |
|              | contribution/profit shares                                                                                                    |             |             |  |  |  |  |  |  |  |
|              | Foreign Portfolio Investment                                                                                                    |             |             |  |  |  |  |  |  |  |
|              | Indirect foreign investment - Value of                                                                                                    |             |             |  |  |  |  |  |  |  |
|              | equity shares (on fully diluted basis)                                                                                                    |             |             |  |  |  |  |  |  |  |
|              | Total                                                                                                    |             |             |  |  |  |  |  |  |  |
|              | Percentage                                                                                                    |             |             |  |  |  |  |  |  |  |
|              | • Pre transaction values are auto-populated from the Entity Master                                                                                       |             |             |  |  |  |  |  |  |  |
|              | (Tab 3)                                                                                                    |             |             |  |  |  |  |  |  |  |
|              | • Post transaction values are auto-calculated based upon the details provided in the Form.                                                               |             |             |  |  |  |  |  |  |  |
|              | <ul> <li>Post transaction = Pre transaction value of shares + Value of shares reported in the form.</li> </ul>                                           |             |             |  |  |  |  |  |  |  |
|              | The Business user shall ensure that the details are correctly filled in the form, so that the shareholding pattern which is auto- calculated is correct. |             |             |  |  |  |  |  |  |  |

STEP 4.3: After filling in all details, click on "Save and Submit" for submitting the form.

- "Save as draft" feature: The Business User can also save the draft and submit later, by filling in all mandatory details in the "Common details" page.
- "Reset" feature: This will reset the complete form.
- "Back" button: To go back to the Dashboard

<u>NOTE:</u> For the list of documents to be attached along with Form LLP I, refer to Annex – III.

## <u>LLP-II</u>

| Dashboard               |                                                                                                    |                |                                                                                                    |
|-------------------------|----------------------------------------------------------------------------------------------------|----------------|----------------------------------------------------------------------------------------------------|
| Approved Forms          |                                                                                                    | Rejected Forms |                                                                                                    |
|                         | FCGPR<br>FORM         1         FCTRS<br>Form         1           LLP1         1         Form         1           Form         3         ESOP<br>Form         1           DRR         2         DF Form         1           Form         0         Form         1 |                | FCGFR     0     FCTRS       FARM     0       LLP1     1       Form     0       Dn Form     0       EXRP     Form       CRR     1       DN Form     0       Form     0 |
| Auto Acknowledged Forms |                                                                                                    |                |                                                                                                    |
|                         | FCGPR     3     FCTRS       FORM     Form     0       LLP1     LLP2     Form       Form     1     ESOP       Form     1       Form     1       Form     0                                                                                                    |                |                                                                                                    |

## STEP 1: Login into SMF and reach your workspace.

## Click on the left navigation button and select Single Master Form.

| <u>File Edit View History I</u> | <u>B</u> ookmarks ]               | <u>[</u> ools <u>H</u> elp                                              |                                                                                                    |                              |                                      |                                            |                                                                    |                                                    |                             | o ×                       |
|---------------------------------|-----------------------------------|-------------------------------------------------------------------------|----------------------------------------------------------------------------------------------------|------------------------------|--------------------------------------|--------------------------------------------|--------------------------------------------------------------------|----------------------------------------------------|-----------------------------|---------------------------|
| RBI FDI                         | ×                                 | Reserve Bank of India - Frequently a 3                                  | × Dashboard                                                                                                    | × -                          | F                                    |                                            |                                                                    |                                                    |                             |                           |
| ↔ ∀ ✿                           |                                   | (i) 10.28.2.180:7785/smf/f                                              | aces/pages/dashboard.xht                                                                                                    | :ml                          |                                      | 8                                          | »» ··· 🛡                                                           | ☆                                                  | <u>↓</u> III\               | E                         |
| 🔅 Most Visited 🛭 🌢 Gettir       | ng Started 🏾 🧲                    | 🕽 firms ( UAT SMF 🍈 UAT SMF                                             | 3U 💮 Reserve Bank of India                                                                                                    | ı                            |                                      |                                            |                                                                    |                                                    |                             |                           |
| भारतीय<br>Reserve               | रिज़र्च<br>Bank of<br>India's Cen | बैंक<br>India<br>tral Bank                                              |                                                                                                    |                              |                                      |                                            |                                                                    |                                                    | Home   Change Passo<br>Weld | word   Logo<br>come nlata |
| ×                               | MENU                              |                                                                         |                                                                                                    |                              |                                      |                                            |                                                                    |                                                    |                             |                           |
| FILE RETURN                     |                                   |                                                                         |                                                                                                    |                              |                                      |                                            |                                                                    |                                                    |                             |                           |
| SINGLE MASTER FORM              |                                   |                                                                         |                                                                                                    |                              | Rejected Forms                       |                                            |                                                                    |                                                    |                             |                           |
|                                 |                                   | FCGPR<br>FCRM<br>LLP1<br>Form<br>Cn Form<br>DRR<br>Form<br>INVI<br>Form | FCIRS         0           Form         0           LLP2         0           Form         0           Form         0           Form         0           O         Form           0         Form           0         O |                              |                                      |                                            | FORM 0<br>FORM 0<br>FORM 0<br>Form 0<br>Form 0<br>Form 0<br>Form 0 | FCTRS 0<br>Form 0<br>Form 0<br>Form 0<br>DI Form 0 |                             |                           |
|                                 |                                   | FCCPR<br>FORM<br>LLP1<br>Form<br>Cn Form<br>© 2018   Powered by :H      | PCTRS       Form       0       LP2       0       Form       0       ESSP       0       TC Global Services Pot. Ltd.   swew hotors.                                                                                   | com.   Version 1.0     FIRMS | teplication Helpdesk (Monday to Frid | ay 10:30 am to 6:00 pm)   Email: helpfirms | @rbi.org.in                                                        |                                                    | FNG                         | 5:57 PM                   |
| Search the web                  | o and Wind                        | ows 🗋                                                                   | 📙 data 🛛 🛱                                                                                                    | 🥭 📴 Fid I                    | aunc 👿 User Ma                       | w] cut - Word 🔒 Da                         | shboa  🄁 tes                                                       | ting12 へ d                                         | < 臣 🖻 📮 ENG<br>US           | 5:57 PM<br>8/31/201:      |

STEP 2: Click on drop down menu "Return Type". Select "Form LLP-II" and click on Add new return. The user will be taken to form LLP-II.

|    | 0  | 0             | 🗧 ə+ Ekamev Dashbo | and X                           | FID Company Mast        | ter × [             | Search File Return | ×                    | +                     |                      |                        |               |       |                        |         |              |                | -            | 0               | × |
|----|----|---------------|--------------------|---------------------------------|-------------------------|---------------------|--------------------|----------------------|-----------------------|----------------------|------------------------|---------------|-------|------------------------|---------|--------------|----------------|--------------|-----------------|---|
|    | ÷  | C             | 8 Not secure   htt | Hps://10.28.7.81/sr             | mf/faces/pages/FileRetu | im/searchReturn.xht | tml?menuRedirect=Y | 5                    |                       |                      |                        |               |       |                        | A* 🏠    | CD           | £≡ §           | ÷ %          |                 | 2 |
| 1  | Ra |               | गारतीय रिष         | जर्च बैंक                       |                         |                     |                    |                      |                       |                      |                        |               |       |                        |         | Hor          | ne   Change    | Password  Lo | ogout           | 2 |
| N. | 2  | 9'            | Reserve Ban        | K OF INDIA<br>la's Central Bank |                         |                     |                    |                      |                       |                      |                        |               |       |                        | Welcome | llpbuuser Yo | bur last login | 19-Mar-2024  | 11:57           | 2 |
|    |    |               | an waa 170, a chin |                                 |                         |                     |                    |                      |                       |                      |                        |               |       |                        |         |              |                |              | -               | - |
| F  |    | Searc         | h Returns          |                                 |                         |                     |                    |                      |                       |                      |                        |               |       |                        |         |              |                |              | _               | + |
|    |    |               |                    |                                 |                         |                     |                    |                      |                       |                      |                        |               |       |                        |         |              | + Ad           | d New Return |                 |   |
|    |    | Return 1      | Type*              |                                 |                         | From Date           |                    |                      |                       | To Date              |                        |               |       | Return Refrence Number |         |              |                |              |                 |   |
|    |    | Selec         | l                  |                                 | ~                       |                     |                    |                      | <b></b>               |                      |                        |               | <br>i |                        |         |              |                |              |                 |   |
| 1  |    | Se<br>Form    | LLP-I              |                                 |                         |                     |                    |                      |                       |                      |                        |               |       |                        |         |              |                |              |                 |   |
|    |    | Form          | LLP-II             |                                 |                         |                     |                    |                      |                       |                      |                        |               |       |                        |         |              |                |              |                 |   |
|    |    |               |                    |                                 |                         |                     |                    |                      |                       |                      |                        |               |       |                        |         |              |                |              |                 |   |
|    |    |               |                    |                                 |                         |                     |                    |                      |                       |                      |                        |               |       |                        |         |              |                |              |                 |   |
|    |    |               |                    |                                 |                         |                     |                    |                      |                       |                      |                        |               |       |                        |         |              |                |              |                 |   |
|    |    |               |                    |                                 |                         |                     |                    |                      |                       |                      |                        |               |       |                        |         |              |                |              |                 |   |
|    |    |               |                    |                                 |                         |                     |                    |                      |                       |                      |                        |               |       |                        |         |              |                |              |                 |   |
|    |    |               |                    |                                 |                         |                     |                    |                      |                       |                      |                        |               |       |                        |         |              |                |              |                 |   |
|    |    |               |                    |                                 |                         |                     |                    |                      |                       |                      |                        |               |       |                        |         |              |                |              |                 |   |
|    |    |               |                    |                                 |                         |                     |                    |                      |                       |                      |                        |               |       |                        |         |              |                |              |                 |   |
|    |    |               |                    |                                 |                         |                     |                    |                      |                       |                      |                        |               |       |                        |         |              |                |              |                 |   |
|    |    |               |                    |                                 |                         |                     |                    |                      |                       |                      |                        |               |       |                        |         |              |                |              |                 |   |
|    |    |               |                    |                                 |                         |                     |                    |                      |                       |                      |                        |               |       |                        |         |              |                |              |                 |   |
|    |    |               |                    |                                 |                         |                     |                    |                      |                       |                      |                        |               |       |                        |         |              |                |              |                 |   |
|    |    |               |                    |                                 |                         |                     |                    |                      |                       |                      |                        |               |       |                        |         |              |                |              |                 |   |
|    |    |               |                    |                                 |                         |                     | © Version 1.1.02   | FIRMS Application He | lpdesk (Monday to Fri | day 10:30 am to 6:00 | ) pm)   Email- helpfir | ms@rbi org in |       |                        |         |              |                |              |                 | 3 |
|    | 9  | 27°C<br>Smoke |                    |                                 |                         | 1                   | Q Search           |                      | <b>4</b> E            | 7                    | 0 💼                    | 🤹 🖕 🕯         |       |                        |         | ^            |                | g di 21-0    | 10:55<br>3-2024 | 4 |

The complete form is arranged into two parts, Common Investment details and "Form LLP-II" which is further arranged into 4 tabs.

(Common Investment details: These details are common to all returns that can be reported in SMF.)

| Entity Details                                                                            |                                                         |                             |                 |                      |                         |                             | 📋 Reset                     | 😫 Save and Submit         | 📔 Save As Draft | ← Back |
|-------------------------------------------------------------------------------------------|---------------------------------------------------------|-----------------------------|-----------------|----------------------|-------------------------|-----------------------------|-----------------------------|---------------------------|-----------------|--------|
| Corporate Identification Number (CIN/LLP) *                                               | PAN Number*                                             |                             | Company I       | lame*                |                         |                             | . Charles                   |                           |                 |        |
| Application Date *                                                                        | 10000001111                                             |                             | Internatio      |                      |                         |                             | LEI Number                  |                           |                 |        |
| 24/11/2023                                                                                |                                                         |                             |                 |                      |                         |                             |                             |                           |                 |        |
| Details of received FDI-Entry Route and Applicable Sectoral Cap:                          |                                                         |                             |                 |                      |                         |                             |                             |                           |                 |        |
| Entry Route *                                                                             |                                                         | O Automatic Route           |                 | O Government         | Route ( Attach Copy Of  | Government Approval )       |                             |                           |                 |        |
| Applicable Sectoral cap/ Statutory ceiling*                                               |                                                         | 0 <sub>20%</sub> 0          | 26%             | 0 <sub>49%</sub>     | ⊖ <sub>51%</sub>        | 0 <sub>74%</sub>            | 0 <sub>100%</sub>           | $^{\bigcirc}$ Others      |                 |        |
| Whether the foreign investment is received for a specific project/manufacturing uni       | t or manufacturing plant?*                              | O O<br>Yes No               |                 |                      |                         |                             |                             |                           |                 |        |
| LLP-II Form                                                                               |                                                         |                             |                 |                      |                         |                             |                             |                           |                 |        |
| Transfer Details Buyer Seller Details Particulars of Transfer Share Holding Pattern       |                                                         |                             |                 |                      |                         |                             |                             |                           |                 |        |
| Transfer Details                                                                          |                                                         |                             |                 |                      |                         |                             |                             |                           |                 |        |
| Date of Transfer                                                                          | If continuous to LLP-I number, Enter Ref No             |                             |                 |                      |                         |                             |                             |                           |                 |        |
| Transfer Type*                                                                            |                                                         |                             |                 |                      |                         |                             |                             |                           |                 |        |
| Transfer of capital contribution/ profit shares from a person resident outside<br>repat)] | India to a person resident in India [including NRI/ OCI | l (non- Transfer o<br>India | f capital contr | bution/profit shares | instruments from a pers | son resident in India (incl | uding NRI/ OCI (non-repat)] | to a person resident outs | ıde             |        |
| Relevant acknowledgement letter *                                                         |                                                         |                             |                 |                      |                         |                             |                             |                           |                 |        |
| In Choose                                                                                 |                                                         |                             |                 |                      |                         |                             |                             |                           |                 |        |

| Field Name                    |                                                                                                    | Description                                                                                                    |  |  |  |  |  |  |  |
|-------------------------------|----------------------------------------------------------------------------------------------------|----------------------------------------------------------------------------------------------------|--|--|--|--|--|--|--|
| CIN/ LLP                      | Pre-filled, non-editable as                                                                                                    | per the BU registration details                                                                                                    |  |  |  |  |  |  |  |
| PAN number                    | Pre-filled, non-editable as                                                                                                    | per the BU registration details                                                                                                    |  |  |  |  |  |  |  |
| Company name                  | Pre-filled, non-editable as per the BU registration details                                                                                                    |                                                                                                    |  |  |  |  |  |  |  |
| Application date              | Pre-filled, non-editable, system date                                                                                                    |                                                                                                    |  |  |  |  |  |  |  |
| Entry Route*                  | Select Automatic or Government as applicable for the investment being reported. In case the Government route is selected attach the requisite Government approvals. <u>Clarification</u> : Where the company belongs to a sector with mixed entry routes, for example brownfield pharmaceuticals where up to 74% is under automatic route and beyond up to 100% under |                                                                                                    |  |  |  |  |  |  |  |
|                               | Government route - if the<br>74%, then the entry route<br>case the investment bein<br>investment beyond 74%<br>government with relevant                                                                                                    | e investment being reported is under<br>e selected shall be automatic. And in<br>ng reported would result into foreign<br>, the entry route selected shall be<br>government approvals attached. |  |  |  |  |  |  |  |
| Applicable Sectoral           | Applicable sectoral cap                                                                                                    | as per extant FEMA notification, as                                                                                                    |  |  |  |  |  |  |  |
| cap/ Statutory<br>ceiling*    | amended from time to tim                                                                                                    | е.                                                                                                    |  |  |  |  |  |  |  |
|                               | <u>Clarification</u> : where the co<br>entry routes, for example<br>to 74% is under automatic<br>Government route, the ap                                                                                                    | ompany belongs to a sector with mixed<br>brownfield pharmaceuticals where up<br>c route and beyond up to 100% under<br>plicable sectoral cap would be 100%.                                     |  |  |  |  |  |  |  |
| Whether the foreign           | Select Yes or No as applic                                                                                                    | cable.                                                                                                    |  |  |  |  |  |  |  |
| investment received           | If YES is selected, fill up t                                                                                                    | he details as below:                                                                                                    |  |  |  |  |  |  |  |
| is for a specific<br>project/ | PIN Code                                                                                                    | Enter the PIN code and click on arrow                                                                                                    |  |  |  |  |  |  |  |
| manufacturing unit/           | State/ Union Territory                                                                                                    | Pre-filled as per PIN code                                                                                                    |  |  |  |  |  |  |  |
| plant?                        | City/ District                                                                                                    | Enter the city/district                                                                                                    |  |  |  |  |  |  |  |
|                               | Whether the                                                                                                    | Enter brownfield or greenfield as                                                                                                    |  |  |  |  |  |  |  |
|                               | investment is<br>Brownfield/ Greenfield                                                                                                    | applicable for the investment.                                                                                                    |  |  |  |  |  |  |  |
|                               |                                                                                                    |                                                                                                    |  |  |  |  |  |  |  |

# STEP 4: Fill up the details in form LLP-II as below:

#### STEP 4.1: Tab 1 - Transfer details:

| LLP-II Form                                                                                                    |                                                              |                                                                                                    |
|----------------------------------------------------------------------------------------------------|--------------------------------------------------------------|----------------------------------------------------------------------------------------------------|
| Transfor Dataile Davas Calles Dataile Destinates of Transfor Chara Helding Dattern                               |                                                              |                                                                                                    |
| Transfer Details Buyer Selier Details Particulars of Transfer Share Holding Pattern                              |                                                              |                                                                                                    |
| Transfer Details                                                                                                 |                                                              |                                                                                                    |
| Date of Transfer                                                                                                 | If continuous to LLP-I number, Enter Ref No                  |                                                                                                    |
|                                                                                                    | LLP-I Number                                                 |                                                                                                    |
| Transfer Type*                                                                                                   |                                                              |                                                                                                    |
| <ul> <li>Transfer of capital contribution/ profit shares from a person resident outside I<br/>repat)]</li> </ul> | ndia to a person resident in India [including NRI/ OCI (non- | Transfer of capital contribution/profit shares instruments from a person resident in India [including NRI/ OCI (non-repat)] to a person resident outside<br>India |
| Relevant acknowledgement letter *                                                                                |                                                              |                                                                                                    |
| ✿ Choose                                                                                                    |                                                              |                                                                                                    |

| Field Name       | Description                                                                                                    |
|------------------|----------------------------------------------------------------------------------------------------|
| Date of Transfer | Select the date of transfer.                                                                                                    |
| Transfer Type    | Select from the following (radio buttons) as applicable:                                                                                                    |
|                  | Transfer of capital contribution/ profit shares from a person resident outside India to a person resident in India [including NRI/ OCI(non-repat)].              |
|                  | Upon selection of this option enter the "Amount of outflow (in Rs.)" and attach the relevant acknowledgement letter, if any.                                     |
|                  | Transfer of capital contribution/ profit shares instruments from a person resident in India [including NRI/ OCI (non-repat)] to a person resident outside India. |
|                  | Upon selection of this option enter the "Amount of inflow (in Rs.)" and attach the relevant acknowledgement letter, if any.                                      |
|                  | (In case, there is no necessary attachments, attach a declaration specifying the same).                                                                          |

# STEP 4.2: Tab 2 - Buyer Seller details -

| <u>File Edit V</u> iew Hi <u>s</u> tory <u>B</u> ookmarks <u>T</u> ools <u>H</u> elp |                                                                         |                                                                                           | - 0 ×                                            |
|--------------------------------------------------------------------------------------|-------------------------------------------------------------------------|-------------------------------------------------------------------------------------------|--------------------------------------------------|
| Pahadekar, Monika - Outlook Web 🗙 Search File Return                                 | × +                                                                     |                                                                                           |                                                  |
| (← → C û (i) 10.28.2.180:7785                                                        | ;/smf/faces/pages/FileReturn/searchReturn.xhtml?                        | menuRedirect=Y 90% ··· 🛡 🟠                                                                | ⊻ II\ 🗊 ≡                                        |
| 🌣 Most Visited 🧉 Getting Started 🖨 firms 🖨 UAT SMF 🖨 U.                              | AT SMFBU ( Reserve Bank of India                                        |                                                                                           |                                                  |
| भारतीय रिज़र्व बैंक<br>Reserve Bank of India<br>India's Central Bank                 |                                                                         |                                                                                           | Home   Change Password   Logout<br>Welcome niata |
| Transfer Details Buyer Seller Details Particulars of Transfer                        | Share Holding Pattern                                                   |                                                                                           | ^                                                |
| ♥ Buyer Details                                                                      |                                                                         |                                                                                           |                                                  |
| Name of the buyer *                                                                  | Address*                                                                | Country of residence                                                                      |                                                  |
|                                                                                      |                                                                         | Select                                                                                    |                                                  |
| Constitution / Nature*                                                               |                                                                         |                                                                                           |                                                  |
| Select                                                                               |                                                                         |                                                                                           |                                                  |
| Seller Details                                                                       |                                                                         |                                                                                           |                                                  |
| Name of the Seller *                                                                 | Address*                                                                | Country of residence                                                                      |                                                  |
|                                                                                      |                                                                         | Select                                                                                    |                                                  |
| Constitution / Natura *                                                              |                                                                         |                                                                                           |                                                  |
| Select                                                                               |                                                                         |                                                                                           |                                                  |
|                                                                                      |                                                                         |                                                                                           |                                                  |
| © 2018   Powered by                                                                  | HTC Global Services Pvt. Ltd.   www.htcinc.com.   Version 1.0     FIRMS | Application Helpdesk (Monday to Friday 10:30 am to 6:00 pm)   Email- helpfirms@rbi.org.in |                                                  |
| Search the web and Windows                                                           | []] 📋 🚊 🥭 🍪 Search File I                                               | Return 闄 Pahadekar, Monika 🖬 User Manual - upd                                            | ヘ む× 記 ■ ■ ENG 9:20 AM<br>US 8/31/2018           |

| Field name     | Description                                                                                                    |
|----------------|----------------------------------------------------------------------------------------------------|
| Buyer details  | Enter the name and address of the buyer. Select the country of residence and constitution/nature from the drop-down menu.  |
| Seller details | Enter the name and address of the seller. Select the country of residence and constitution/nature from the drop-down menu. |

## STEP 4.3: Tab 3 - Particulars of Transfer:

| LLP-II Form                                                                                                    |                                                                                                    |
|----------------------------------------------------------------------------------------------------|----------------------------------------------------------------------------------------------------|
| Transfer Details Buyer Seller Details Particulars of Transfer Share Holding Pattern                                                                                                    |                                                                                                    |
| Transfer Details                                                                                                    |                                                                                                    |
| Whether the current reporting has been taken into account in the pre-transaction shareholding pattern?*                                                                                                    |                                                                                                    |
| O O<br>NO YES                                                                                                    |                                                                                                    |
| Value of Capital contribution in Rs * Fair price in Rs *                                                                                                    | Valuation certificate *                                                                                                    |
|                                                                                                    | choose                                                                                                    |
| Remittance Details                                                                                                    |                                                                                                    |
| Mode of payment: +                                                                                                    |                                                                                                    |
|                                                                                                    |                                                                                                    |
| Remittance through banking channel NRE/FCNR/Escrow A/c Others (please specify)                                                                                                    |                                                                                                    |
| Name of the AD Bank through whom the remittance is received * Address *                                                                                                    |                                                                                                    |
| ٩                                                                                                    |                                                                                                    |
|                                                                                                    |                                                                                                    |
|                                                                                                    |                                                                                                    |
| I hereby declare that I have verified the information provided in this form and certify that the information provided is true, complete and correct. In cas<br>Management Act, 1999. I hereby attach requisite Declaration and other relevant attachment(s) for this reporting. | e of any discrepancy in the above information, I may be held liable for the same. These declarations and submissions are made in compliance to the Foreign Exchange |

| Field name                                                   | Description                                                                                                    |
|--------------------------------------------------------------|----------------------------------------------------------------------------------------------------|
| Whether the current reporting has been taken into account in | Select Yes or No accordingly.                                                                                                    |
| the pre-transaction shareholding pattern?*                   | For explanation, refer to the head under<br>"Shareholding pattern"                                                                                                    |
| Value of capital contribution in Rs                          | Enter the value of capital contribution being transferred                                                                                                    |
| Fair price in Rs.                                            | Enter the fair value of the capital contribution and attach the valuation certificate                                                                                                    |
| Remittance details – Mode of<br>Payment                      | <ul> <li>Select the applicable mode of payment from the following options (check box) <ul> <li>Remittance through banking channel</li> <li>NRE/FCNR</li> <li>Others (please specify)</li> </ul> </li> <li><u>Attachments</u>: Other Payment (necessary documents as applicable)</li> <li>In case the total payment has been received through multiple modes of payment, select multiple check boxes accordingly.</li> </ul> |
| Name of the AD Bank through                                  | Select the name of the AD bank facilitating                                                                                                    |
| whom the remittance is                                       | remittance for this transfer and enter the address of                                                                                                    |
| received*                                                    | the same                                                                                                    |
| Address*                                                     | Enter the Address of the AD-Bank                                                                                                    |

| Declaration | Declaration text - I hereby declare that I have verified |
|-------------|----------------------------------------------------------|
|             | the information provided in this form and certify that   |
|             | the information provided is true complete and            |
|             | correct in case of any discrepancy in the above          |
|             | correct. In case of any discrepancy in the above         |
|             | information, I may be held liable for the same. These    |
|             | declarations and submissions are made in                 |
|             | compliance to the Foreign Exchange Management            |
|             | Act, 1999. I hereby attach requisite Declaration and     |
|             | other relevant attachment(s) for this reporting.         |
|             |                                                          |
|             | Check the declaration box and attach requisite           |
|             | declaration and other attachments, if any.               |

# STEP 4.4: Tab 4 - Shareholding pattern:

| LLP-II Form                                                                                                    |                     |                      |
|----------------------------------------------------------------------------------------------------|---------------------|----------------------|
| Transfer Details Buyer Seller Details Particulars of Transfer Share Holding Pattern                                                                                     |                     |                      |
| Particulars                                                                                                    | Pre-<br>Transaction | Post-<br>Transaction |
| Value of equity shares (on fully diluted basis) other than Foreign Portfolio Investment and indirect foreign investment or Value of Capital contribution/pro-<br>shares | it 45505251         | 45505251.000         |
| Foreign Portfolio Investment                                                                                                    | 0                   | 0.000                |
| Indirect foreign investment- Value of equity shares (on fully diluted basis)                                                                                            | 57000               | 57000.000            |
| Total                                                                                                    | 45562251.000        | 45562251.000         |
| Percentage                                                                                                    | 45.56               | 45.56                |

| Field name           | Descr                      | iption      |             |
|----------------------|----------------------------|-------------|-------------|
| Shareholding pattern |                            |             |             |
|                      | Particulars                | Pre-        | Post-       |
|                      |                            | Transaction | Transaction |
|                      | Value of equity shares (on |             |             |
|                      | fully diluted basis) other |             |             |
|                      | than Foreign Portfolio     |             |             |
|                      | Investment and indirect    |             |             |
|                      | foreign investment or      |             |             |
|                      | Value of Capital           |             |             |
|                      | contribution/profit shares |             |             |
|                      | Foreign Portfolio          |             |             |
|                      | Investment                 |             |             |
|                      | Indirect foreign           |             |             |
|                      | investment- Value of       |             |             |

| equity shares (on fully diluted basis)                                                                       |                                                                                            |
|----------------------------------------------------------------------------------------------------|--------------------------------------------------------------------------------------------|
| Total                                                                                                    |                                                                                            |
| Percentage                                                                                                   |                                                                                            |
| Pre transaction values are au<br>Master (tab 3).                                                             | to-populated from the Entity                                                               |
| Post transaction values are<br>the details provided in the for<br>transaction value of shares +<br>the form. | auto-calculated based upon<br>orm. Post transaction = Pre<br>· Value of shares reported in |
| The Business user shall e correctly filled in the form pattern which is auto- calcula                        | nsure that the details are<br>, so that the shareholding<br>ated is correct.               |

STEP 4.5: After filling in all details, click on "Save and Submit" for submitting the Form.

- "Save as draft" feature: The Business User can also save the draft and submit later, by filling in all mandatory details in the "Common details" page.
- "Reset" feature: This will reset the complete form.
- "Back" button: To go back to the Dashboard.

<u>NOTE:</u> For the list of documents to be attached along with Form LLP II, refer to Annex – III.

#### FORM CN

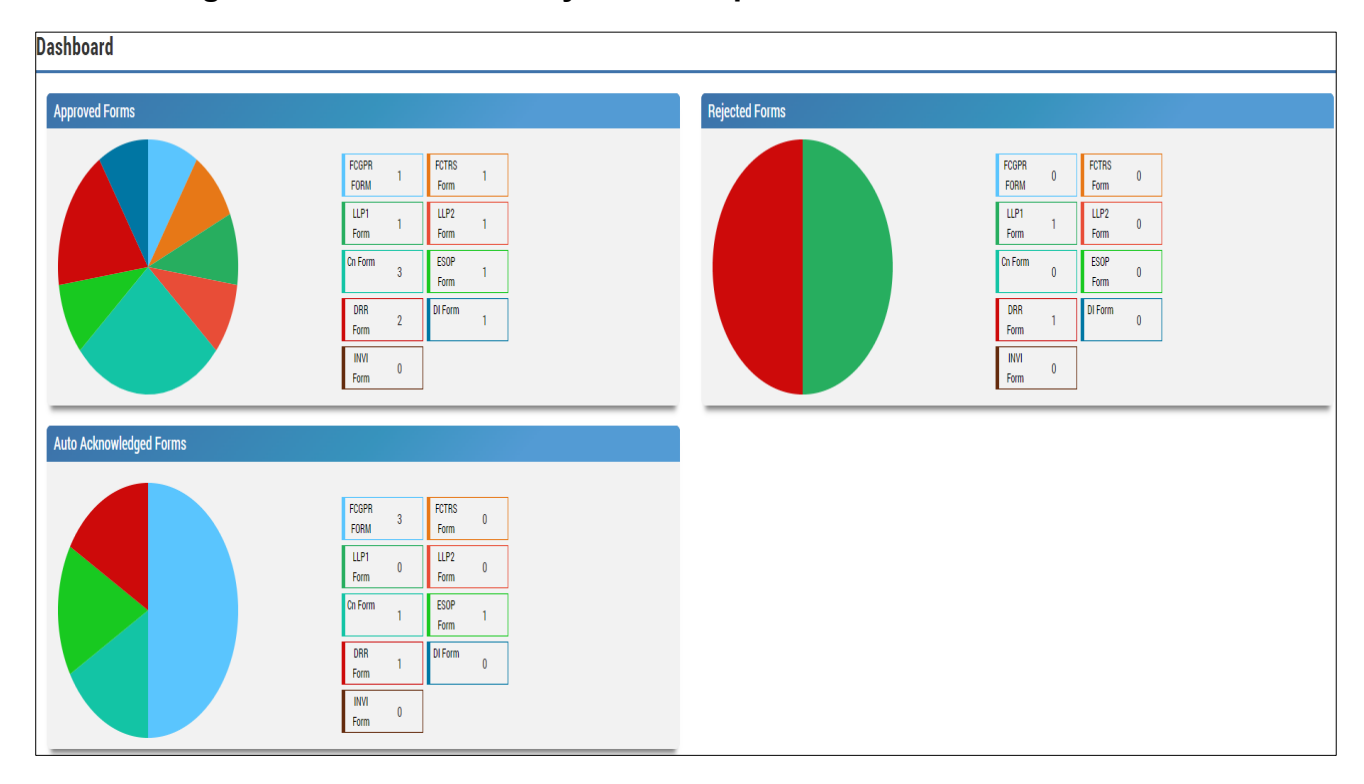

## STEP 1: Login into SMF and reach your workspace.

# Click on the left navigation button and select Single Master Form.

| <u>F</u> ile <u>E</u> dit <u>V</u> iew Hi <u>s</u> tory <u>B</u> ookmarks | <u>T</u> ools <u>H</u> elp                                                                                                    |                                                                                              |                                                           |                                                                                                    | – o ×                                         |
|---------------------------------------------------------------------------|----------------------------------------------------------------------------------------------------|----------------------------------------------------------------------------------------------|-----------------------------------------------------------|----------------------------------------------------------------------------------------------------|-----------------------------------------------|
| RBI FDI X                                                                 | Reserve Bank of India - Frequently a $	imes$                                                                                                    | Dashboard                                                                                    | × +                                                       |                                                                                                    |                                               |
| ← → C <sup>4</sup> û ☆ Most Visited   Getting Started  €                  | ① 10.28.2.180:7785/smf/face                                                                                                    | es/pages/dashboard.xhtml                                                                     |                                                           | (80%) ···· 🛡 🏠                                                                                                    | <u>↓</u> III/ ① =                             |
| भारतीय रिज़र्व<br>Reserve Bank of<br>India's Ce                           | बैंक<br>Í India<br>mtrai Bank                                                                                                    |                                                                                              |                                                           | Hom                                                                                                    | e   Change Password   Logout<br>Welcome nlata |
| × MENU                                                                    |                                                                                                    |                                                                                              |                                                           |                                                                                                    | ^                                             |
| FILE RETURN SINGLE MASTER FORM                                            | FCOPR         1           FOM         1           LUP1         0           Form         0           DRR         0           Form         0           Form         0           Form         0 | FCTRS     0       Form     0       Form     0       DI Form     0                            | Rejected Forms                                            | FCSPR         0         FCTRS         0           FORM         0         FLP2         0           Farm         0         FLP2         0           Cx Form         0         SSOP         0           Farm         0         Form         0           Farm         0         D Form         0           Farm         0         D Form         0           Farm         0         D Form         0 |                                               |
| Search the web and Wind                                                   | FCGPP 12<br>FORM 12<br>LLP1 0<br>Cn Form 0<br>6 20181 Powerd by : HTC                                                                                                    | FCTRS 3<br>Form 3<br>LLP2 0<br>ESOP 0<br>Ideal Services Prt. Ltd   www.htcinc.com,   Version | 1.011FRMS Application Helpdesk (Monday to Friday 10:30 am | to500 pm) [Email-halpforms@rbi.org.in<br>ut - Word → Dashboa 🐂 testing12 ∧ d× 🖅                                                                                                    | 1920 프 ENG 5:57 PM                            |

STEP 2: Click on drop down menu "Return Type". Select "Form CN" and click on "Add new Return". The user will be taken to form CN.

| <u>File Edit View History Bookm</u>                          | arks <u>T</u> ools <u>H</u> elp                     |                                                                   |                                                                        |                                                 | - 0 ×                                            |
|--------------------------------------------------------------|-----------------------------------------------------|-------------------------------------------------------------------|------------------------------------------------------------------------|-------------------------------------------------|--------------------------------------------------|
| RBI FDI                                                      | × Reserve Bank of India - Frequent                  | ly ∈ 🗙 Search File Return                                         | × +                                                                    |                                                 |                                                  |
| ← → C <sup>J</sup> û<br>☆ Most Visited <b>6</b> Getting Star | ① 10.28.2.180:7785/s<br>ted @ firms @ UAT SMF @ UAT | mf/faces/pages/FileReturn/search<br>SMFBU 🜐 Reserve Bank of India | Return.xhtml?menuRedirect=Y                                            | 80% 💟 🏠                                         | <u>↓</u> III\ 🗊 =                                |
| भारतीय रि<br>Reserve Bar                                     | ज़र्च बैंक<br>k of India<br>Ia's Central Bank       |                                                                   |                                                                        |                                                 | Home   Change Password   Logout<br>Welcome nlata |
| Search Returns                                               |                                                     |                                                                   |                                                                        |                                                 |                                                  |
|                                                              |                                                     |                                                                   |                                                                        |                                                 | + Add New Return                                 |
| Return Type*                                                 | Fro                                                 | m Date                                                            | To Date                                                                | Return Refrence Number                          |                                                  |
| Select                                                       | ▼                                                   |                                                                   |                                                                        | <b> </b>                                        |                                                  |
| Select                                                       |                                                     |                                                                   |                                                                        |                                                 |                                                  |
| Form FC-GPR                                                  |                                                     |                                                                   |                                                                        |                                                 |                                                  |
| Form FC-TRS                                                  |                                                     |                                                                   |                                                                        |                                                 |                                                  |
| Form LLP-I                                                   |                                                     |                                                                   |                                                                        |                                                 |                                                  |
| Form LLP-II                                                  |                                                     |                                                                   |                                                                        |                                                 |                                                  |
| Form ESOP                                                    |                                                     |                                                                   |                                                                        |                                                 |                                                  |
| Form CN                                                      |                                                     |                                                                   |                                                                        |                                                 |                                                  |
| Form DRR                                                     |                                                     |                                                                   |                                                                        |                                                 |                                                  |
| Form DI                                                      |                                                     |                                                                   |                                                                        |                                                 |                                                  |
| Form InVi                                                    |                                                     |                                                                   |                                                                        |                                                 |                                                  |
|                                                              |                                                     |                                                                   |                                                                        |                                                 |                                                  |
|                                                              | 0 2010 1 0                                          | l hu utto Olahal Samiana Dat 11d Jamma da ing mari                | 1) Jureian 1 0 11 EID16 Analiantian Uzbailark (Mandards 7,51a, 10 00 a | nam ta 6.00 am) i Euroll Isalafana olaki ara ia |                                                  |
|                                                              | © 2018   Powere                                     | a by : HTC Global Services Pvt. Ltd.   www.htcinc.com.            | Tversion 1.0 TFHMMS Application Helpdesk (Monday to Friday 10:30 a     | an to o.uu pm) j Email- helpfirms@rbi.org.in    | ENG 5:59 DM                                      |
| Search the web and                                           |                                                     | [[]] 📙 data 🛛 🕄 🥻                                                 | 🗦 📲 FID launc 💘 🛛 User Ma 💘                                            | cut - Word 🔒 Search Fi 梵 testing12 🔨 🛙 🕬        | ENG 5.58 PM<br>US 8/31/2018                      |

The complete form is arranged into two parts, Common Investment details and "Form CN"

(Common Investment details: These details are common to all returns that can be reported in SMF.)

| Entity Details                                                                                                    |                              |                   |     |                             |                       |                       |        | 💼 Re:             | set 📔 Save and Submit | 🛱 Save As Draft | ← Back |
|----------------------------------------------------------------------------------------------------|------------------------------|-------------------|-----|-----------------------------|-----------------------|-----------------------|--------|-------------------|-----------------------|-----------------|--------|
| Corporate Identification Number (CIN/LLP) + [UT7800MA200597C123466 Application Date + [2411/2023 Details of received FDI-Entry Route and Applicable Sectoral Cap: | PAN Number +                 |                   | (   | Company Name *<br>monikainc |                       |                       |        | LEI Number        |                       |                 |        |
| Entry Route*                                                                                                    |                              | O Automatic Route |     | Governm                     | ent Route ( Attach Co | py Of Government Appr | oval ) |                   |                       |                 |        |
| Applicable Sectoral cap/ Statutory ceiling *                                                                                                    |                              | 0 <sub>20%</sub>  | 26% | 0 <sub>49%</sub>            | ⊖ <sub>51%</sub>      | 0 <sub>74%</sub>      |        | 0 <sub>100%</sub> | O Others              |                 |        |
| Whether the foreign investment is received for a specific project/manufacturing u                                                                                 | nit or manufacturing plant?* | Ves No            |     |                             |                       |                       |        |                   |                       |                 |        |
| CN Form                                                                                                    |                              |                   |     |                             |                       |                       |        |                   |                       |                 |        |
| Transaction type + Select                                                                                                    |                              |                   |     |                             |                       |                       |        |                   |                       |                 |        |

| Field Name         |                                                                                                    | Description                                                                                                    |  |  |  |  |  |
|--------------------|----------------------------------------------------------------------------------------------------|----------------------------------------------------------------------------------------------------|--|--|--|--|--|
| CIN/ LLP           | Pre-filled, non-editable as p                                                                                                    | Pre-filled, non-editable as per the BU registration details                                                                                                    |  |  |  |  |  |
| Company name       | Pre-filled, non-editable as p                                                                                                    | per the BU registration details                                                                                                    |  |  |  |  |  |
| PAN number         | Pre-filled, non-editable as p                                                                                                    | per the BU registration details                                                                                                    |  |  |  |  |  |
| Application date   | Pre-filled, non-editable, sys                                                                                                    | stem date                                                                                                    |  |  |  |  |  |
| Entry Route*       | Select 'Automatic' or '(<br>investment being reported<br>selected, attach the requisi                                                                                                    | ect 'Automatic' or 'Government' as applicable for the<br>'estment being reported. In case the 'Government' route is<br>ected, attach the requisite Government approvals.<br>arification: where the company belongs to a sector with mixed |  |  |  |  |  |
|                    | Antry routes, for example brownfield pharmaceuticals where up to<br>4% is under automatic route and beyond up to 100% under<br>sovernment route. If the investment being reported is under 74%.<br>he entry route selected shall be automatic and in case the<br>investment being reported would result into foreign investment<br>eyond 74%, the entry route selected shall be government with<br>elevant government approvals attached. |                                                                                                    |  |  |  |  |  |
| Applicable         | Applicable sectoral cap as per extant FEMA notification, as                                                                                                    |                                                                                                    |  |  |  |  |  |
| Sectoral cap/      | amended from time to time                                                                                                    | amended from time to time.                                                                                                    |  |  |  |  |  |
| Statutory ceiling* |                                                                                                    |                                                                                                    |  |  |  |  |  |
|                    | Clarification: Where the co                                                                                                    | <u>Clarification:</u> Where the company belongs to a sector with mixed                                                                                                    |  |  |  |  |  |
|                    | entry routes, for example b                                                                                                    | rownfield pharmaceuticals where up to                                                                                                    |  |  |  |  |  |
|                    | 74% is under automatic                                                                                                    | route and beyond up to 100% under                                                                                                    |  |  |  |  |  |
|                    | Government route, the app                                                                                                    | Government route, the applicable sectoral cap would be 100%.                                                                                                    |  |  |  |  |  |
| Whether the        | Select Yes or No as applicable.                                                                                                    |                                                                                                    |  |  |  |  |  |
| foreign            | If YES is selected, fill up th                                                                                                    | If YES is selected, fill up the details as below:                                                                                                    |  |  |  |  |  |
| investment         | PIN Code                                                                                                    | Enter the PIN code and click on                                                                                                    |  |  |  |  |  |
| received is for a  |                                                                                                    | arrow                                                                                                    |  |  |  |  |  |
| specific project/  | State/ Union Territory                                                                                                    | Pre-filled as per PIN code                                                                                                    |  |  |  |  |  |
| manufacturing      | City/District                                                                                                    | Enter the city/district                                                                                                    |  |  |  |  |  |
| unit/ plant?       | Whether the                                                                                                    | Enter brownfield or greenfield as                                                                                                    |  |  |  |  |  |
|                    | Investment is                                                                                                    | applicable for the investment.                                                                                                    |  |  |  |  |  |
|                    | Brownfield/ Greenfield                                                                                                    |                                                                                                    |  |  |  |  |  |
|                    |                                                                                                    |                                                                                                    |  |  |  |  |  |

# STEP 4: Select the Transaction type from the drop-down menu as applicable.

| ransaction type *             |   |
|-------------------------------|---|
| Select                        | * |
| Select                        |   |
| Issue of convertible notes    |   |
| Transfer of convertible notes |   |

| Drop down options             | Description                              |
|-------------------------------|------------------------------------------|
| Issue of convertible notes    | Select this option where the convertible |
|                               | notes are being issued to person(s)      |
|                               | resident outside India as per FEM(NDI)   |
|                               | Rules, 2019                              |
| Transfer of convertible notes | Select this option where the convertible |
|                               | is being transferred from a person       |
|                               | resident outside India to a person       |
|                               | resident in India (including NRI on Non  |
|                               | repatriation basis) or vice-versa.       |

## STEP 5.1: For Issue of Convertible Notes.

| Transaction type *                                                                                                    |                                                                                                |                                                                                                    |
|----------------------------------------------------------------------------------------------------|------------------------------------------------------------------------------------------------|----------------------------------------------------------------------------------------------------|
| Issue of convertible notes                                                                                                    |                                                                                                |                                                                                                    |
| Date of issue of convertible notes *                                                                                                    | Total amount of inflow *                                                                       | Number of foreion investors:                                                                                                    |
|                                                                                                    |                                                                                                |                                                                                                    |
|                                                                                                    |                                                                                                |                                                                                                    |
| Issue of Convertible Notes                                                                                                    |                                                                                                |                                                                                                    |
|                                                                                                    |                                                                                                | + Add Investor                                                                                                    |
| Details of the foreign investor:                                                                                                    |                                                                                                |                                                                                                    |
| Name of the foreign investor *                                                                                                    | Address *                                                                                      | Country*                                                                                                    |
|                                                                                                    |                                                                                                | Select Y                                                                                                    |
|                                                                                                    |                                                                                                |                                                                                                    |
| Constitution/Nature *                                                                                                    |                                                                                                |                                                                                                    |
| Select                                                                                                    |                                                                                                |                                                                                                    |
| Remittance Details:                                                                                                    |                                                                                                |                                                                                                    |
| Mode of Payment*                                                                                                    |                                                                                                |                                                                                                    |
|                                                                                                    |                                                                                                |                                                                                                    |
| Remittance through banking channel NRE/FCNR/Escrow A/c Others (please                                                                                                    | specify)                                                                                       |                                                                                                    |
| Date of Remittance *                                                                                                    | Amount remitted(in Rs) *                                                                       |                                                                                                    |
| 1                                                                                                    |                                                                                                |                                                                                                    |
| Name of the AD Bank through whom the remittance is received *                                                                                                    | Address *                                                                                      | City/Town                                                                                                    |
| ٩                                                                                                    |                                                                                                |                                                                                                    |
|                                                                                                    |                                                                                                |                                                                                                    |
| PinCode *                                                                                                    | State*                                                                                         |                                                                                                    |
|                                                                                                    |                                                                                                |                                                                                                    |
| FIRC/Debit statement *                                                                                                    | KYC*                                                                                           |                                                                                                    |
| A Choose                                                                                                    | 💠 Choose                                                                                       |                                                                                                    |
|                                                                                                    |                                                                                                |                                                                                                    |
|                                                                                                    |                                                                                                |                                                                                                    |
| <ul> <li>I hereby declare that I have verified the information provided in this form and certify<br/>Declaration and other relevant attachment(s) for this reporting.</li> </ul> | that the information provided is true, complete and correct. In case of any discrepancy in the | above information, I may be held liable for the same. These declarations and submissions are made in compliance to the Foreign Exchange Management Act, 1999. I hereby attach requisite |

| Field Name         | Description                                                  |                                                     |  |  |  |  |
|--------------------|--------------------------------------------------------------|-----------------------------------------------------|--|--|--|--|
| Date of issue of   | Select the date of issue of convertible notes                |                                                     |  |  |  |  |
| convertible notes  |                                                              |                                                     |  |  |  |  |
| Total amount of    | Enter the total amount of inflow being reported in this form |                                                     |  |  |  |  |
| Inflow             | CN                                                           |                                                     |  |  |  |  |
| Number of foreign  | Enter the number of foreign investors to whom convertible    |                                                     |  |  |  |  |
| investors          | notes are being iss                                          | sued                                                |  |  |  |  |
| Details of foreign | Enter the details of                                         | Enter the details of the foreign investor as below: |  |  |  |  |
| investor           | Name of the                                                  | Enter the name of the foreign investor              |  |  |  |  |
|                    | foreign investor                                             |                                                     |  |  |  |  |
|                    | Address                                                      | Enter the address of the foreign investor           |  |  |  |  |
|                    | Country                                                      | Select the country of the foreign                   |  |  |  |  |
|                    |                                                              | investor from the drop-down menu                    |  |  |  |  |
|                    | Constitution/                                                | Select the constitution /nature of the              |  |  |  |  |
|                    | Nature                                                       | foreign investor from the drop-down menu            |  |  |  |  |
|                    | Remittance                                                   | Select the name of the AD bank from the             |  |  |  |  |
|                    | Details- Name of                                             | available option, other details are auto-           |  |  |  |  |
|                    | the AD bank and                                              | populated based upon selection. If the              |  |  |  |  |
|                    | address                                                      | details are not correct, the same may be            |  |  |  |  |
|                    |                                                              | modified accordingly. The field is                  |  |  |  |  |
|                    |                                                              | editable.                                           |  |  |  |  |
|                    | Mode of                                                      | Select the mode of payment from the                 |  |  |  |  |
|                    | payment                                                      | following (check boxes)                             |  |  |  |  |
|                    |                                                              | Remittance through banking channel                  |  |  |  |  |
|                    |                                                              | NRE/FCNR/Escrow                                     |  |  |  |  |
|                    |                                                              | Others (please specify)                             |  |  |  |  |
|                    |                                                              | Enter the Date of remittance, amount                |  |  |  |  |
|                    |                                                              | remitted in foreign currency and amount             |  |  |  |  |
|                    |                                                              | remitted in Rs                                      |  |  |  |  |
|                    |                                                              | Attachments: FIPC or debit statement                |  |  |  |  |
|                    |                                                              | as applicable and KYC.                              |  |  |  |  |
|                    |                                                              | In case the payment is being made                   |  |  |  |  |
|                    |                                                              | through multiple modes, select multiple             |  |  |  |  |
|                    |                                                              | check boxes, and enter the date of                  |  |  |  |  |
|                    |                                                              | remittance as the earliest of the date of           |  |  |  |  |
|                    |                                                              | remittances. The amount of remittance               |  |  |  |  |
|                    |                                                              | is the total amount of remittance                   |  |  |  |  |
|                    |                                                              | through all modes.                                  |  |  |  |  |
|                    |                                                              |                                                     |  |  |  |  |

|                      | Once the above details have been filled, click on ADD investor.                                                                                                    |
|----------------------|----------------------------------------------------------------------------------------------------|
|                      | Repeat the above process in case of multiple investors.                                                                                                    |
| Declaration text and | Declaration text: I hereby declare that I have verified the                                                                                                    |
| other attachments    | information provided in this form and certify that the<br>information provided is true, complete, and correct. In case<br>of any discrepancy in the above information, I may be held<br>liable for the same. These declarations and submissions are<br>made in compliance to the Foreign Exchange Management<br>Act, 1999. I hereby attach requisite Declaration and other<br>relevant attachment(s) for this reporting. |
|                      | Check the declaration text and attach other attachments, if                                                                                                    |
|                      | any.                                                                                                    |

STEP 5.1.1: After filling in all details, click on "Save and Submit" for submitting the form.

- "Save as draft" feature: The Business User can also save the draft and submit later, by filling in all mandatory details in the "Common details" page.
- "Reset" feature: This will reset the complete form.
- "Back" button: To go back to the Dashboard.

| Transfer of convertible notes                                                                                                    |                                                                                              |                                                                                                    |                                                                                                    |
|----------------------------------------------------------------------------------------------------|----------------------------------------------------------------------------------------------|----------------------------------------------------------------------------------------------------|----------------------------------------------------------------------------------------------------|
| Transfer Of Convertible Notes                                                                                                    |                                                                                              |                                                                                                    |                                                                                                    |
| Date of Transfer *                                                                                                    |                                                                                              |                                                                                                    |                                                                                                    |
| <b></b>                                                                                                    |                                                                                              |                                                                                                    |                                                                                                    |
| Type of transfer •                                                                                                    |                                                                                              |                                                                                                    |                                                                                                    |
| $^{\bigcirc}$ Transfer of Convertible Notes from a person resident outside India to a person resident in basis].                                            | India [including NRI/OCI or eligible investor holding under non-repatriable $\hfill \subset$ | Transfer of Convertible Notes from a person resident in India to a person resident outside India [includi<br>basis]. | ng NRI/OCI or eligible investor holding under non-repatriable                                                                                                    |
| Details of Buyer :                                                                                                    |                                                                                              |                                                                                                    |                                                                                                    |
| Name of the buyer*                                                                                                    | Address *                                                                                    | Country of residence *                                                                                               | Constitution / Nature *                                                                                                    |
|                                                                                                    |                                                                                              | A Select                                                                                                    | Select Y                                                                                                    |
|                                                                                                    |                                                                                              | *                                                                                                    |                                                                                                    |
| Details of Seller :                                                                                                    |                                                                                              |                                                                                                    |                                                                                                    |
| Name of the Seller *                                                                                                    | Address *                                                                                    | Country of residence *                                                                                               | Constitution/Nature •                                                                                                    |
|                                                                                                    |                                                                                              | * Select Y                                                                                                    | Select                                                                                                    |
|                                                                                                    |                                                                                              | Ψ.                                                                                                    |                                                                                                    |
| Mode of Payment *                                                                                                    |                                                                                              |                                                                                                    |                                                                                                    |
| Desidence describes the set of the UDE (FOUD) Former 1/2 Others (stores)                                                                                    | (f_A)                                                                                        |                                                                                                    |                                                                                                    |
| Remittance unough banking channel RRE/FURR/ESCION A/C Others (please                                                                                        | specify)                                                                                     |                                                                                                    |                                                                                                    |
| Date of Hemittance *                                                                                                    | Amount remitted(in Rs) •                                                                     | Fair Value(in HS) *                                                                                                  |                                                                                                    |
| Unex of the AD Dark through where the constitution is constrained as                                                                                        |                                                                                              | Direct.                                                                                                    | (http://www.com/article.com/article |
| Name of the AD Bank through whom the remittance is received.*                                                                                               | Address *                                                                                    | Pincoue                                                                                                    | state*                                                                                                    |
| <u>ر</u>                                                                                                    |                                                                                              |                                                                                                    |                                                                                                    |
|                                                                                                    |                                                                                              | *                                                                                                    |                                                                                                    |
| FIRC/Debit statement/KYC *                                                                                                    | Valuation certificate/other attachments *                                                    |                                                                                                    |                                                                                                    |
| n Choose                                                                                                    | Thoose                                                                                       |                                                                                                    |                                                                                                    |
| I hereby declare that I have verified the information provided in this form and certify<br>Declaration and other relevant attachment(e) for this reportion. | that the information provided is true, complete and correct. In case of any discrepancy      | in the above information, I may be held liable for the same. These declarations and submissions are m                | ade in compliance to the Foreign Exchange Management Act, 1999. I hereby attach requisite                                                                                                    |

#### STEP 5.2: For Transfer of convertible notes:

| Field name                | Description                                                                                                    |
|---------------------------|----------------------------------------------------------------------------------------------------|
| Date of transfer          | Select the Date of transfer. In case it is a future date, select                                                                                                    |
|                           | the current date.                                                                                                    |
| Type of transfer          | Select from the following options as applicable -                                                                                                    |
|                           | <ul> <li>Transfer of Convertible Notes from a person resident<br/>outside India to a person resident in India [including NRI/<br/>OCI or eligible investor holding under non-repatriable<br/>basis].</li> <li>Please provide the acknowledgement letter for the initial<br/>investment</li> </ul> |
|                           | Enter the "Amount of Outflow" in Rs.                                                                                                    |
|                           | • Transfer of Convertible Notes from a person resident in<br>India to a person resident outside India [including NRI/<br>OCI or eligible investor holding under non-repatriable<br>basis].                                                                                                    |
|                           | Enter the "Amount of Inflow" in Rs.                                                                                                    |
| Details of the<br>Buyer   | Enter the details of the buyer                                                                                                    |
| Details of the seller     | Enter the details of the seller                                                                                                    |
| Details of the AD<br>bank | Select the name of the AD bank facilitating the transfer and<br>check for the address. If the same is incorrect, modify the<br>same accordingly.                                                                                                    |
| Mode of payment           | Select the mode of payment from the following (check boxes)                                                                                                    |
|                           | Remittance through banking channel     NRF/FCNR/Fscrow                                                                                                    |
|                           | Others (nlease specify)                                                                                                    |
|                           | Enter the Date of remittance and amount remitted in Rs.                                                                                                    |
|                           | <i>Attachments:</i> FIRC or debit statement as applicable and KYC.                                                                                                    |
|                           | In case the payment is being made through multiple modes,<br>select multiple check boxes, and enter the date of remittance<br>as the earliest of the date of remittances. The amount of<br>remittance is the total amount of remittance through all<br>modes.                                     |

| Fair value                                   | Enter the fair value of the convertible note being transferred and attach the valuation certificate.                                                                                                    |
|----------------------------------------------|----------------------------------------------------------------------------------------------------|
| Declaration text<br>and other<br>attachments | Declaration text - I hereby declare that I have verified the<br>information provided in this form and certify that the<br>information provided is true, complete, and correct. In case<br>of any discrepancy in the above information, I may be held<br>liable for the same. These declarations and submissions are<br>made in compliance to the Foreign Exchange Management<br>Act, 1999. I hereby attach requisite Declaration and other<br>relevant attachment(s) for this reporting. |
|                                              | Check the declaration text and attach other attachments, if any.                                                                                                    |

STEP 5.2.1: After filling in all details, click on "Save and Submit" for submitting the form.

- "Save as draft" feature: The Business User can also save the draft and submit later, by filling in all mandatory details in the "Common details" page.
- "Reset" feature: This will reset the complete form.
- "Back" button: To go back to the Dashboard.

#### NOTE:

- i. For the list of documents to be attached along with Form CN, refer to Annex - III
- ii. Reporting is not required in cases of repayment of Convertible Notes.

## FORM ESOP

| Dashboard               |                                                                                                    |                |                                                                                                    |
|-------------------------|----------------------------------------------------------------------------------------------------|----------------|----------------------------------------------------------------------------------------------------|
| Approved Forms          |                                                                                                    | Rejected Forms |                                                                                                    |
|                         | FOGPR         1         FCTRS<br>Form         1           LLP1         1         LLP2<br>Form         1           Cn Form         3         ESOP<br>Form         1           DRR<br>Porm         2         DI Form         1           INVI<br>Form         0         1         1 |                | FOGPR<br>FORM         0         FCTRS<br>Form         0           LLP1         1         LLP2         0           Cn Form         0         ESOP<br>Form         0           DRR<br>Form         1         DI Form         0           INVI<br>Form         0         ESOP         0 |
| Auto Acknowledged Forms |                                                                                                    |                |                                                                                                    |
|                         | FOGPR     3     FCTRS       Form     0       LLP1     0       Form     1       Form     1       DRR     Prom       Form     0       INVI     0                                                                                                    |                |                                                                                                    |

# STEP 1: Login into SMF and reach your workspace.

## Click on the left navigation button and select Single Master Form.

| <u>File Edit View History Book</u> | marks <u>l</u> ools <u>H</u> elp                                        |                                                                                                    |                                                           |                                                                                                    | - o ×                                         |
|------------------------------------|-------------------------------------------------------------------------|----------------------------------------------------------------------------------------------------|-----------------------------------------------------------|----------------------------------------------------------------------------------------------------|-----------------------------------------------|
| RBI FDI                            | × Reserve Bank of India - Frequently                                    | × Dashboard                                                                                                    | × +                                                       |                                                                                                    |                                               |
| ← → ♂ ŵ                            | (i) 10.28.2.180:7785/smf                                                | faces/pages/dashboard.xhtml                                                                                                    |                                                           | 80% 🛡 🏠                                                                                                    | <u>↓</u> III\ 🗊 =                             |
| 🔅 Most Visited 🛛 🍯 Getting St      | arted 🖨 firms 🖨 UAT SMF 🌐 UAT SM                                        | FBU 💮 Reserve Bank of India                                                                                                    |                                                           |                                                                                                    |                                               |
| भारतीय रि<br>Reserve Ba            | ज़र्घ बैंक<br>nk of India<br>dia's Central Bank                         |                                                                                                    |                                                           | Ho                                                                                                    | me   Change Password   Logou<br>Welcome nlata |
| × ME                               | U                                                                       |                                                                                                    |                                                           |                                                                                                    | í                                             |
| FILE RETURN                        |                                                                         |                                                                                                    | Dejected Forme                                            |                                                                                                    |                                               |
| SINGLE MASTER FORM                 |                                                                         |                                                                                                    | Rejected Forms                                            |                                                                                                    |                                               |
|                                    | FCOPA<br>FOORM<br>LLP1<br>Form<br>On Form<br>DRR<br>Form<br>INM<br>Form | FCTRS         0           0         LP2         0           Form         0         ESOP         0           0         D         Form         0           0         D/Form         0         0           0         D/Form         0         0 |                                                           | FCOPP<br>FORM         FCITRS<br>Form         FCITRS           LLP1<br>Form         0         LLP2<br>Form         0           Cn Form         0         ESOP<br>Form         0           DRR<br>Form         0         Image: Comparison of the comparison of the comparison of |                                               |
|                                    | FCOPR<br>FORM<br>LLP1<br>Form<br>Cn Form<br>0:2018 i Powerd by          | 12         FCTRS         3           Form         3         4           LF2         0         0           0         ESOP         0           HIC Global Services PV4. Ltd.   www.htsine.com.   Version 1         1                           | 011 FIRMS Application Helpdesk (Monday to Friday 10.20 am | ta 600 pm)   Enuil-helpfinns@Hiorg in                                                                                                    |                                               |
| Search the web an                  | d Windows                                                               | ] 📙 data 🛛 🚊 🜔                                                                                                    | 🛂 FID launc 👿 User Ma 👿 cu                                | ut - Word 🥌 Dashboa 🔭 testing12 ヘ 🗘 🏾                                                                                                    | ENG 5:57 PM                                   |

STEP 2: Click on drop down menu "Return Type". Select "Form ESOP" and click on "Add new return". The user will be taken to form ESOP.

| <u>File Edit View Hig</u> | tory <u>B</u> ookmarks                             | <u>T</u> ools <u>H</u> elp                  |                                          |                               |                            |                          |                             |                            |                       |          | — (                  | J ×                       |
|---------------------------|----------------------------------------------------|---------------------------------------------|------------------------------------------|-------------------------------|----------------------------|--------------------------|-----------------------------|----------------------------|-----------------------|----------|----------------------|---------------------------|
| RBI FDI                   |                                                    | Reserve Bank of India - Freq                | uently a 🗙 Search File R                 | turn                          | × +                        |                          |                             |                            |                       |          |                      |                           |
| (←) → ⊂                   | 1                                                  | i 10.28.2.180:778                           | 35/smf/faces/pages/FileR                 | eturn/searchRetur             | n.xhtml?menuRe             | direct=Y                 |                             | 80%                        | ♥ ☆                   | :        | <u>↓</u>  II\        | ⊡ =                       |
| 🔅 Most Visited 👅          | Getting Started                                    | 🌐 firms 🖨 UAT SMF 🌐                         | UAT SMFBU 💮 Reserve B                    | ank of India                  |                            |                          |                             |                            |                       |          |                      |                           |
| सारत<br>Rese              | तीय रिज़र्व<br>erve Bank c<br><sup>India's c</sup> | बैंक<br>of India<br><sub>Central Bank</sub> |                                          |                               |                            |                          |                             |                            |                       | Home   C | hange Passw<br>Welco | ord   Logout<br>ome nlata |
| Search F                  | Returns                                            |                                             |                                          |                               |                            |                          |                             |                            |                       |          |                      |                           |
| ·                         |                                                    |                                             |                                          |                               |                            |                          |                             |                            |                       |          | - Add New            | Return                    |
| Return Type               | et i i i i i i i i i i i i i i i i i i i           |                                             | From Date                                |                               | To Dat                     | e                        |                             | R                          | eturn Refrence Number |          |                      |                           |
| Select                    |                                                    | <b>~</b>                                    |                                          |                               | i i                        |                          |                             | i                          |                       |          |                      |                           |
| Select                    |                                                    |                                             |                                          |                               |                            |                          |                             |                            |                       |          |                      |                           |
| Form FC-                  | GPR                                                |                                             |                                          |                               |                            |                          |                             |                            |                       |          |                      |                           |
| Form FC-                  | TRS                                                |                                             |                                          |                               |                            |                          |                             |                            |                       |          |                      |                           |
| Form LLP                  | 2-1                                                |                                             |                                          |                               |                            |                          |                             |                            |                       |          |                      |                           |
| Form LLP                  | P-11                                               |                                             |                                          |                               |                            |                          |                             |                            |                       |          |                      |                           |
| Form ESC                  | )P                                                 |                                             |                                          |                               |                            |                          |                             |                            |                       |          |                      |                           |
| Form CN                   | _                                                  |                                             |                                          |                               |                            |                          |                             |                            |                       |          |                      |                           |
| Form DRF                  | К                                                  |                                             |                                          |                               |                            |                          |                             |                            |                       |          |                      |                           |
| Form Di                   |                                                    |                                             |                                          |                               |                            |                          |                             |                            |                       |          |                      |                           |
| Form invi                 | 1                                                  |                                             |                                          |                               |                            |                          |                             |                            |                       |          |                      |                           |
|                           |                                                    |                                             |                                          |                               |                            |                          |                             |                            |                       |          |                      |                           |
|                           |                                                    |                                             |                                          |                               |                            |                          |                             |                            |                       |          |                      |                           |
|                           |                                                    |                                             |                                          |                               |                            |                          |                             |                            |                       |          |                      |                           |
|                           |                                                    |                                             |                                          |                               |                            |                          |                             |                            |                       |          |                      |                           |
|                           |                                                    |                                             |                                          |                               |                            |                          |                             |                            |                       |          |                      |                           |
|                           |                                                    | © 2018   P                                  | owered by : HTC Global Services Pvt. Ltd | .   www.htcinc.com.   Version | 1.0    FIRMS Application H | elpdesk (Monday to Frida | y 10:30 am to 6:00 pm)   Em | nail- helpfirms@rbi.org.in |                       |          | 5110                 | 5 50 014                  |
| Search the                | e web and Wir                                      |                                             | [_]] 📙 data                              | â 🤅                           | FID launc                  | w User Ma                | w cut - Word                | Search Fi                  | 🔁 testing12 🔨         | . (× 腔 🖻 | US                   | 8/31/2018                 |

The complete form is arranged into two parts, Common Investment details and "Form ESOP" which is further arranged into 2 tabs.

(Common Investment details: These details are common to all returns that can be reported in SMF.)

| - Home Page - FID_Domai X 🗅 Search File Return                            | ×                                                                                       |                                                                                     | 📥 – 🗇 🗙                                          |
|---------------------------------------------------------------------------|-----------------------------------------------------------------------------------------|-------------------------------------------------------------------------------------|--------------------------------------------------|
| $\leftarrow$ $\rightarrow$ C (1) 10.28.2.181:7003/smf/faces/pages/FileF   | Return/searchReturn.xhtml?menuRedirect=Y                                                |                                                                                     | ९☆ :                                             |
| भारतीय रिज़र्व बैंक<br>Reserve Bank of India<br>India's Central Bank      |                                                                                         |                                                                                     | Home   Change Password   Logout<br>Welcome niata |
| Search Returns                                                            |                                                                                         |                                                                                     | Reset 😫 Save and Submit 😫 Save As Draft 🔶 Back   |
| Corporate Identification Number (CIN/LLP) •                               | PAN Number *                                                                            | Company Name *                                                                      | Application Date *                               |
| Details of received FDI-Entry Route and Applicable Sector                 | al Cap:                                                                                 |                                                                                     |                                                  |
| Entry Route *                                                             | Automatic Rou                                                                           | te O Government Route ( Attach Copy Of Governm                                      | ient Approval )                                  |
| Applicable Sectoral cap/ Statutory ceiling *                              | ○ 20% ○                                                                                 | 26% 49% 51% 74%                                                                     | • 100% Others                                    |
| Whether the foreign investment is received for a specific pro-<br>plant?* | ject/manufacting unit or manufacturing O Yes   No                                       |                                                                                     |                                                  |
| ESOP Form                                                                 |                                                                                         |                                                                                     |                                                  |
| ESOP Details Share Holding Pattern                                        |                                                                                         |                                                                                     |                                                  |
| Scheme under which ESOPS are issued *                                     |                                                                                         |                                                                                     |                                                  |
| Particulars of Issue                                                      |                                                                                         |                                                                                     |                                                  |
| Attach relevant extracts of the scheme :*                                 |                                                                                         |                                                                                     |                                                  |
| Choose                                                                    |                                                                                         |                                                                                     | -                                                |
|                                                                           | Is revealed y into social services proc. Clia. I www.nconc.com.t Version 1.0 () Heads y | agantation nepoesir (Montag to Fittag 10.30 am to to uu prin) i Email- heptirmsgirb | - 訳 唐 • ENG 19:40<br>- 訳 唐 • INTL 22-10-2018     |

| Field Name        | Description                                                                    |                                                              |  |  |  |  |
|-------------------|--------------------------------------------------------------------------------|--------------------------------------------------------------|--|--|--|--|
| CIN               | Pre-filled, non-editable as per the BU registration details.                   |                                                              |  |  |  |  |
| Company name      | Pre-filled, non-editable as p                                                  | Pre-filled, non-editable as per the BU registration details. |  |  |  |  |
| PAN number        | Pre-filled, non-editable as p                                                  | per the BU registration details.                             |  |  |  |  |
| Application       | Pre-filled, non-editable, sys                                                  | stem date                                                    |  |  |  |  |
| date              |                                                                                |                                                              |  |  |  |  |
| Entry Route*      | Select Automatic or Gover                                                      | nment as applicable for the investment                       |  |  |  |  |
|                   | being reported. In case the                                                    | e Government route is selected attach                        |  |  |  |  |
|                   | the requisite Government a                                                     | ipprovals.                                                   |  |  |  |  |
|                   |                                                                                |                                                              |  |  |  |  |
|                   | Clarification: where the co                                                    | mpany belongs to a sector with mixed                         |  |  |  |  |
|                   | entry routes, for example b                                                    | rownfield pharmaceuticals where up to                        |  |  |  |  |
|                   | Government route If the in                                                     | vestment being reported is under 74%                         |  |  |  |  |
|                   | The entry route selected                                                       | shall be automatic and in case the                           |  |  |  |  |
|                   | investment being reported                                                      | would result into foreign investment                         |  |  |  |  |
|                   | beyond 74%. the entry rou                                                      | te selected shall be government with                         |  |  |  |  |
|                   | relevant government approvals attached.                                        |                                                              |  |  |  |  |
| Applicable        | Applicable sectoral cap as per extant FEMA notification, as                    |                                                              |  |  |  |  |
| Sectoral cap/     | amended from time to time                                                      |                                                              |  |  |  |  |
| Statutory         |                                                                                |                                                              |  |  |  |  |
| ceiling*          | <b><u>Clarification</u></b> : where the company belongs to a sector with mixed |                                                              |  |  |  |  |
|                   | entry routes, for example brownfield pharmaceuticals where up to               |                                                              |  |  |  |  |
|                   | 74% is under automatic route and beyond up to 100% under                       |                                                              |  |  |  |  |
| Whathar tha       | Government route, the applicable sectoral cap would be 100%.                   |                                                              |  |  |  |  |
| foreign           | If VES is solocted fill up the                                                 | ible.<br>o dotails as bolow:                                 |  |  |  |  |
| investment        | PIN Code                                                                       | Enter the PIN code and click on                              |  |  |  |  |
| received is for a | FIN CODE                                                                       | arrow                                                        |  |  |  |  |
| specific project/ | State/ Union Territory                                                         | Pre-filled as per PIN code                                   |  |  |  |  |
| manufacturing     | City/ District                                                                 | Enter the city/district                                      |  |  |  |  |
| unit/ plant?      | Whether the                                                                    | Enter brownfield or greenfield as                            |  |  |  |  |
|                   | investment is                                                                  | applicable for the investment.                               |  |  |  |  |
|                   | Brownfield/ Greenfield                                                         | ••                                                           |  |  |  |  |
|                   |                                                                                | <u> </u>                                                     |  |  |  |  |
## STEP 4: Fill up the details in form ESOP as below:

### STEP 4.1: TAB 1 - ESOP details:

| ESOP Form                                                                                                    |                                                                                                    |                                                                                                    |                                                                            |
|----------------------------------------------------------------------------------------------------|----------------------------------------------------------------------------------------------------|----------------------------------------------------------------------------------------------------|----------------------------------------------------------------------------|
| ESOP Details Share Holding Pattern<br>Scheme under which ESOPS are issued *                                                                                                    |                                                                                                    |                                                                                                    |                                                                            |
| Attach relevant extracts of the scheme :*                                                                                                    |                                                                                                    |                                                                                                    |                                                                            |
| Date Of Issue*                                                                                                    | Number of ESOPs issued *                                                                                                    | Price per instrument *                                                                                        |                                                                            |
|                                                                                                    |                                                                                                    |                                                                                                    | ļ                                                                          |
| Conversion ratio *(^)                                                                                                    | Number of instruments on fully diluted basis $\star$                                                                                                    | Face value of equity shares *                                                                                 |                                                                            |
| 1                                                                                                    |                                                                                                    |                                                                                                    |                                                                            |
| Whether the current reporting has been taken into account in the pre-tu                                                                                                    | ransaction shareholding pattern?*                                                                                                    |                                                                                                    |                                                                            |
| O O VES                                                                                                    |                                                                                                    |                                                                                                    |                                                                            |
| Value of Shares in Rs*                                                                                                    |                                                                                                    | Amount of Consideration *                                                                                     |                                                                            |
|                                                                                                    |                                                                                                    |                                                                                                    | J                                                                          |
| I hereby declare that I have verified the information provide<br>compliance to the Foreign Exchange Management Act, 199<br>M in case of ADB/GDB linked FSDB issue the conversion ratio ch- | d in this form and certify that the information provided is true, complete ar<br>9. I hereby attach requisite Declaration, CS certificate and other relevant at<br>all indicate final conversion i e all FS/IPs convorted into enviry shares | nd correct. In case of any discrepancy in the above information, I may br<br>ttachment(s) for this reporting. | 2 held liable for the same. These declarations and submissions are made in |

| Field Name          | Description                                                           |
|---------------------|-----------------------------------------------------------------------|
| Scheme Under        | Mention the name of the scheme under which the ESOPs are being        |
| which ESOPs are     | issued and attach the relevant extracts of the same at the attachment |
| issued              | "Attach the relevant extracts of the scheme"                          |
| Date of Issue       | Select the date from the calendar in which the ESOPs have been        |
|                     | issued                                                                |
| Number of           | Enter the Total number of ESOPs being issued as per the scheme        |
| ESOPs issued        |                                                                       |
| Price per           | Enter the exercise price of ESOP.                                     |
| instrument          |                                                                       |
| Conversion Ratio    | Enter the conversion ratio as per which the shares would be issued    |
|                     | upon exercise of the ESOPs. In case of an ADR/ GDR linked ESOP,       |
|                     | enter the conversion ratio on a fully diluted basis.                  |
|                     | For example, if the as per the scheme 1 ESOP has an underlying of     |
|                     | 2 GDRs and GDRs in turn has underlying of 10 equity shares, then      |
|                     | the conversion ratio would be 1: 20.                                  |
| Number of           | Auto-calculated as per Number of ESOPs issued and the conversion      |
| instruments on      | ratio                                                                 |
| fully diluted basis |                                                                       |
| Face value of       | Enter the face value of the underlying Equity shares                  |
| equity shares       |                                                                       |
| Whether the         | Select Yes or No                                                      |
| change in the       |                                                                       |
| shareholding        |                                                                       |

| pattern due to   | In case Yes is selected then there will not be any change in the           |
|------------------|----------------------------------------------------------------------------|
| this transaction | shareholding pattern for this transaction being reported.                  |
| being reported   |                                                                            |
| has already been | In case No is selected, a field for Paid up capital on fully diluted basis |
| accounted in the | will pop-up. Enter the paid-up capital value on fully diluted basis.       |
| pre transaction  | The changes would be reflected in the shareholding pattern for this        |
| shareholding     | transaction being reported accordingly.                                    |
| pattern*         |                                                                            |
| Value of shares  | Auto-calculated as per Equivalent equity shares on fully diluted           |
| in Rs.           | basis and the face value of equity shares.                                 |
| Amount of        | Auto-calculated based on 'Number of instruments on fully diluted           |
| Consideration    | basis' and 'Price per instrument'.                                         |
| Declaration      | Declaration text - "I hereby declare that I have verified the              |
|                  | information provided in this form and certify that the information         |
|                  | provided is true, complete and correct. In case of any discrepancy         |
|                  | in the above information, I may be held liable for the same. These         |
|                  | declarations and submissions are made in compliance to the                 |
|                  | Foreign Exchange Management Act, 1999. I hereby attach requisite           |
|                  | Declaration, CS certificate and other relevant attachment(s) for this      |
|                  | reporting."                                                                |
|                  |                                                                            |
|                  | Check upon completing all details in the form.                             |

## STEP 4.2: Tab 2 - Shareholding pattern:

| Home                            | Page - FID_Doma X                                                                                                    |                     |                      |                           |                       |                        |                            |        | -                 | 0                 | ×               |
|---------------------------------|----------------------------------------------------------------------------------------------------|---------------------|----------------------|---------------------------|-----------------------|------------------------|----------------------------|--------|-------------------|-------------------|-----------------|
| $\leftrightarrow \rightarrow c$ | 10.28.2.181:7003/smf/faces/pages/FileReturn/searchReturn.xhtml?menuRedirect=Y                                                                                                    |                     |                      |                           |                       |                        |                            |        | (                 | ର ☆               | :               |
|                                 | भारतीय रिज़र्य बैंक<br>Reserve Bank of India<br>India's Central Bank                                                                                                    |                     |                      |                           |                       |                        |                            | Home ( | Change Pas<br>Wei | isword  <br>Icome | Logout<br>nlata |
|                                 | Entry Route*   Automa                                                                                                    | tic Route           | Governr              | ment Route ( Attac        | h Copy Of Gover       | nment Approval )       |                            |        |                   |                   | •               |
| *                               | Applicable Sectoral cap/ Statutory ceiling * O 20%                                                                                                    | 0 26%               | 49%                  | 51%                       | 74%                   | <ul><li>100%</li></ul> | <ul> <li>Others</li> </ul> |        |                   |                   |                 |
| ES                              | Whether the foreign investment is received for a specific project/manufacting unit or manufacturing plant?*       ves •         OP Form       ESOP Details Share Holding Pattern | No                  |                      |                           |                       |                        |                            |        |                   |                   | l               |
|                                 |                                                                                                    |                     |                      |                           |                       |                        |                            |        |                   | _                 | - 1             |
|                                 | Particulars                                                                                                    | Pre-<br>Transaction | Post-<br>Transaction |                           |                       |                        |                            |        |                   |                   |                 |
|                                 | Value of equity shares (on fully diluted basis) other than Foreign Portfolio Investment and indirect foreign<br>investment or Value of Capital contribution/profit shares        | 661000              |                      |                           |                       |                        |                            |        |                   |                   |                 |
|                                 | Foreign Portfolio Investment                                                                                                    | 0                   |                      |                           |                       |                        |                            |        |                   |                   |                 |
|                                 | Indirect foreign investment- Value of equity shares (on fully diluted basis)                                                                                                    | 668676              |                      |                           |                       |                        |                            |        |                   |                   | - 1             |
|                                 | Total                                                                                                    | 1329676.000         |                      |                           |                       |                        |                            |        |                   |                   | - 1             |
|                                 | Percentage                                                                                                    | 13.30               |                      |                           |                       |                        |                            |        |                   |                   | - 1             |
|                                 |                                                                                                    |                     |                      |                           |                       |                        |                            |        |                   |                   | -               |
|                                 | © 2018   Powered by : HTC Global Services Pvt. Ltd.   www.htcinc.com.   Version 1.0                                                                                              | FIRMS Application H | elpdesk (Monday to F | Friday 10:30 am to 6:00 p | m)   Email- helpfirms | @rbi.org.in            |                            |        |                   |                   |                 |
|                                 | 2 📴 🔚 🔄 🔍 🖩 🖳 🖳                                                                                                    |                     |                      |                           |                       |                        | <u>~</u>                   | 🕅 🖹 🕯  | ) ENG<br>) INTL   | 19:4<br>22-10-2   | 2<br>2018       |

| Field name   | Descriptio                                                                                 | n                                    |                                      |
|--------------|--------------------------------------------------------------------------------------------|--------------------------------------|--------------------------------------|
| Shareholding |                                                                                            |                                      |                                      |
| pattern      | Particulars                                                                                | Pre-                                 | Post-                                |
|              |                                                                                            | Transaction                          | Transaction                          |
|              | Value of equity shares (on fully                                                           |                                      |                                      |
|              | diluted basis) other than Foreign                                                          |                                      |                                      |
|              | Portfolio Investment and indirect                                                          |                                      |                                      |
|              | foreign investment or Value of                                                             |                                      |                                      |
|              | Capital contribution/profit shares                                                         |                                      |                                      |
|              | Foreign Portfolio Investment                                                               |                                      |                                      |
|              | Indirect foreign investment- Value of                                                      |                                      |                                      |
|              | equity shares (on fully diluted basis)                                                     |                                      |                                      |
|              | Total                                                                                      |                                      |                                      |
|              | Percentage                                                                                 |                                      |                                      |
|              | Pre transaction values are auto-popu<br>(tab 3)                                            | lated from the                       | Entity Master                        |
|              | provided in the form.                                                                      | nateu baseu up                       |                                      |
|              | Post transaction = Pre transaction valu<br>reported in the form.                           | ie of shares + V                     | alue of shares                       |
|              | The Business user shall ensure that th the form, so that the shareholding path is correct. | e details are co<br>tern which is au | rrectly filled in<br>uto- calculated |

STEP 4.3: After filling in all details, click on "Save and Submit" for submitting the form.

An intimation message would Pop-up as "The applicant may file form FC-GPR as and when the ESOPs are exercised. If the ESOPs are linked to ADR/GDR, form DRR may be filed upon exercise of such ESOPs".

Please click YES and form submission is complete.

- "Save as draft" feature: The Business User can also save the draft and submit later, by filling in all mandatory details in the "Common details" page.
- "Reset" feature: This will reset the complete form.
- "Back" button: To go back to the Dashboard.

### NOTE:

• For the list of documents to be attached along with Form ESOP, refer to Annex – III.

### FORM DI

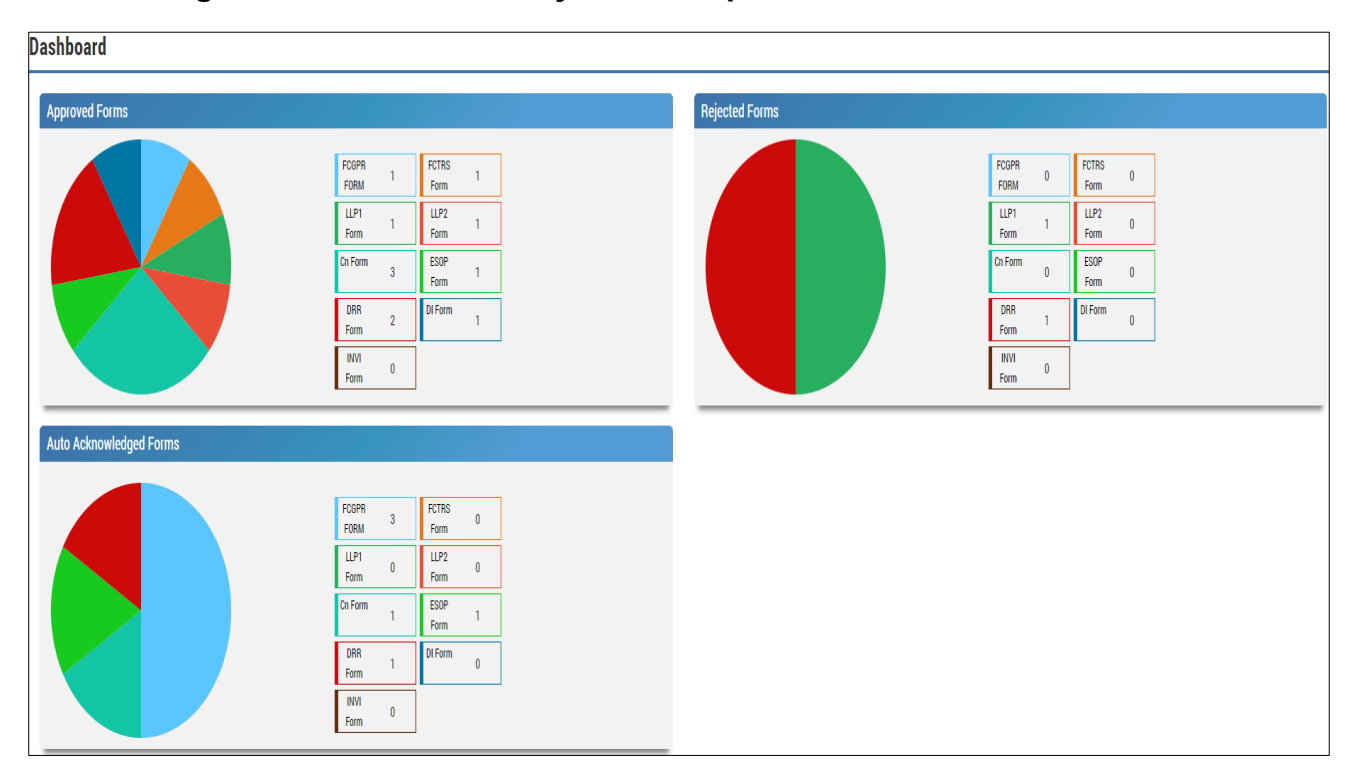

### STEP 1: Login into SMF and reach your workspace.

### Click on the left navigation button and select "Single Master Form".

| <u>F</u> ile <u>E</u> dit <u>V</u> iew Hi <u>s</u> tory <u>B</u> ookmarks | <u>T</u> ools <u>H</u> elp                                                                                                    |                                                                                           |                                                                                 |                                                                                                    | – ø ×                                            |
|---------------------------------------------------------------------------|----------------------------------------------------------------------------------------------------|-------------------------------------------------------------------------------------------|---------------------------------------------------------------------------------|----------------------------------------------------------------------------------------------------|--------------------------------------------------|
| RBI FDI ×                                                                 | Reserve Bank of India - Frequently $\circ$ X                                                                                                    | Dashboard                                                                                 | × +                                                                             |                                                                                                    |                                                  |
| ← → ♂ ŵ                                                                   | (i) 10.28.2.180:7785/smf/fac                                                                                                    | es/pages/dashboard.xhtml                                                                  |                                                                                 | 80% … 🛡 🏠                                                                                                    | <u>↓</u> III\ 🗊 🗏                                |
| 🔅 Most Visited 🛭 🍯 Getting Started 🧯                                      | 🖨 firms 🛛 UAT SMF 🖨 UAT SMFBU                                                                                                    | 🛛 🜐 Reserve Bank of India                                                                 |                                                                                 |                                                                                                    |                                                  |
| भारतीय रिज़र्व<br>Reserve Bank ol<br>India's Ce                           | बैंक<br>f India<br>entral Bank                                                                                                    |                                                                                           |                                                                                 |                                                                                                    | Home   Change Password   Logout<br>Welcome nlata |
| × MENU                                                                    |                                                                                                    |                                                                                           |                                                                                 |                                                                                                    | ^                                                |
| FILE RETURN                                                               |                                                                                                    |                                                                                           |                                                                                 |                                                                                                    |                                                  |
| SINGLE MASTER FORM                                                        |                                                                                                    |                                                                                           | Rejected Forms                                                                  |                                                                                                    |                                                  |
|                                                                           | FCOPR         1           FORM         1           LLP1         pcm           Cn Form         0           DRR         pcm           Form         0           Form         0 | FCTRS 0<br>Form 0<br>Form 0<br>Form 0<br>DI Form 0                                        |                                                                                 | FCOPR         0         FCTRS         0           FORM         0         Form         0           LLP1         LLP2         Form         0           Cn Form         0         Form         0           DRR         0         Form         0           Form         0         Form         0           Form         0         Form         0 | ]<br>]<br>]                                      |
| Search the web and Wing                                                   | FCGPR F06M 12<br>F06M 12<br>LLP1 form 0<br>Cn Form 0<br>© 2018 / Powerd by : HTC                                                                                            | FCTRS<br>Form 3<br>LLP2<br>ESOP 0<br>Global Services Pvt. LL (www.htchc.com, [Version 1.0 | (1) FIRMS Application Helpdesk (Monday to Friday 10:30 am to 6:00 pm) ) Em<br>3 | sub helpferm@dbi.org.in<br>■ Dachbaa 📲 tectina.12 🔥 fy                                                                                                    | 비 아파 <b>티</b> ENG 5:57 PM                        |

STEP 2: Click on drop down menu "Return Type". Select "Form DI" and click on "Add new return". The user will be taken to form DI.

| <u>File Edit View History Bookmarks Tools H</u> elp                  |                                                                                        |                                                                                |                         | – ø ×                                           |
|----------------------------------------------------------------------|----------------------------------------------------------------------------------------|--------------------------------------------------------------------------------|-------------------------|-------------------------------------------------|
| RBI FDI X Reserve Bank of India - Frequ                              | ently : X Search File Return X +                                                       |                                                                                |                         |                                                 |
| <ul> <li>← → C<sup>*</sup></li></ul>                                 | 5/smf/faces/pages/FileReturn/searchReturn.xhtml?r<br>AT SMFBU () Reserve Bank of India | menuRedirect=Y 80                                                              | * • • •                 | <u>≁</u> III\ ⊡ ≡                               |
| भारतीय रिज़र्व बैंक<br>Reserve Bank of India<br>India's Central Bank |                                                                                        |                                                                                | Н                       | ome   Change Password   Logout<br>Welcome nlata |
| Search Returns                                                       |                                                                                        |                                                                                |                         |                                                 |
|                                                                      |                                                                                        |                                                                                |                         | + Add New Return                                |
| Return Type*                                                         | From Date                                                                              | To Date                                                                        | Return Refrence Number  |                                                 |
| Select 💙                                                             |                                                                                        | Î                                                                              |                         |                                                 |
| Select                                                               |                                                                                        |                                                                                |                         |                                                 |
| Form FC-GPR                                                          |                                                                                        |                                                                                |                         |                                                 |
| Form FC-TRS                                                          |                                                                                        |                                                                                |                         |                                                 |
| Form LLP-I                                                           |                                                                                        |                                                                                |                         |                                                 |
| Form LLP-II                                                          |                                                                                        |                                                                                |                         |                                                 |
| Form ESOP                                                            |                                                                                        |                                                                                |                         |                                                 |
| Form CN                                                              |                                                                                        |                                                                                |                         |                                                 |
| Form DRR                                                             |                                                                                        |                                                                                |                         |                                                 |
| Form DI                                                              |                                                                                        |                                                                                |                         |                                                 |
| Form InVi                                                            |                                                                                        |                                                                                |                         |                                                 |
|                                                                      |                                                                                        |                                                                                |                         |                                                 |
|                                                                      |                                                                                        |                                                                                |                         |                                                 |
|                                                                      |                                                                                        |                                                                                |                         |                                                 |
| © 2018   Pov                                                         | vered by : HTC Global Services Pvt. Ltd.   www.htcinc.com.   Version 1.0     FIRMS A   | pplication Helpdesk (Monday to Friday 10:30 am to 6:00 pm)   Email- helpfirms@ | Vrbi.org.in             |                                                 |
| Search the web and Windows                                           | 🔲 📙 data 🛛 🤮 🙋 FID la                                                                  | aunc 🛛 User Ma 🕅 cut - Word 😆 Sear                                             | ch Fi   testing12 へ 🗘 🏾 | ENG 5:58 PM<br>US 8/31/2018                     |

The complete form is arranged into two parts, Common Investment details and "Form DI" which is further arranged into 2 tabs.

(Common Investment details: These details are common to all returns that can be reported in SMF.)

STEP 3: Fill up the common investment details as below:

| Entity Details                                                                                                    |                               |                            |                  |                          |                           |                        |                      | 🗊 Res             | t 😫 Save and Submit | 😫 Save As Draft | 🗲 Back |
|----------------------------------------------------------------------------------------------------|-------------------------------|----------------------------|------------------|--------------------------|---------------------------|------------------------|----------------------|-------------------|---------------------|-----------------|--------|
| Corporate Identification Number (CINILLP) +<br>(UTROUM2009F7012466<br>Application Date +<br>2411/2023<br>Details of received FDI-Entry Route and Applicable Sectoral Cap: | PAN Number *<br>Auctos744     |                            |                  | tompany Nan<br>menikaine | 10 <sup>4</sup>           |                        |                      | LEI Number        |                     |                 |        |
| Entry Route +                                                                                                    |                               | O <sub>Automatic Rot</sub> | te               |                          | O <sub>Government</sub> I | Route ( Attach Copy Of | Government Approval) |                   |                     |                 |        |
| Applicable Sectoral cap/ Statutory ceiling *                                                                                                    |                               | 0 <sub>20%</sub>           | 0 <sub>26%</sub> |                          | 0 49%                     | ି <sub>51%</sub>       | 0 <sub>74%</sub>     | 0 <sub>100%</sub> | O Others            |                 |        |
| Whether the foreign investment is received for a specific project/manufacturing t                                                                                         | init or manufacturing plant?* | O O<br>Yes No              |                  |                          |                           |                        |                      |                   |                     |                 |        |

| Field Name         |                                 | Description                                               |  |  |  |  |
|--------------------|---------------------------------|-----------------------------------------------------------|--|--|--|--|
| CIN/ LLP           | Pre-filled, non-editable as p   | er the BU registration details                            |  |  |  |  |
| Company name       | Pre-filled, non-editable as p   | e-filled, non-editable as per the BU registration details |  |  |  |  |
| PAN number         | Pre-filled, non-editable as p   | e-filled, non-editable as per the BU registration details |  |  |  |  |
| Application date   | Pre-filled, non-editable, syst  | tem date                                                  |  |  |  |  |
| Entry Route*       | Select Automatic or Govern      | nment as applicable for the investment                    |  |  |  |  |
|                    | being reported. In case the     | Government route is selected attach the                   |  |  |  |  |
|                    | requisite Government appro      | ovals.                                                    |  |  |  |  |
|                    |                                 |                                                           |  |  |  |  |
|                    | Clarification: where the con    | mpany belongs to a sector with mixed                      |  |  |  |  |
|                    | entry routes, for example b     | rownfield pharmaceuticals where up to                     |  |  |  |  |
|                    | 74% is under automatic r        | oute and beyond up to 100% under                          |  |  |  |  |
|                    | Government route. If the in     | vestment being reported is under 74%.                     |  |  |  |  |
|                    | The entry route selected        | shall be automatic and in case the                        |  |  |  |  |
|                    | Investment being reported       | would result into foreign investment                      |  |  |  |  |
|                    | beyond 74%, the entry rot       | rele streshed                                             |  |  |  |  |
| Applicable         | Applicable sectoral cap         | all allacited.                                            |  |  |  |  |
| Sectoral can/      | amondod from time to time       | as per extant FEMA notification, as                       |  |  |  |  |
| Statutory coiling* | amended nom time to time.       |                                                           |  |  |  |  |
|                    | Clarification: where the co     | mpany belongs to a sector with mixed                      |  |  |  |  |
|                    | entry routes, for example b     | rownfield pharmaceuticals where up to                     |  |  |  |  |
|                    | 74% is under automatic r        | oute and beyond up to 100% under                          |  |  |  |  |
|                    | Government route, the appl      | icable sectoral cap would be 100%.                        |  |  |  |  |
| Whether the        | Select Yes or No as applical    | ble.                                                      |  |  |  |  |
| foreign            | If YES is selected, fill up the | details as below:                                         |  |  |  |  |
| investment         | PIN Code                        | Enter the PIN code and click on                           |  |  |  |  |
| received is for a  |                                 | arrow                                                     |  |  |  |  |
| specific project/  | State/ Union Territory          | Pre-filled as per PIN code                                |  |  |  |  |
| manufacturing      | City/ District                  | Enter the city/district                                   |  |  |  |  |
| unit/ plant?       | Whether the                     | Enter brownfield or greenfield as                         |  |  |  |  |
|                    | investment is                   | applicable for the investment.                            |  |  |  |  |
|                    | Brownfield/ Greenfield          |                                                           |  |  |  |  |
|                    |                                 |                                                           |  |  |  |  |

## STEP 4: Fill up the details in form DI as below:

### STEP 4.1: Tab 1 - DI Details:

| DI Form                                                                                                    |                                                                                                    |                                                                                                    |                                                                                                    |
|----------------------------------------------------------------------------------------------------|----------------------------------------------------------------------------------------------------|----------------------------------------------------------------------------------------------------|----------------------------------------------------------------------------------------------------|
| DI Details Share Holding Pattern<br>For reporting of indirect foreign investment –investment by an FOCC in the<br>directly or through investment on stock exchanges (To be reported within 3 | Indian company/LLP directly or through investment on stock exchanges or Dow<br>O days of the date of allotment of shares/ CCDs/CCPS/warrants /partly paid up s | instream investment by an Investment Vehicle in which neither the Sponsor no<br>shares or within 30 days from the date the investment becomes indirect foreign | t the Manager nor the investment Manager is Indian 'owned and controlled'<br>investment for the investee Indian entity). |
| Investment Details:                                                                                                    |                                                                                                    |                                                                                                    |                                                                                                    |
| If continuous to FCTRS number, Enter Ref No                                                                                                    |                                                                                                    |                                                                                                    |                                                                                                    |
| FCTRS Number                                                                                                    |                                                                                                    |                                                                                                    |                                                                                                    |
| Whether the current reporting has been taken into account in the pre-transaction                                                                                                    | shareholding pattern? *                                                                                                    | O O<br>NO YES                                                                                                    |                                                                                                    |
| Investor Type *                                                                                                    | Name*                                                                                                    | Address*                                                                                                    |                                                                                                    |
| Select                                                                                                    |                                                                                                    |                                                                                                    |                                                                                                    |
| PINCode                                                                                                    | State                                                                                                    | District                                                                                                    |                                                                                                    |
| Type the PINCode and click the button $ \  \  \rightarrow$                                                                                                    |                                                                                                    |                                                                                                    | ]                                                                                                    |
| Date on which investment become Indirect foreign investment *                                                                                                    | Date of allotment *                                                                                                    | Amount of remittance *                                                                                                    |                                                                                                    |
| Type of Instruments *                                                                                                    | Number of instruments *                                                                                                    | Conversion Ratio*                                                                                                    |                                                                                                    |
| Select                                                                                                    |                                                                                                    | 1                                                                                                    |                                                                                                    |
| Number of shares on fully diluted basis *                                                                                                    | Face value of equity shares *                                                                                                    | Value of shares*                                                                                                    |                                                                                                    |
|                                                                                                    |                                                                                                    |                                                                                                    |                                                                                                    |
| Price per instrument *                                                                                                    | Amount of consideration *                                                                                                    |                                                                                                    |                                                                                                    |
| I hereby declare that I have verified the information provided in this form a the Foreign Exchange Management Act, 1999.*                                                                    | d certify that the information provided is true, complete and correct. In case of a                                                                            | ny discrepancy in the above information, I may be held liable for the same. These                                                                              | declarations and submissions are made in compliance to                                                                   |
| Other Attachments:                                                                                                    |                                                                                                    |                                                                                                    |                                                                                                    |
| ► Choose                                                                                                    |                                                                                                    |                                                                                                    |                                                                                                    |

| Field name                                         | Description                                                                                                    |
|----------------------------------------------------|----------------------------------------------------------------------------------------------------|
| If continuous to<br>FCTRS number,<br>Enter Ref No. | Enter the FCTRS number if a transfer of shares from R to NR, or vice versa, has happened previously.                                                                                         |
| Whether the                                        | Select Yes or No                                                                                                    |
| current reporting                                  |                                                                                                    |
| has been taken                                     | In case YES is selected then there will not be any change in the                                                                                                    |
| into account in the<br>pre-transaction             | shareholding pattern for this transaction being reported.                                                                                                    |
| shareholding                                       | In case NO is selected, a field for Paid up capital on fully diluted                                                                                                    |
| pattern?                                           | basis will pop-up. Enter the paid-up capital value on fully diluted<br>basis. The changes would be reflected in the shareholding pattern<br>for this transaction being reported accordingly. |
| Investor Type                                      | Select the type of resident investor making downstream<br>investment in the investee Indian company from the drop-down<br>menu as:<br>• Company<br>• LLP<br>• Investment Vehicle             |
| Name                                               | Enter the name of the resident investor making downstream                                                                                                    |
| -                                                  | investment.                                                                                                    |

| Address                                                                  | Enter the address of the resident investor making downstream investment.                                                                                                    |
|--------------------------------------------------------------------------|----------------------------------------------------------------------------------------------------|
| PIN Code                                                                 | Enter the Pin code and click on the Right arrow. If the PIN code is<br>available in the system, the State and District are auto-filled. Or<br>else, enter the State and district. The details are editable.                                                                                                    |
| Date on which the<br>investment<br>become Indirect<br>foreign investment | Select the date on which the investment by the resident investor<br>in the Indian Investee company became indirect foreign<br>investment for the investee company.                                                                                                    |
| Date of allotment                                                        | Select the date on which the Equity instruments were issued to<br>the resident investor by the Indian investee company. This date<br>would be same as Date on which the investment become Indirect<br>foreign investment if the investment by resident investor is<br>downstream investment at the time of allotment itself.                                                                   |
| Amount of<br>remittance                                                  | It is the amount that is received for the investment in Rs.                                                                                                    |
| Type of<br>instruments                                                   | Select from the type of instrument, drop down menu.<br>(Use Others for LLP – Capital Contribution)                                                                                                    |
| Number of                                                                | Enter the number of instruments                                                                                                    |
| instruments                                                              | (Enter 1 for LLP – Capital Contribution)                                                                                                    |
| Conversion ratio                                                         | Enter the conversion ratio<br>(Enter 1:1 for LLP – Capital Contribution)                                                                                                    |
| Number of shares<br>on a fully diluted<br>basis                          | Auto-filled as per the number of instruments and conversion ratio.                                                                                                    |
| Face value of                                                            | Enter the face value of the equity shares.                                                                                                    |
| equity shares                                                            | (Enter applicable capital contribution for LLP - Capital Contribution)                                                                                                    |
| Value of shares                                                          | Auto-calculated as per Number of shares on fully diluted basis and the Face value of the shares.                                                                                                    |
| Price per                                                                | The price at which each share is issued/transferred.                                                                                                    |
| instrument                                                               | (Enter applicable capital contribution for LLP- Capital Contribution)                                                                                                    |
| Amount of                                                                | This is an auto-populated field based on the 'Number of shares on                                                                                                    |
| Consideration                                                            | a fully diluted basis' and 'price per instrument'.                                                                                                    |
| Declaration                                                              | <u>Declaration text</u> - I hereby declare that I have verified the<br>information provided in this form and certify that the information<br>provided is true, complete, and correct. In case of any<br>discrepancy in the above information, I may be held liable for the<br>same. These declarations and submissions are made in<br>compliance to the Foreign Exchange Management Act, 1999. |
|                                                                          |                                                                                                    |

| Check upon completing all details in the form and attach, any |
|---------------------------------------------------------------|
| other document (s), if any.                                   |

## STEP 4.2: Tab 2 – Shareholding pattern:

| DI Fo | rm                                                                                                    |                     |                      |  |  |
|-------|----------------------------------------------------------------------------------------------------|---------------------|----------------------|--|--|
|       |                                                                                                    |                     |                      |  |  |
| DID   | etails Share Holding Pattern                                                                                                    |                     |                      |  |  |
|       | Particulars                                                                                                    | Pre-<br>Transaction | Post-<br>Transaction |  |  |
|       | Value of equity shares (on fully diluted basis) other than Foreign Portfolio Investment and indirect foreign investment or Value of Capital contribution/profit 455052 shares |                     |                      |  |  |
|       | Foreign Portfolio Investment 0                                                                                                    |                     |                      |  |  |
|       | Indirect foreign investment- Value of equity shares (on fully diluted basis)                                                                                                  | 57000               |                      |  |  |
|       | Total 45562251.000                                                                                                    |                     |                      |  |  |
|       | Percentage                                                                                                    | 45.56               |                      |  |  |

| Field name           | Description                                                                                                    |                            |                               |  |  |
|----------------------|----------------------------------------------------------------------------------------------------|----------------------------|-------------------------------|--|--|
| Shareholding pattern | Particulars                                                                                                    | Pre-<br>Transaction        | Post-<br>Transaction          |  |  |
| pattern              | Particulars         Value of equity shares (on fully diluted basis) other than Foreign Portfolio Investment and indirect foreign investment or Value of Capital contribution/profit shares.         Foreign Portfolio Investment         Indirect foreign investment- Value of equity shares (on fully diluted basis)         Total         Percentage         Pre transaction values are auto-popu (tab 3).         Post transaction values are auto-form.         Post transaction = Pre transaction | Transaction<br>Transaction | Entity Master<br>sed upon the |  |  |
|                      | Post transaction = Pre transaction value of shares + Value of shares reported in the form.                                                                                                    |                            |                               |  |  |
|                      |                                                                                                    |                            |                               |  |  |

| The Business user shall ensure that the details are correctly filled |
|----------------------------------------------------------------------|
| in the form, so that the shareholding pattern which is auto-         |
| calculated is correct.                                               |

STEP 4.3: After filling in all details, click on "Save and Submit" for submitting the Form.

- "Save as draft" feature: The Business User can also save the draft and submit later, by filling in all mandatory details in the "Common details" page.
- "Reset" feature: This will reset the complete form.
- "Back" button: To go back to the Dashboard.

#### NOTE:

- For the list of documents to be attached along with Form DI, refer to Annex III.
- It may be noted that in case of transfer of equity instruments of an Indian Company by a PROI to another Indian Company, which is not owned and not controlled by resident Indian citizens or is owned or controlled by persons resident outside India shall require reporting in Form FC-TRS. Further, such downstream investment shall also require reporting in Form DI.

### FORM DRR

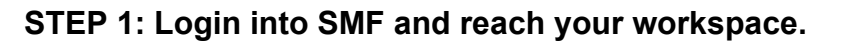

| Dashboard               |                                                                                                    |                |                                                                                                    |
|-------------------------|----------------------------------------------------------------------------------------------------|----------------|----------------------------------------------------------------------------------------------------|
| Approved Forms          |                                                                                                    | Rejected Forms |                                                                                                    |
|                         | FOSPR         1         FCTRS<br>Form         1           LLP1         1         LLP2         1           Form         3         FSOP<br>Form         1           DRR         2         DI Form         1           INVN<br>Form         0         1         1                                        |                | FOGPR     0     FCTRS<br>Form     0       LLP1     1     LP2<br>Form     0       Dn Form     0     FSOP<br>Form     0       DRA     1     Di Form     0       IWN<br>Form     0     Form     0 |
| Auto Acknowledged Forms |                                                                                                    |                |                                                                                                    |
|                         | FUSPR<br>FORM         3         FCTES<br>Form         0           LLP1         0         LLP2         0           Form         0         ESOP         1           Dors         1         DForm         0           Form         1         0         Form           INVI         0         0         0 |                |                                                                                                    |

Click on the left navigation button and select "Single Master Form".

| <u>File Edit View</u> | Hi <u>s</u> tory <u>B</u> ookmark    | s <u>T</u> ools <u>H</u> elp           |                                      |                                                                             |                                                          |                              |                  |                |                |                   |                    |                 |                    |                                                             |            |                                                          |        |              |                  | ٥                |                 |
|-----------------------|--------------------------------------|----------------------------------------|--------------------------------------|-----------------------------------------------------------------------------|----------------------------------------------------------|------------------------------|------------------|----------------|----------------|-------------------|--------------------|-----------------|--------------------|-------------------------------------------------------------|------------|----------------------------------------------------------|--------|--------------|------------------|------------------|-----------------|
| RBI FDI               | >                                    | K Reserve Ba                           | nk of India - Freq                   | uently $\sim$ X                                                             | Dashboard                                                | 1                            |                  | × -            | +              |                   |                    |                 |                    |                                                             |            |                                                          |        |              |                  |                  |                 |
| ← → ⊂                 | ŵ                                    | <u></u> (i) 1                          | 0.28.2.180:778                       | 85/smf/faces                                                                | /pages/da                                                | shboard.xh                   | html             |                |                |                   |                    |                 | 80%                | •••                                                         | <b>▽</b> { | 2                                                        |        | 2            | <u>↓</u> III\    | •                | ≡               |
| A Most Visited        | d 🔸 Getting Started                  | 🖨 firms 🛛                              | ) UAT SMF                            | UAT SMFBU                                                                   | 🖨 Reserve                                                | Bank of Ind                  | lia              |                |                |                   |                    |                 |                    |                                                             |            |                                                          |        |              |                  |                  |                 |
| R                     | गरतीय रिज़<br>leserve Bank<br>India: | र्वर्बेक<br>of India<br>s Central Bank |                                      |                                                                             |                                                          |                              |                  |                |                |                   |                    |                 |                    |                                                             |            |                                                          | н      | lome   Cł    | hange Pass<br>We | sword  <br>Icome | Logout<br>nlata |
| ×                     | MENU                                 |                                        |                                      |                                                                             |                                                          |                              |                  |                |                |                   |                    |                 |                    |                                                             |            |                                                          |        |              |                  |                  | ^               |
| • FILE RETUR          | (N                                   |                                        |                                      |                                                                             |                                                          |                              |                  |                |                |                   |                    |                 |                    |                                                             |            |                                                          |        |              |                  | _                |                 |
| SINGLE MAST           | TER FORM                             |                                        |                                      |                                                                             |                                                          |                              |                  |                | Reject         | ed Forms          |                    |                 |                    |                                                             |            |                                                          |        |              |                  |                  |                 |
|                       |                                      |                                        | η<br>η<br>Ο<br>Ο<br>Ι<br>Ι<br>Ι<br>Ι | CGPR 1<br>20RM 1<br>LLP1 0<br>Form 0<br>DRR 0<br>Form 0<br>INVI 0<br>Form 0 | FCTRS<br>Form<br>LLP2<br>Form<br>ESOP<br>Form<br>DI Form | 0                            |                  |                |                |                   |                    |                 |                    | CGPR<br>FORM<br>LLP1<br>Form<br>DRR<br>Form<br>INVI<br>Form | 0 0 0 0 0  | FCTRS<br>Form<br>LLP2<br>Form<br>ESOP<br>Form<br>DI Form | 0      |              |                  |                  |                 |
|                       |                                      |                                        | 6 2018   P                           | CGPR 12<br>FORM 12<br>Form 0<br>n Form 0<br>towered by : HTC Gk             | FCTRS<br>Form<br>LLP2<br>Form<br>ESOP                    | 3<br>0<br>. Ltd.   www.htcin | ic.com.   Versio | n 1.01  FIRMS, | Application He | lpdesk (Monday to | Friday 10:30 am to | 6:00 pm)   Emai | I- helpfirms@rbi.o | rg.in                                                       |            |                                                          |        |              | Faire            |                  |                 |
| Searc                 | h the web and W                      |                                        |                                      | (D)                                                                         | data                                                     | â                            | e                | Pl FID I       | aunc           | w User Ma.        | 👿 🛛 cut            | - Word          | อ Dashbo           | a 컨                                                         | 🔓 testin   | ıg12                                                     | ^ √× ᢪ | _ <b>%</b> _ | ENG<br>US        | 5:57<br>8/31/    | PM<br>/2018     |

STEP 2: Click on drop down menu "Return Type". Select "Form DRR" and click on "Add new return". The user will be taken to Form DRR.

| <u>File Edit View Histo</u> | ory <u>B</u> ookmarks <u>T</u> ools <u>H</u> elp             |                                                  |                                                         |                                                        |                           | - 0 ×                                            |
|-----------------------------|--------------------------------------------------------------|--------------------------------------------------|---------------------------------------------------------|--------------------------------------------------------|---------------------------|--------------------------------------------------|
| RBI FDI                     | × Reserve Bank of                                            | India - Frequently a 🗙 🛛 Search File P           | Return × +                                              |                                                        |                           |                                                  |
| (←) → ♂ @                   | <ul> <li>i) 10.28.</li> </ul>                                | 2.180:7785/smf/faces/pages/Filel                 | Return/searchReturn.xhtml?menul                         | Redirect=Y                                             | 80% … 🛡 🏠                 | ⊻ III\ 🗊 😑                                       |
| A Most Visited 🧕            | Getting Started 🔘 firms 🔘 UAT                                | SMF 🔘 UAT SMFBU 🌐 Reserve B                      | Bank of India                                           |                                                        |                           |                                                  |
| भारत<br>Rese                | ोय रिज़र्व बैंक<br>rve Bank of India<br>India's Central Bank |                                                  |                                                         |                                                        |                           | Home   Change Password   Logout<br>Welcome nlata |
| Search R                    | eturns                                                       |                                                  |                                                         |                                                        |                           |                                                  |
| <u>۲</u>                    |                                                              |                                                  |                                                         |                                                        |                           | + Add New Return                                 |
| Return Type                 |                                                              | From Date                                        | To (                                                    | late                                                   | Return Refrence Number    |                                                  |
| ····Select····              |                                                              | ▼                                                | <b>i</b>                                                |                                                        |                           |                                                  |
| Select-                     |                                                              |                                                  |                                                         |                                                        |                           |                                                  |
| Form FC-G                   | PR                                                           |                                                  |                                                         |                                                        |                           |                                                  |
| Form FC-T                   | RS                                                           |                                                  |                                                         |                                                        |                           |                                                  |
| Form LLP-                   |                                                              |                                                  |                                                         |                                                        |                           |                                                  |
| Form LLP-                   | 1                                                            |                                                  |                                                         |                                                        |                           |                                                  |
| Form ESO                    |                                                              |                                                  |                                                         |                                                        |                           |                                                  |
| Form CN                     |                                                              |                                                  |                                                         |                                                        |                           |                                                  |
| Form DRR                    |                                                              |                                                  |                                                         |                                                        |                           |                                                  |
| Form DI                     |                                                              |                                                  |                                                         |                                                        |                           |                                                  |
| Point invi                  |                                                              |                                                  |                                                         |                                                        |                           |                                                  |
|                             |                                                              |                                                  |                                                         |                                                        |                           |                                                  |
|                             |                                                              |                                                  |                                                         |                                                        |                           |                                                  |
|                             |                                                              |                                                  |                                                         |                                                        |                           |                                                  |
|                             |                                                              |                                                  |                                                         |                                                        |                           |                                                  |
|                             |                                                              |                                                  |                                                         |                                                        |                           |                                                  |
|                             |                                                              | © 2018   Powered by : HTC Global Services Pvt. L | td.   www.htcinc.com.   Version 1.0    FIRMS Applicatio | 1 Helpdesk (Monday to Friday 10:30 am to 6:00 pm)   En | nail- helphrms@rbi.org.in | EN/G 5:58 DM                                     |
| Search the                  | web and Windows                                              | [[]] 📙 data                                      | 🗉 🥲 📴 FID launc                                         | W User Ma W cut - Word                                 | Search Fi 🎌 testing12 🔨   | √× 🖫 💷 📮 US 8/31/2018                            |

The complete form is arranged into two parts, "Common Investment details" and "Form DRR", which is further arranged into 2 tabs.

(Common Investment details: These details are common to all returns that can be reported in SMF).

STEP 3: Fill up the common investment details as below -

| Entity Details                                                                                                    |                                    |                   |                           |                  |                        |                      | 聞 Rese     | : 👫 Save and Submit | 🛱 Save As Draft | 🗲 Back |
|----------------------------------------------------------------------------------------------------|------------------------------------|-------------------|---------------------------|------------------|------------------------|----------------------|------------|---------------------|-----------------|--------|
| Corporate Identification Number (CIN/LLP) *<br>(ur17000M2005970123455<br>Application Date *<br>[2411/2022<br>Datable of research EDLEntry Route and Applicable Sectors) Carr | PAN Number *                       |                   | Company Nar<br>monikainc  | 1e*              |                        |                      | LEI Number |                     |                 |        |
| Entry Route*                                                                                                    |                                    | O Automatic Route |                           | Government Ro    | ute ( Attach Copy Of G | overnment Approval ) |            |                     |                 |        |
| Applicable Sectoral cap/ Statutory ceiling *                                                                                                    |                                    | ° 20% ° 2         | 6%                        | 0 <sub>49%</sub> | 0 <sub>51%</sub>       | 0 <sub>74%</sub>     | 0 100%     | O Others            |                 |        |
| Whether the foreign investment is received for a specific project/manufacturing u                                                                                            | O O<br>Yes No                      |                   |                           |                  |                        |                      |            |                     |                 |        |
| DRR Form                                                                                                    |                                    |                   |                           |                  |                        |                      |            |                     |                 |        |
| DRR Details Share Holding Pattern Name of the Domestic Custodian *                                                                                                    | Address of the Domestic Custodian' | <b>i</b>          | Name Of Glob<br>Country * | al Custodian '   |                        |                      |            |                     |                 |        |

| Field Name                  | Description                          |                                                             |  |  |  |  |
|-----------------------------|--------------------------------------|-------------------------------------------------------------|--|--|--|--|
| CIN/ LLP                    | Pre-filled, non-editable as p        | er the BU registration details                              |  |  |  |  |
| PAN number                  | Pre-filled, non-editable as p        | Pre-filled, non-editable as per the BU registration details |  |  |  |  |
| Company name                | Pre-filled, non-editable as p        | Pre-filled, non-editable as per the BU registration details |  |  |  |  |
| Application date            | Pre-filled, non-editable, sys        | tem date                                                    |  |  |  |  |
| Entry Route*                | Select 'Automatic' or 'Gove          | rnment' as applicable for the                               |  |  |  |  |
|                             | investment being reported.           | In case the 'Government' route is                           |  |  |  |  |
|                             | selected attach the requisit         | e 'Government' approvals.                                   |  |  |  |  |
|                             | <u>Clarification</u> : where the con | npany belongs to a sector with mixed                        |  |  |  |  |
|                             | entry routes, for example b          | rownfield pharmaceuticals where up to                       |  |  |  |  |
|                             | 74% is under automatic rou           | ite and beyond up to 100% under                             |  |  |  |  |
|                             | Government route. If the in          | vestment being reported is under 74%.                       |  |  |  |  |
|                             | The entry route selected sh          | all be automatic and in case the                            |  |  |  |  |
|                             | Investment being reported            | would result into foreign investment                        |  |  |  |  |
|                             | beyond 74%, the entry rout           | e selected shall be government with                         |  |  |  |  |
| Applicable                  | Applicable asstard cap as            | vals attached.                                              |  |  |  |  |
| Applicable<br>Soctoral can/ | amondod from time to time            | per extant FEMA notification, as                            |  |  |  |  |
| Statutory coiling*          |                                      |                                                             |  |  |  |  |
| Otatatory coming            | Clarification: where the co          | mpany belongs to a sector with mixed                        |  |  |  |  |
|                             | entry routes, for example b          | rownfield pharmaceuticals where up to                       |  |  |  |  |
|                             | 74% is under automatic rou           | ite and beyond up to 100% under                             |  |  |  |  |
|                             | Government route, the appl           | licable sectoral cap would be 100%.                         |  |  |  |  |
| Whether the                 | Select Yes or No as applica          | ble.                                                        |  |  |  |  |
| foreign                     | If YES is selected, fill up the      | e details as below:                                         |  |  |  |  |
| investment                  | PIN Code                             | Enter the PIN code and click on                             |  |  |  |  |
| received is for a           |                                      | arrow                                                       |  |  |  |  |
| specific project/           | State/ Union Territory               | Pre-filled as per PIN code                                  |  |  |  |  |
| manufacturing               | City/ District                       | Enter the city/ district                                    |  |  |  |  |
| unit/ plant?                | Whether the                          | Enter brownfield or greenfield as                           |  |  |  |  |
|                             | investment is                        | applicable for the investment.                              |  |  |  |  |
|                             | Brownfield/ Greenfield               |                                                             |  |  |  |  |
|                             |                                      |                                                             |  |  |  |  |

## STEP 4: Fill up the details in form DRR as below:

### STEP 4.1: Tab 1 - DRR details:

| C Home Page - FID_Domai X 🕒 Search File Return                                                                                                    | ×                                                                 |                                                  |  |  |  |
|----------------------------------------------------------------------------------------------------|-------------------------------------------------------------------|--------------------------------------------------|--|--|--|
| ← → C (10.28.2.181:7003/smf/faces/pages/FileRetu                                                                                                    | urn/searchReturn.xhtml?menuRedirect=Y                             | ର ଛ :                                            |  |  |  |
| भारतीय रिज़र्य बैंक<br>Reserve Bank of India<br>India's Central Bank                                                                                                    |                                                                   | Home   Change Password   Logout<br>Welcome nata  |  |  |  |
| DRR Form                                                                                                    |                                                                   | A                                                |  |  |  |
| DRR Details Share Holding Pattern                                                                                                    |                                                                   |                                                  |  |  |  |
| Name of the Domestic Custodian*                                                                                                    | Address of the Domestic Custodian*                                | Name Of Global Custodian"                        |  |  |  |
| Address Of the Global Custodian *                                                                                                    | Date Of Issue"                                                    | Country *Select-                                 |  |  |  |
| Number of DRs issued *                                                                                                    | Underlying Securities*                                            | Conversion Ratio*                                |  |  |  |
| Number of Equity Shares on fully diluted basis *                                                                                                    | Face value of Equity shares *                                     | Value Of Shares *                                |  |  |  |
| Amount raised in Rs*                                                                                                    | Issue Expenses, if any, in Rs                                     | Amount repatriated in the current tranche in Rs* |  |  |  |
| Amount repatriated in India in Rs                                                                                                    | Amount kept abroad in Rs                                          |                                                  |  |  |  |
| Whether the change in the shareholding pattern due to this to                                                                                                    | ransaction being reported has already been accounted in the pre t | ansaction shareholding pattern *                 |  |  |  |
| O NO O YES                                                                                                    |                                                                   |                                                  |  |  |  |
| Uthe the second second se |                                                                   |                                                  |  |  |  |
|                                                                                                    |                                                                   | - 🧌 📴 🕪 ENG 19:44<br>INTL 22-10-2018             |  |  |  |

| Field name              | Description                                                    |
|-------------------------|----------------------------------------------------------------|
| Name of the Domestic    | Name of the Domestic custodian for the DR issue                |
| custodian               |                                                                |
| Address of the Domestic | Address of the Domestic custodian for the DR issue             |
| custodian               |                                                                |
| Name of the Global      | Name of the Global custodian for the DR issue                  |
| Custodian               |                                                                |
| Address of the Global   | Address of the Global custodian for the DR issue.              |
| Custodian               |                                                                |
| Date of issue           | Date on which the DRs have been issued                         |
| Country                 | Country in which the DRs have been issued                      |
| Number of DRs issued    | Number of DRs as issued                                        |
| Underlying securities   | Select the underlying securities to the DRs issued             |
| Conversion Ratio        | Conversion for the DRs issued. Where the underlying            |
|                         | security is other that Equity instruments i.e., debt or units, |
|                         | conversion ratio shall be 1:0.                                 |
| Number of equity shares | Auto-calculated as per Number of DRs issued and                |
| on fully diluted basis  | conversion ratio                                               |
| Face value of equity    | Face value of the equity shares                                |
| shares                  |                                                                |
| Value of shares         | Auto-calculated as per number of shares on fully diluted       |
|                         | basis and the face value                                       |
| Amount raised in Rs     | Total amount as raised in the DR issue being reported.         |

| Issue expenses, if any, in<br>Rs                                               | Issue expenses as incurred in the DR issue, if any.                                                                                                    |
|--------------------------------------------------------------------------------|----------------------------------------------------------------------------------------------------|
| Amount repatriated in the                                                      | The amount as being repatriated in India so far.                                                                                                    |
| Total Amount repatriated                                                       | Total amount repatriated in India, so far                                                                                                    |
| Amount kept abroad in Rs                                                       | Auto-calculated as per Amount raised in Rs and Total amount repatriated in India in Rs                                                                                                    |
| Whether the change in the shareholding pattern due                             | Select Yes or No                                                                                                    |
| to this transaction being<br>reported has already been<br>accounted in the pre | In case Yes is selected then there will not be any change<br>in the shareholding pattern for this transaction being<br>reported.                                                                                                    |
| transaction shareholding<br>pattern*                                           | In case No is selected, a field for Paid up capital on fully<br>diluted basis will pop-up. Enter the paid-up capital value<br>on fully diluted basis. The changes would be reflected in<br>the shareholding pattern for this transaction being<br>reported accordingly.                                                                                                    |
| Whether sponsored?                                                             | Select Yes or No                                                                                                    |
|                                                                                | If Yes, then enter the Name of sponsor and the address of the sponsor                                                                                                    |
| Whether the DR is listed                                                       | Select Yes or No                                                                                                    |
| on an International<br>Exchange or trading<br>platform                         | If Yes, then enter the name of the stock exchange and the Date of commencement of trading on the same                                                                                                    |
| Declaration                                                                    | Declaration text - I hereby declare that I have verified the<br>information provided in this form and certify that the<br>information provided is true, complete, and correct. In<br>case of any discrepancy in the above information, I may be<br>held liable for the same. These declarations and<br>submissions are made in compliance to the Foreign<br>Exchange Management Act, 1999. |
|                                                                                | Check upon completing all details in the form and attach other documents, if any.                                                                                                    |

# STEP 4.2 - Tab 2 - Shareholding Pattern:

| ) Home P                          | age - FID_Doma X 🕐 Search File Return X                                                                                                    |                                    |                      | ± - 0                                                                                                    | ×               |
|-----------------------------------|----------------------------------------------------------------------------------------------------|------------------------------------|----------------------|----------------------------------------------------------------------------------------------------|-----------------|
| $\leftrightarrow$ $\Rightarrow$ G | 10.28.2.181:7003/smf/faces/pages/FileReturn/searchReturn.xhtml?menuRedirect=                                                                                                 | Y                                  |                      |                                                                                                    | ☆ :             |
|                                   | भारतीय रिज़र्व बैंक<br>Reserve Bank of India<br>India's Central Bank                                                                                                    |                                    |                      | Home   Change Password  <br>Welcome                                                                                                    | Logout<br>nlata |
|                                   | RR Form                                                                                                    |                                    |                      |                                                                                                    | -               |
| ·                                 | DRR Details Share Holding Pattern                                                                                                    |                                    |                      |                                                                                                    |                 |
|                                   | Particulars                                                                                                    | Pre-<br>Transaction                | Post-<br>Transaction |                                                                                                    |                 |
|                                   | Value of equity shares (on fully diluted basis) other than Foreign Portfolio<br>Investment and indirect foreign investment or Value of Capital contribution/profit<br>shares | 661000                             |                      |                                                                                                    |                 |
|                                   | Foreign Portfolio Investment                                                                                                    | 0                                  |                      |                                                                                                    |                 |
|                                   | Indirect foreign investment- Value of equity shares (on fully diluted basis)                                                                                                 | 668676                             |                      |                                                                                                    |                 |
|                                   | Total                                                                                                    | 1329676.000                        |                      |                                                                                                    |                 |
|                                   | Percentage                                                                                                    | 13.30                              |                      |                                                                                                    |                 |
|                                   |                                                                                                    |                                    |                      |                                                                                                    |                 |
|                                   |                                                                                                    |                                    |                      |                                                                                                    |                 |
|                                   |                                                                                                    |                                    |                      |                                                                                                    |                 |
|                                   | @ 2019   Daward ku - LITP Alahal Sanijaan Dat 14d   uuuuu ktaina aam   Warrig                                                                                                |                                    | tion Voladork (Mon   | day to Friday 10-20 am to 6-00 am \ [Fmail kalafirms@rki.ara in                                                                                                    | -               |
|                                   |                                                                                                    | n no ji rin <del>ma A</del> pplica | uon neipuesk (Mon    | en in the second projection in the second projection of the second projection of the second proj | 9:44            |
|                                   |                                                                                                    |                                    |                      | ^ \ <b>₩ <sup>™</sup> \</b> INTL 22-1                                                                                                    | 0-2018          |

| Field name   | Description                                                                                         |                                  |                                       |
|--------------|----------------------------------------------------------------------------------------------------|----------------------------------|---------------------------------------|
| Shareholding |                                                                                                    |                                  |                                       |
| pattern      | Particulars                                                                                         | Pre-                             | Post-                                 |
|              |                                                                                                    | Transaction                      | Transaction                           |
|              | Value of equity shares (on fully diluted                                                            |                                  |                                       |
|              | basis) other than Foreign Portfolio                                                                 |                                  |                                       |
|              | Investment and indirect foreign                                                                     |                                  |                                       |
|              | investment or Value of Capital                                                                      |                                  |                                       |
|              | contribution/profit shares                                                                          |                                  |                                       |
|              | Foreign Portfolio Investment                                                                        |                                  |                                       |
|              | Indirect foreign investment- Value of                                                               |                                  |                                       |
|              | equity shares (on fully diluted basis)                                                              |                                  |                                       |
|              | Total                                                                                               |                                  |                                       |
|              | Percentage                                                                                          |                                  |                                       |
|              | Pre transaction values are auto-populated f                                                         | from the Entity                  | y Master (tab 3)                      |
|              | provided in the form.                                                                               | leu baseu up                     |                                       |
|              | Post transaction = Pre transaction value reported in the form.                                      | of shares + V                    | alue of shares                        |
|              | The Business user shall ensure that the def<br>form, so that the shareholding pattern v<br>correct. | tails are corre<br>vhich is auto | ctly filled in the<br>- calculated is |

STEP 4.3: After filling in all details, click on "Save and Submit" for submitting the form.

- "Save as draft" feature: The Business User can also save the draft and submit later, by filling in all mandatory details in the "Common details" page.
- "Reset" feature: This will reset the complete form.
- "Back" button: To go back to the Dashboard.

STEP 4.4: For subsequent filing of Form DRR, Wherein the Amount raised as in a DRR issue has not been repatriated in India in one go and is kept abroad - In such cases wherever the amount is being repatriated in subsequent tranches, for every subsequent tranche - Form DRR shall be filed within 30 days from the date of remittance (as a subsequent form DRR to the Form DRR as filed at the time of issue of DRs), as below:

STEP 4.4.1: Using the left navigation button select "File Return" and then "Single Master Form".

STEP 4.4.2: Select Return Type as Form DRR. If the reference number of the earlier filed form DRR is known, enter the same in the field "Return Reference Number" and click on "Search Return". Or else, enter the from date and search return. Select the initial filed Form DRR and open the same upon clicking on the reference number.

STEP 4.4.3: At the top right select the button "Add subsequent return". Enter the amount repatriated in the current tranche in Rupees. No other field needs to be entered. The values in Total amount repatriated in India and the Amount kept abroad are updated accordingly. Check the details under the tab "Tranche details".

STEP 4.4.4: Check the declaration and attach the FIRC for the amount repatriated in the "Other attachments" and click on "Submit" button at top right.

### NOTE:

- For the list of documents to be attached along with Form DRR, refer to Annex III.
- DRs for which Form DRR has been duly reported need not report again on cancellation.

### FORM INVI

## STEP 1: Login into SMF and reach your workspace.

| <u>File Edit View History B</u> ookma                         | arks <u>T</u> ools <u>H</u> elp                                                           |                                                                                                    |                                                                        |                                                                                                    | – a ×                                         |
|---------------------------------------------------------------|-------------------------------------------------------------------------------------------|----------------------------------------------------------------------------------------------------|------------------------------------------------------------------------|----------------------------------------------------------------------------------------------------|-----------------------------------------------|
| RBI FDI                                                       | X Reserve Bank of India - Frequently a X                                                  | Dashboard X                                                                                                    | +                                                                      |                                                                                                    |                                               |
| ← → C <sup>u</sup> ŵ<br>☆ Most Visited <b>⑤</b> Getting Start | 10.28.2.180:7785/smf/face ed firms UAT SMF (D) UAT SMFBU                                  | es/pages/dashboard.xhtml                                                                                                    |                                                                        | 80% 🗸 🕁                                                                                                    | <u>↓</u> II\ 🗊 🗏                              |
| भारतीय रिप्<br>Reserve Ban                                    | जर्द बैंक<br>k of India<br>a's Central Bank                                               |                                                                                                    |                                                                        | Home                                                                                                    | e   Change Password   Logout<br>Welcome nlata |
| Dashboard                                                     |                                                                                           |                                                                                                    |                                                                        |                                                                                                    |                                               |
| Approved Forms                                                |                                                                                           |                                                                                                    | Rejected Forms                                                         |                                                                                                    |                                               |
|                                                               | FCOPR 1<br>FORM 1<br>LLP 0<br>Cn Form 0<br>DRR 0<br>Form 0<br>Form 0                      | FCTRS     0       Form     0       Form     0       DI Form     0                                                                                                    |                                                                        | PCSPR         0         FCTRS         0           LPT         Form         0         Form         0           Cn Form         0         ESOP         Form         0           DRR         0         Form         0         Form         0           DRR         0         DRR         0         Form         0 |                                               |
| Pending Approval For                                          | mS<br>FCGPP 12<br>FORM 12<br>LLP1 0<br>Cn Form 0<br>Cn Form 0<br>C 2018   Powerd by :HTCC | FCTRS         3           Form         3           LUP2         0           ESOP         0           Ideal Services Pvt. Lid. (serve https://www.https://www.https://ww | 17845 Application Helpolek (Monday to Friday 10:30 am to 6:00 pm)   Em | nall-helpfirma@ibi.org.in                                                                                                    |                                               |
| Search the web and                                            | Windows []                                                                                | 📙 data 🛛 🧯 🥭 😰                                                                                                    | FID launc 🛛 User Ma 🐨 🗐 cut - Word                                     | ຢ Dashboa 🎌 testing12 ヘ 🕸 🔛                                                                                                    | 9 ENG 5:55 PM<br>US 8/31/2018                 |

## Click on the left navigation button and select "Single Master Form".

| <u>File Edit View History Bookmarks</u>         | <u>I</u> ools <u>H</u> elp                                                                                                    |                                                                                                    | – 0 ×                                           |
|-------------------------------------------------|----------------------------------------------------------------------------------------------------|----------------------------------------------------------------------------------------------------|-------------------------------------------------|
| RBI FDI ×                                       | Reserve Bank of India - Frequently 🛛 X Dashboard X +                                                                                                    |                                                                                                    |                                                 |
| ↔ ∀ ↔                                           | 10.28.2.180:7785/smf/faces/pages/dashboard.xhtml     8                                                                                                    | 10% … 🛡 🟠                                                                                                    | <u>↓</u> III\ 🗊 🗏                               |
| 🌣 Most Visited 🔞 Getting Started 🧯              | 🕽 firms 🔀 UAT SMF 🔀 UAT SMFBU 🔀 Reserve Bank of India                                                                                                    |                                                                                                    |                                                 |
| भारतीय रिज़र्व<br>Reserve Bank of<br>India's ce | बैंक<br>India<br>ntral Bank                                                                                                    |                                                                                                    | Home   Change Password   Logou<br>Welcome nlata |
| × MENU                                          |                                                                                                    |                                                                                                    | í                                               |
| FILE RETURN                                     |                                                                                                    |                                                                                                    |                                                 |
| SINGLE MASTER FORM                              | Rejected Forms                                                                                                    |                                                                                                    |                                                 |
|                                                 | FCGPR     1     FCTRS       LLP1     0     LLP2       Form     0     S00P       Form     0       DForm     0       Form     0       Prom     0                                                                                                    | FCGPR 0 FCTR<br>FORM 0 FOTM<br>LLP1 LLP2<br>Form 0 FOTM<br>On Form 0 EOOO<br>FOTM<br>DRR 0 DI Fot<br>Form 0<br>INV1 0<br>Form 0 | 5 0<br>2 0<br>3 0<br>m 0                        |
| Search the web and Wine                         | FCGPR     12     FCTRS       FORM     12     Form       Dr. Form     0       Co. Form     ESDP       0 20118   Powered by - HTC Global Services Pvt. Ltd. (www.htc/mc.com.   Version 1.0    FRMS Application Helpderk (Monday to Friday 10:20 and to 6:00 pm)   Email-helpforms | s@tbiogin                                                                                                    | ▲ dx 등 1 9a 日 ENG 5:57 PM                       |

STEP 2: Click on drop down menu "Return Type". Select "Form InVi" and click on "Add new return". The user will be taken to form InVi. (As the Business user registration is for Form InVi, only one option of Form InVi is available in the drop-down menu.)

|   | भारतीय रिज़र्व बैंक<br>Reserve Bank of India<br>अवेश Central Bank                                                                                                    |                                                                                                    | Home   Change Password   Logout<br>Welcome involueuer Your Last login 11 May 2023 15:43                                  |  |  |
|---|----------------------------------------------------------------------------------------------------|----------------------------------------------------------------------------------------------------|----------------------------------------------------------------------------------------------------|--|--|
| Ξ | InVi Form                                                                                                    |                                                                                                    | 🏛 Reset 😫 Save and Submit 😫 Save As Draft 🗲 Back                                                                         |  |  |
|   | Details of inflow in Investment Vehicle from person resident outside India<br>(To be reported by the Investment Vehicle receiving inflow from a person resident outside India as per Regulation 5(2) of FEMA 20(2), within 30 da | ys of date of save of units)                                                                                                  |                                                                                                    |  |  |
|   | Application date *                                                                                                    | Name of the investment vehicle *                                                                                              | Type of investment vehicle *                                                                                             |  |  |
|   | 25/05/2023                                                                                                    |                                                                                                    | SELECT Y                                                                                                    |  |  |
|   | Targeted Amount in Rs*                                                                                                    |                                                                                                    |                                                                                                    |  |  |
|   |                                                                                                    |                                                                                                    |                                                                                                    |  |  |
|   | Foreign inflow details as being reported                                                                                                    |                                                                                                    |                                                                                                    |  |  |
|   | Amount of remittance *                                                                                                    | Number of foreign investors*                                                                                                  | Date of issue of units*                                                                                                  |  |  |
|   |                                                                                                    |                                                                                                    | E                                                                                                    |  |  |
|   | Number of Units issued to the foreign investors *                                                                                                    |                                                                                                    |                                                                                                    |  |  |
|   |                                                                                                    |                                                                                                    |                                                                                                    |  |  |
|   | Consolidated foreign inflow                                                                                                    |                                                                                                    |                                                                                                    |  |  |
|   | Total Amount of foreign inflow so far in Rs *                                                                                                    | Total Number of foreign investors *                                                                                           | Total number of units as issued to foreign investors so far *                                                            |  |  |
|   |                                                                                                    |                                                                                                    |                                                                                                    |  |  |
|   | Price per instrument *                                                                                                    | Amount of consideration *                                                                                                    |                                                                                                    |  |  |
|   |                                                                                                    |                                                                                                    |                                                                                                    |  |  |
|   | Country wise inflow (For format, please refer to the user manual for FIRMS-InVI section) *                                                                                                    |                                                                                                    |                                                                                                    |  |  |
|   | n Choose                                                                                                    |                                                                                                    |                                                                                                    |  |  |
|   |                                                                                                    |                                                                                                    |                                                                                                    |  |  |
|   |                                                                                                    |                                                                                                    |                                                                                                    |  |  |
|   | I hereby declare that I have verified the information provided in this form and certify that the information provided is<br>Declaration and other relevant attachment(s) for this reporting.                                     | true, complete and correct. In case of any discrepancy in the above information, I may be held liable for the same. These dec | larations and submissions are made in compliance to the Foreign Exchange Management Act, 1999. I hereby attach requisite |  |  |
|   | Other attachment                                                                                                    |                                                                                                    |                                                                                                    |  |  |
|   |                                                                                                    |                                                                                                    |                                                                                                    |  |  |
|   |                                                                                                    |                                                                                                    |                                                                                                    |  |  |
|   |                                                                                                    |                                                                                                    |                                                                                                    |  |  |
|   |                                                                                                    | © Version 1.1.02    FIRMS Application Helpdesk (Monday to Friday 10:30 am to 6:00 pm)   Email- helpfirms@rbi org.in           |                                                                                                    |  |  |

| Field Name                        | Description                                                                                                    |
|-----------------------------------|----------------------------------------------------------------------------------------------------|
| Application Date                  | Date on which the submission is being made in Form InVi.                                                                                                    |
| Name of the<br>Investment Vehicle | Name of the Investment Vehicle receiving Foreign inflow.                                                                                                    |
| Type of investment<br>vehicle     | Select the type of the Investment Vehicle from the following<br>drop-down menu: <ul> <li>Real estate Investment Trust</li> <li>Infrastructure Investment Trust</li> <li>Alternate Investment Fund –I</li> <li>Alternate Investment Fund-II</li> <li>Alternate Investment Fund-III</li> <li>Others</li> </ul> <li>(If others is chosen, a separate data entry field will pop-up.<br/>Enter the type of Investment Vehicle)</li> |
| Targeted amount in                | The total amount of inflow in Rs, both from Residents as well                                                                                                    |
| Rs                                | as Non-Residents, as targeted for the corpus of the Investment                                                                                                    |
|                                   | Vehicle.                                                                                                    |
| Amount of Remittance              | Enter the amount of Foreign remittance in Rupees being received and being reported in the current return.                                                                                                    |
| Number of foreign investors       | Enter the number of foreign investors contributing for the amount received and being reported in the current return.                                                                                                    |

| Date of issue of units | Select the date on which the units have been issued for the                   |  |  |
|------------------------|-------------------------------------------------------------------------------|--|--|
|                        | amount as received and being reported in the current return.                  |  |  |
| Number of units        | Enter the number of units as issued to the foreign investor for               |  |  |
| issued to the foreign  | the amount as received and being reported in the current                      |  |  |
| investors              | return.                                                                       |  |  |
| Total amount of        | Enter the total amount of foreign inflow as being received in the             |  |  |
| foreign inflow so far  | Investment vehicle till date from all foreign investors.                      |  |  |
| in Rs                  |                                                                               |  |  |
| Total number of        | Enter the total number of foreign investors till date from which              |  |  |
| foreign investors      | the foreign inflow has been received in the Investment vehicle.               |  |  |
| Total Number of units  | Enter the total number of units as issued to all the foreign                  |  |  |
| as issued to the       | investors till date.                                                          |  |  |
| foreign investors so   |                                                                               |  |  |
| far                    |                                                                               |  |  |
| Price per instrument   | Enter the price per unit.                                                     |  |  |
| Amount of              | This field will be auto-populated based on the 'number of units               |  |  |
| consideration          | issued to the foreign investors' and 'price per instrument'.                  |  |  |
| Country wise inflow    | Attach a .pdf file (max size 1 MB) with the following details for             |  |  |
|                        | the country wise inflow for the total foreign inflow as received              |  |  |
|                        | from various countries:                                                       |  |  |
|                        |                                                                               |  |  |
|                        | where.                                                                        |  |  |
|                        | <ul> <li>Name of the country is the country from which the foreign</li> </ul> |  |  |
|                        | inflow is received so far.                                                    |  |  |
|                        | <ul> <li>Number of foreign investors is the number of foreign</li> </ul>      |  |  |
|                        | investors from that country from which the foreign inflow                     |  |  |
|                        | has been received so far                                                      |  |  |
|                        | • Amount being reported in the current form in Ps is the                      |  |  |
|                        | • Allount being reported in the current form in KS is the                     |  |  |
|                        | foreign inflow Name Number Amount Total                                       |  |  |
|                        | of the of being amount                                                        |  |  |
|                        | country wise as countr foreign reported as                                    |  |  |
|                        | received and y investor in the receive                                        |  |  |
|                        | s current d so far                                                            |  |  |
|                        | in the current form in in Rs                                                  |  |  |
|                        | return. Rs                                                                    |  |  |
|                        | I otal amount as                                                              |  |  |
|                        | received so far                                                               |  |  |
|                        | in Rs is the total                                                            |  |  |
|                        | amount of                                                                     |  |  |
|                        | foreign inflow                                                                |  |  |
|                        | so far from the country as received.                                          |  |  |

| Declaration | Check the Declaration text and attach the declaration in the specified format and submit.                                                                                                    |
|-------------|----------------------------------------------------------------------------------------------------|
|             | <u>Declaration text:</u> "I hereby declare that I have verified the<br>information provided in this form and certify that the<br>information provided is true, complete and correct. In case of<br>any discrepancy in the above information, I may be held liable<br>for the same. These declarations and submissions are made in<br>compliance to the Foreign Exchange Management Act, 1999. I<br>hereby attach requisite Declaration and other relevant<br>attachment (s) for this reporting" |
|             | Check upon completing all details in the form and attach other documents, if any."                                                                                                    |

### NOTE:

- For the list of documents to be attached along with Form InVi, refer to Annex III.
- In case of partly paid units, each tranche shall be reported separately.

### SHAREHOLDING PATTERN - AN EXPLANATION:

- 1. Shareholding pattern details are being obtained with the purpose to ensure that the foreign investment in an entity is within the permissible foreign investment limit/ sectoral caps/ regulatory limits.
- 2. In the entity master, the companies and LLPs were instructed to provide the latest shareholding pattern, all-inclusive irrespective whether the same is reported or not reported or acknowledged or not acknowledged.
- 3. In case where the company or LLP is making a filing in SMF for a past transaction which was not reported earlier, but the same has been included in the shareholding pattern provided in the entity master, at the time of reporting the same in SMF, the shareholding pattern should not change. In such scenarios, the BU, where he is asked to specify "Whether the change in the shareholding pattern due to this transaction being reported has already been accounted in the pre transaction shareholding pattern:" shall select YES. This would ensure that the shareholding pattern is not affected.
- 4. It may be noted that upon successful acknowledgement of the filed forms at AD level, the entity master details are automatically updated with the post shareholding pattern as per the acknowledged form. Therefore, the user shall take due precaution while specifying for this detail.

## Other Reporting Guidelines -1

# Reporting related to exercise of options using trust route and/or cashless mechanism:

| Sr. | Transaction type                               | Principal             | Reporting           |  |  |
|-----|------------------------------------------------|-----------------------|---------------------|--|--|
| No. |                                                | Transaction           |                     |  |  |
|     | Option 1: When the trust route is not deployed |                       |                     |  |  |
| 1   | Option 1(a): Cash based exercise               | Issuance of X         | FC-GPR (as          |  |  |
|     | Person Resident Outside India (PROI)           | shares to PROI        | hitherto) for X     |  |  |
|     | Employee pays the exercise price for           |                       | shares may be       |  |  |
|     | X shares                                       |                       | reported by the     |  |  |
|     | "X" Shares issued to PROI by an                |                       | company             |  |  |
|     | Indian company on receipt of                   |                       |                     |  |  |
|     | exercise price                                 |                       |                     |  |  |
| 2   | Option 1(b): Cashless exercise                 | Issuance of X-Y       | FC-GPR for issue    |  |  |
|     | PROI Employee serves exercise                  | shares to PROI        | of X-Y shares may   |  |  |
|     | notice for X shares, but does not pay          |                       | be reported by the  |  |  |
|     | exercise price to the company, the             |                       | company             |  |  |
|     | company sells Y (a portion of X)               |                       |                     |  |  |
|     | shares to recover exercise price for X.        |                       |                     |  |  |
|     | Finally, the company issues, "X-Y"             |                       |                     |  |  |
|     | shares to PROI.                                |                       |                     |  |  |
| 3   | Option 1(c): Cashless exercise                 | Sale of X-Y shares    | FC-TRS for sale of  |  |  |
|     | PROI Employee serves exercise                  | by the company        | X-Y shares by the   |  |  |
|     | notice for X shares, but does not pay          | on behalf of PROI     | company on behalf   |  |  |
|     | exercise price to the company, the             | and                   | of PROI by the      |  |  |
|     | company sells Y shares to recover              | remittance of sale    | Indian company      |  |  |
|     | exercise price for X. Finally, instead         | proceeds.             |                     |  |  |
|     | of issuing the remaining "X-Y"                 |                       |                     |  |  |
|     | Shares, the <u>company sells X-Y shares</u>    |                       |                     |  |  |
|     | and remits the sale proceeds (net of           |                       |                     |  |  |
|     | taxes) to PRUI.                                | at norta la danlarrad |                     |  |  |
|     | Option 2: when the trus                        | st route is deployed  |                     |  |  |
| 4   | Option 2(a)(I): Cash Based Exercise            | iranster of X         | PU-IKS TOP X        |  |  |
|     | PROI Employee pays the exercise                | snares by the         | snares acquired by  |  |  |
|     | price for X shares to the trust, the           | trust to PROI         | PROI from the trust |  |  |
|     | trust transfers the shares to PROI.            |                       | may be reported by  |  |  |
| 5   | Option 2(a)(ii): Cash Based Exercise           | Personition of        |                     |  |  |
| э.  | DPOL Employee neve the everying                | the PPOL of           |                     |  |  |
|     | price for V shares to the trust the            | hereficial owner      | the trust on babalf |  |  |
|     | trust holds Y shares on bobalf of              |                       |                     |  |  |
|     | DPOL as their baneficial owner                 | UI A SIIdIES.         | FRUI IIIay De       |  |  |
|     |                                                |                       |                     |  |  |

|   |                                        | Akin to transfer of | reported by the    |
|---|----------------------------------------|---------------------|--------------------|
|   |                                        | X shares from PRI   | trustee.           |
|   |                                        | (trust) to PROI.    |                    |
| 6 | Option 2 (b)(i) Cashless exercise      | Transfer of X-Y     | FC-TRS for         |
|   | PROI Employee serves exercise          | shares to the       | acquisition of X-Y |
|   | notice for X shares, but does not pay  | PROI by the trust   | shares by PROI     |
|   | exercise price to the trust, the trust |                     | from the trust may |
|   | sells Y (a portion of X) shares to     |                     | be reported by the |
|   | recover exercise price for X. Finally, |                     | trustee            |
|   | the trust transfers, "X-Y" shares to   |                     |                    |
|   | PROI using cashless exercise           |                     |                    |
| 7 | Option 2 (b)(ii) Cashless exercise     | Recognition of      | FC-TRS for shares  |
|   | PROI Employee serves exercise          | the PROI as         | acquired by the    |
|   | notice for X shares, but does not pay  | beneficial owner    | trust on behalf of |
|   | exercise price to the trust, the trust | of X-Y shares.      | PROI may be        |
|   | sells Y (a portion of X) shares to     |                     | reported by the    |
|   | recover exercise price for X. Finally, | Akin to transfer of | trustee.           |
|   | the trust holds, "X-Y" shares on       | X-Y shares from     |                    |
|   | behalf of PROI.                        | PRI (trust) to      |                    |
|   |                                        | PROI.               |                    |
| 8 | Option 2 (b)(iii) Cashless exercise    | Sale of X-Y shares  | FC-TRS for sale of |
|   | PROI Employee serves exercise          | by the trust on     | X-Y shares by the  |
|   | notice for X shares, but does not pay  | behalf of PROI      | trust on behalf of |
|   | exercise price to the trust, the trust | and                 | PROI, as per FEMA  |
|   | sells Y shares to recover exercise     | remittance of sale  | 395                |
|   | price for X. Finally, instead of       | proceeds.           |                    |
|   | transferring the remaining "X-Y"       |                     |                    |
|   | shares, the trust sells X-Y shares and |                     |                    |
|   | remits the sale proceeds (net of       |                     |                    |
|   | taxes) to PROI                         |                     |                    |

Note: The transactions under the trust route or cashless exercise route should be reported after ensuring that the transaction was otherwise compliant with NDI rules and applicable provisions of the Companies Act, 2013 and Securities and Exchange Board of India (Share Based Employee Benefits and Sweat Equity) Regulations, 2021, as applicable on the date of the transaction.

### **Other Reporting Guidelines -2**

Applicable Reporting for downstream investment by an Indian entity which is not owned and not controlled by resident Indian citizens or is owned or controlled by persons resident outside India (Entity A) in another Indian entity which is considered as indirect foreign investment for Investee Indian entity:

| Mode of Investment                                                                                        | Applicable Reporting  |
|----------------------------------------------------------------------------------------------------|-----------------------|
| Issuance of equity instruments by an Indian Company to Entity A                                           | Form DI               |
| Transfer of equity instruments of an Indian Company from a resident to Entity A                           | Form DI               |
| Transfer of equity instruments of an Indian Company from a person resident outside India to Entity A      | Form FCTRS & Form DI  |
| Transfer of equity instruments of an Indian Company from Entity A to person resident outside India        | Form FCTRS            |
| Capital contribution/ acquisition of profit share of an LLP<br>by Entity A                                | Form DI               |
| Transfer of capital contribution/ profit share of an LLP from Entity A to a person resident outside India | Form LLP-II           |
| Transfer of capital contribution/ profit share of an LLP from person resident outside India to Entity A   | Form LLP-II & Form DI |

### CONTACT US:

The applicants are advised to contact their AD-Banks first as a primary contact. In case any queries remain unresolved, the applicants may then approach the concerned regional office of RBI - as per location of the ROC of the investee company.

Contact details of RBI's Regional Offices are available on the home page of FIRMS portal.

In case of any further help, applicants may call/ write to the Helpdesk for FIRMS: to receive gueries from stakeholders regarding entries to be made in FIRMS.

FIRMS Helpdesk Team

E-mail: helpfirms@rbi.org.in

For technical queries: <a href="mailto:fedsupport@rbi.org.in">fedsupport@rbi.org.in</a>

Telephone Number: 022 – 22601000 (Extn: 2617)

#### ANNEX - I

#### FORMAT OF COMPANY SECRETARY CERTIFICATE:

The certificate from CA/ CS to be submitted along with forms filed will cover the following:

- i) All the requirements of the Companies Act, 2013/ Limited Liability Partnership Act, 2008/ any relevant rules/ regulations have been complied with.
- ii) Appropriate Government approvals, wherever required, have been obtained and the terms and conditions of such government approval, if any, have been complied with.
- iii) The transaction is in compliance with the provisions under Foreign Exchange Management Act, 1999 and/ or the rules and regulations framed, or directions issued thereunder, as amended from time to time and as applicable.
- iv) The company has all certificates (e.g., KYC, FIRC) issued by AD banks evidencing receipt of amount of consideration in accordance with extant rules/ regulations of FEMA, 1999.

### <u>ANNEX - II</u>

### FORMAT FOR KNOW YOUR CUSTOMER (KYC) FORM IN RESPECT OF THE NON-RESIDENT INVESTOR:

| Registered Name of the Remitter/ Investor  |  |
|--------------------------------------------|--|
| (Name, if the investor is an Individual)   |  |
| Registration Number (Unique Identification |  |
| Number* in case remitter is an Individual) |  |
| Registered Address (Permanent Address if   |  |
| remitter is an Individual)                 |  |
| Name of the Remitter's Bank                |  |
| Remitter's Bank Account No.                |  |
| Period of banking relationship with the    |  |
| remitter*                                  |  |

\* Passport No., Social Security No., or any Unique No. certifying the bonafides of the remitter as prevalent in the remitter's country.

We confirm that all the information furnished above is true and accurate as provided by the overseas remitting bank of the non-resident investor.

(Signature of the Authorised Official of the AD bank receiving the remittance)

Date :

Place :

Stamp :

#### <u>ANNEX – III</u>

#### LIST OF MANDATORY DOCUMENTS

- 1) List of mandatory documents while doing Business User registration:
  - 1. Authorization letter in the prescribed format as given at Annex-IV.

2. PAN card/ any other Government issued identification document of the individual registering as a Business User

- 2) List of documents to be submitted along with Form FC-GPR:
  - Declaration to be filed by the authorised representative of the Indian company: As per the format at Annex-V. To be attached as "other attachments".
  - 2. CS certificate, as applicable: As provided in Annex-I. To be attached as "other attachments".
  - 3. Valuation certificate: As prescribed and applicable under FEMA or the rules and regulations framed, or directions issued thereunder, as amended from time to time and as applicable. To be attached at "Valuation certificate". For rights issue, valuation certificate is not required. A declaration (plain paper) may be attached that the rights issue to person's resident outside India is not at a price less than the price offered to persons resident in India. Further, Board Resolution/ MoA maybe attached in cases of reporting of subscription to MoA. The valuation date (i.e., the date as on which the valuation is arrived/obtained) specified in a valuation certificate, should not be earlier that ninety days from the date of the transaction.
  - 4. PAS-3/ Board resolution: Only the relevant extracts. To be attached as "other attachments".
  - 5. Memorandum of Association: if applicable, relevant extracts to be attached as "other attachment".
  - 6. Merger/ Demerger/ Amalgamation: If applicable, relevant extracts to be attached at the specified attachment "relevant approvals from the competent authority".
  - 7. For Rights/ Bonus issue: Acknowledgement letter of FC-GPR/FC-TRS, as applicable, of the original investment.
  - 8. FIRC/ Debit Statement and KYC: at the specified attachments.
  - 9. Government approvals, if any.

- 10. In case of reporting of FDI upon reclassification of FPI, relevant holding statement/ certificate from the concerned depository/ depository participant evidencing the FPI holding.
- 3) List of documents to be attached along with Form FC-TRS:
  - (A) For Transfer by way of Gift as applicable:
  - 1. Relevant regulatory approvals, wherever applicable, to be attached as "other attachment".
  - 2. Consent letter: Consent letter between donor and donee for the transfer to be attached as other attachment.
  - 3. Non-resident declaration: As per the format at Annex-VI, to be attached as "other attachments".
  - 4. Acknowledgement letter of initial allotment, if any.
  - 5. Valuation Certificate: A valuation certificate as per provisions under FEMA or the rules and regulations framed, or directions issued thereunder, as amended from time to time and as applicable to be attached at "Transfer agreement/ Valuation certificate". The valuation date (i.e., the date as on which the valuation is arrived/obtained) specified in a valuation certificate, should not be earlier that ninety days from the date of the transaction.
  - (B) For transfer by way of sale (Private Arrangement) as applicable:
  - Share Transfer agreement/ SH-4: Relevant extracts of the transfer agreement (or SH-4) along with the consent letter between buyer and seller (or their agent, with power of Attorney document).
  - 2. Valuation Certificate: A valuation certificate as per provisions under FEMA or the rules and regulations framed, or directions issued thereunder as amended from time to time and as applicable to be attached at "Transfer agreement/ Valuation certificate". The valuation date (i.e., the date as on which the valuation is arrived/obtained) specified in a valuation certificate, should not be earlier that ninety days from the date of the transaction.
  - 3. Non-resident declaration: As per the format at Annex-VI, to be attached as "other attachments".
  - 4. In case of sale by a non-resident, acknowledgement of FC-GPR/ FC-TRS as applicable for the Equity instruments being sold, to be attached as "other attachment".

- 5. FIRC / Debit Statement/ Outward remittance certificate and KYC to be attached at the specified attachment.
- 6. No objection/ Tax clearance Certificate from the Income Tax authority/ Chartered Accountant.
- 7. Government approvals, if any.
- (C) For transfer by way of sale (On Stock Exchange) as applicable:
- 1. For sale/ purchase on stock exchange, the contract note may be attached at "Transfer agreement/ Valuation certificate".
- 2. Broker's Note Date of trade & settlement, No. of shares transferred, Name of Investee Company, Consideration amount should be checked.
- 3. NR declaration as per Annex-VI.
- 4. Outward Remittance Certificate.
- 5. Copy of acknowledgement of FC-GPR/ FC-TRS as applicable for the Equity instruments being sold, to be attached as "other attachment".
- 6. No objection/ Tax clearance Certificate from the Income Tax authority/ Chartered Accountant.
- 4) Documents to be attached with Form LLP-I:
  - 1. FIRC/ Debit statement and KYC, as applicable, to be attached at the specified attachment.
  - 2. Valuation certificate. The valuation date (i.e., the date as on which the valuation is arrived/obtained) specified in a valuation certificate, should not be earlier that ninety days from the date of the transaction.
  - 3. Declaration and the certificate from the designated partner/ authorized representative in formats as at Annex-VII and Annex-VIII respectively to be attached as "other attachment".
  - 4. Relevant extracts of the agreement with respect to capital contribution.
- 5) Documents to be attached with Form LLP-II:
- 1. FIRC/ Debit statement/ Outward Remittance Certificate and KYC, as applicable to be attached at the specified attachment.
- 2. Relevant acknowledgement letters for the capital contribution being transferred to be attached as specified.

- 3. Valuation Certificate. The valuation date (i.e., the date as on which the valuation is arrived/obtained) specified in a valuation certificate, should not be earlier that ninety days from the date of the transaction.
- 4. Buyer and Seller Consent Letter (or their agent, with power of Attorney document) and Transfer Agreement (relevant extracts) to be attached as "Other attachments".
- 5. Declaration from the Non-resident transferor/ transferee in the specified format as at Annex-IX to be attached as "other attachment".
- 6. No objection/ Tax clearance Certificate from the Income Tax authority/ Chartered Accountant.
- 6) Documents to be attached with Form CN:
  - 1. FIRC/ Debit Statement and KYC.
  - 2. Document evidencing date of issue of Convertible Note.
  - 3. Registration certificate for being a start-up.
  - 4. Board resolution: Only the relevant extracts. To be attached as "other attachments".
  - 5. CS certificate, as applicable: As provided in Annex-I. To be attached as "other attachments".
  - 6. Declaration to be filed by the authorised representative of the Indian Company/ Startup: As per the format at Annex V. To be attached as "other attachments".
- 7) Documents to be attached with ESOP:
- 1. Relevant extracts of the ESOP scheme to be attached at the specified attachment.
- 2. Declaration to be filed by the authorised representative of the Indian Company, as in the format specified at Annex X, to be attached as "Other Attachments".
- 3. CS certificate as specified at Annex-I to be attached as "other attachments".
- Letter of Grant/ Offer Name of the employee in the letter of grant vis a vis name mentioned in the CS certificate. No of shares and exercise price should also be mentioned.
- 8) Documents to be attached with Form DI:
  - 1. PAS 3/ SH-4/ Board resolution.
  - 2. Shareholder's resolution, if any.

- 3. Valuation Certificate. The valuation date (i.e., the date as on which the valuation is arrived/obtained) specified in a valuation certificate, should not be earlier that ninety days from the date of the transaction.
- 4. Declaration to be filed by the authorised representative of unlisted Indian company: As per the format at Annex-V. To be attached as "other attachments".
- 9) Documents to be attached with Form InVi:
  - 1. Country wise Inflow document providing the details on amount of inflow, number of investors, and country of investors (as provided in the detailed guidelines for Form InVi).
  - 2. Declaration to be filed by Authorised representative, as provided at Annex-XI for Form InVi in FIRMS Manual.
- **10)** Documents to be attached with Form DRR:
  - 1. Details of issue certified by the Company Secretary.
  - 2. Document evidencing amount of receipt of remittance.

### Note: Illustration for validity of valuation certificate

In case an applicant company is issuing shares to a person resident outside India, it needs to comply with pricing guidelines. The company has filed FC-GPR with the following information/ documentation:

- Date of issuance of shares: March 31, 2024
- Date of signing/issue of valuation certificate: February 01, 2024 (i.e., a date within 90 days prior to March 31, 2024)
- Date as on which the valuation has been obtained/arrived: December 15, 2023 (more than 90 days old as on March 31, 2024)

In the above case, the applicant should be advised to resubmit a revised valuation certificate with a "valuation date" that is not later than January 02,2024.

#### LETTER OF AUTHORISATION

(on the entity's letter head which would be registering itself as Business User for making filing in SMF-FIRMS) (Where the Business User is filing the SMF in the capacity of an individual, the authority letter need not be on the Entity's letterhead.

The Chief General Manager-in-Charge Foreign Exchange Department Reserve Bank of India # Regional Office Date: \_\_/ \_\_/ \_\_\_\_

Dear Sir,

Sub: Letter of Authorization for filing in FIRMS application

| We hereby authorize Shri./ Smt./ Ms                                     | (Name and Designation)               |
|-------------------------------------------------------------------------|--------------------------------------|
| holding Permanent Account Number (PAN)                                  | (copy to be attached) to             |
| register as Business user for submission of ret                         | urns in Foreign Investment Reporting |
| and Management System (FIRMS) on behalf of our Company/ LLP/ Investment |                                      |
| Vehicle named/ as an individual                                         | , having registered office at        |
| (not applicable for indiv                                               | vidual) and PAN                      |

\*The CIN/ LLPIN/ SEBI registration number (for Investment vehicle) is \_\_\_\_\_\_\_\_/Company/LLP is not required to obtain CIN/LLPIN. (Not applicable for individual)

2. We also authorize Shri./ Smt./ Ms. \_\_\_\_\_\_ (*Name of Authorized Representative*) to make declarations and to submit documents, wherever required, on our behalf. These declarations and submissions are made towards the requirement of the Foreign Exchange Management Act, 1999 and any other applicable laws that may be in force.

3. We further confirm that we are liable for and bound by all acts of commission and omission by the authorized representative. All acts committed by the above authorized representatives shall be treated as if these acts were committed by the Company/ LLP.

4. The Specimen signature of Shri./ Smt./ Ms. \_\_\_\_\_\_ (Authorized representative) is attested below:

-----(Specimen Signature of authorized representative)

5. Associated bank account of the Entity/ Individual/ Investment Vehicle with the AD-Bank is \_\_\_\_\_\_ (A/c no.) and name of the authorised signatory for his account is \_\_\_\_\_\_.

6. The specimen signature of the authority signatory is attested below:

\_\_\_\_\_

\_\_\_\_\_

(Signature of the authorized signatory for the bank account)

Yours faithfully,

Signature of Managing Director/ Director/ Secretary of the Company/ Designated Partner/ (in case of LLP) Investment manager or Sponsor for Investment vehicle (may self- authorize for individual)

Name: Designation: Date: DIN / Registration Number of Secretary / DPIN of Partners: Seal of the signing authority:

\* Strike out whichever is not applicable^Indicate the location of RBI Regional OfficeNOTES:

- i. The format of the authority letter is same for all business user registrations and for all applicants viz., Company, LLP, Individual or Investment Vehicle.
- ii. The authority letter for individuals need not be on any letterhead.
- iii. CIN/ LLPIN is not required for individual or investment vehicle.
- iv. This authority letter is for business user registration only. The authority letter for Entity user is different, as specified in user manual for entity master.
# FORMAT OF THE DECLARATION

# DECLARATION TO BE FILED BY THE AUTHORISED REPRESENTATIVE OF THE INDIAN COMPANY

We hereby declare that:

1. We comply with the procedure for issue of Equity instruments as laid down under FEMA or the rules and regulations framed, or directions issued thereunder as amended from time to time and as applicable.

2. The investment is within the sectoral cap / statutory ceiling permissible under the rules, ibid and in compliance with the attendant conditions.

3. The Equity instruments issued under a scheme of merger and amalgamation of two or more Indian companies or reconstruction by way of de-merger or otherwise of an Indian company is duly approved by a court in India. *(Strike- out if not applicable).* 

4. The foreign investment received and reported now will be utilized in compliance with the provision of a Prevention of Money Laundering Act 2002 (PMLA) and Unlawful Activities (Prevention) Act, 1967 (UAPA). We confirm that the investment complies with the provisions of all applicable Rules and Regulations.

5. We enclose the following documents in compliance with these regulations:

(i) A certificate from our Company Secretary/ Chartered Accountant, as applicable, in the specified format.

(ii) A certificate from SEBI registered Merchant Banker / Chartered Accountant / cost accountant or any other person as authorized under FEMA or the rules and regulations framed or directions issued thereunder as amended from time to time and as applicable indicating the manner of arriving at the price of the shares issued to the persons resident outside India (*wherever applicable*).

(iii) All other necessary documents as applicable to the issue.

| (Signature of the Applicant) * |   |
|--------------------------------|---|
| (Name in Block Letters)        | · |
| (Designation of the signatory) |   |
| Place:                         |   |
| Date://                        |   |

\*To be signed by Managing Director/Director/Secretary of the Company)

#### <u>Annex - VI</u>

# FORMAT FOR DECLARATION BY THE NON-RESIDENT TRANSFEROR/ TRANSFEREE:

I/We hereby declare that,

- i. The particulars given above are true and correct to the best of my/our knowledge and belief.
- ii. I/ We, was/were holding the equity instruments of the company as per provisions under FEMA or the rules and regulations framed, or directions issued thereunder as amended from time to time and as applicable on repatriation/non-repatriation basis.
- iii. I/ We, am/are eligible to acquire/ transfer the equity instruments in a company in terms of rules, ibid.
- iv. The investment is within the sectoral cap / statutory ceiling permissible under the rules/regulations, ibid and in compliance with the attendant conditions.

Signature of the Declarant

or his duly authorized agent.

Date: \_ / \_ / \_ \_ /

## FORMAT FOR DECLARATION

## DECLARATION TO BE FILED BY THE AUTHORISED REPRESENTATIVE OF THE LLP:

We hereby declare that,

1. We comply with the procedure for receipt of capital contribution as laid down under FEMA or the rules and regulations framed, or directions issued thereunder as amended from time to time and as applicable.

2. The investment is within the sectoral cap / statutory ceiling permissible under the rules/ regulations, ibid and in compliance with the attendant conditions.

3. The foreign investment received and reported now will be utilized in compliance with the provision of a Prevention of Money Laundering Act 2002 (PMLA) and Unlawful Activities (Prevention) Act, 1967 (UAPA). We confirm that the investment complies with the provisions of all applicable Rules and Regulations.

4. We enclose the following documents in compliance with these regulations:

- (i) A certificate from our Authorized Representative as in the specified format.
- (ii) A certificate from the Chartered Accountant/Cost Accountant/ approved valuer from the panel maintained by the Central Government, indicating the manner of arriving at the fair price of the capital contribution/profit shares issued to the persons resident outside India. *(If applicable)*
- (iii)All other necessary documents as applicable to the issue.

| (Signature of the Applicant) * | : |
|--------------------------------|---|
| (Name in Block Letters)        | : |
| (Designation of the signatory) | : |
| Place:                         |   |

Date: \_ / \_ / \_ \_ \_

(\*To be signed by Managing Director/ Director/ Designated Partner/ Authorized Signatory)

#### Annex - VIII

DESIGNATED PARTNER/ AUTHORISED SIGNATORY OF THE LLP RECEIVING FOREIGN INVESTMENT:

In respect of the details as mentioned as mentioned above, we certify the following:

- (i) all the requirements Limited Liability Act, 2008 have been complied with.
- (ii) terms and conditions of the Government approval, if any, have been complied with.
- (iii)The LLP is eligible to receive foreign investment under FEMA or the rules and regulations framed, or directions issued thereunder as amended from time to time and as applicable.
- (iv)The company/LLP has all certificates issued by authorized dealers in India evidencing receipt of amount of consideration in accordance with FEMA or the rules and regulations framed, or directions issued thereunder as amended from time to time and as applicable.
- (v) The Investment Agreement/ Shareholder Agreement between the investor and the investee LLP is in compliance with the provisions of FEMA or the rules and regulations framed, or directions issued thereunder as amended from time to time and as applicable.

(LLP Seal)

(Name and Signature of the Designated Partner/ Authorized representative of the LLP)

#### Annex - IX

# FORMAT FOR DECLARATION BY THE NON-RESIDENT TRANSFEROR / TRANSFEREE:

I/ We hereby declare that,

- (i) The particulars given above are true and correct to the best of my/our knowledge and belief.
- (ii) (I was)/ (We were) holding the capital contribution/ profit shares in an LLP as per FEMA or the rules and regulations framed or directions issued thereunder as amended from time to time and as applicable. I/We, am/are eligible to acquire/ transfer the capital contribution/profit shares in an LLP in terms of rules/regulations, ibid.
- (iii) The investment is within the sectoral cap / statutory ceiling permissible under the rules/regulations, ibid and in compliance with the attendant conditions.

Signature of the Declarant or his duly authorized agent

Date: \_ / \_ / \_ \_ \_ \_

# FORMAT FOR DECLARATION

# DECLARATION TO BE FILED BY THE AUTHORISED REPRESENTATIVE OF THE INDIAN COMPANY:

We hereby declare that,

1. We comply with the procedure for issue of Equity instruments as laid down under FEMA or the rules and regulations framed, or directions issued thereunder as amended from time to time and as applicable.

2. The investment is within the sectoral cap/ statutory ceiling permissible under the rules/ regulations, ibid and in compliance with the attendant conditions.

3. The foreign investment received and reported now will be utilized in compliance with the provision of a Prevention of Money Laundering Act 2002 (PMLA) and Unlawful Activities (Prevention) Act, 1967 (UAPA). We confirm that the investment complies with the provisions of all applicable Rules and Regulations.

4. We enclose the following documents in compliance with these rules/regulations:

(i) A certificate from our Company Secretary as in the specified format.

(ii) A certificate from SEBI registered Merchant Banker/ Chartered Accountant/ Cost Accountant or any other person as authorised under FEMA or the rules and regulations framed or directions issued thereunder as amended from time to time and as applicable, indicating the manner of arriving at the price of the shares issued to the persons resident outside India *(wherever applicable)* 

(iii) All other necessary documents as applicable to the issue.

| : |
|---|
| : |
| : |
|   |
|   |

Date: \_ / \_ / \_ \_ \_ \_

(\* To be signed by Managing Director/Director/Secretary of the Company)

### <u>Annex - XI</u>

## FORMAT FOR DECLARATION

# DECLARATION TO BE FILED BY THE AUTHORISED REPRESENTATIVE OF THE INDIAN COMPANY:

We hereby declare that,

1. We comply with the procedure for receiving foreign inflow as laid down under FEMA or the rules and regulations framed, or directions issued thereunder as amended from time to time and as applicable.

2. The foreign inflow is in compliance with Rule 6(c), Chapter III of FEM (NDI) Rules, 2019 to be read with Schedule VIII of FEM(NDI) Rules, 2019.

3. The foreign investment received and reported now will be utilized in compliance with the provision of a Prevention of Money Laundering Act 2002 (PMLA) and Unlawful Activities (Prevention) Act, 1967 (UAPA). We confirm that the investment complies with the provisions of all applicable Rules and Regulations.

| Signature of the Applicant * | : |
|------------------------------|---|
| Name in Block Letters        | : |
| Designation of the signatory | : |
| Place:                       |   |
| Date:/ /                     |   |

\* To be signed by Sponsor /Investment Manager of the Investment Vehicle

### <u>Annex – XII</u>

# MAIL TO BE SENT TO CONCERNED RBI'S REGIONAL OFFICE FOR SUBMITTING NEFT/RTGS DETAILS

SUBJECT: NEFT/RTGS Details for LSF payment as advised vide FIRMS email dated dd/mm/yyyy for FIRMS Form Reference No. \_ \_ \_ (*Provide Form No.*)

Sir/ Madam,

This is with reference to the trailing autogenerated email (*forward LSF autogenerated email in trail*) received from FIRMS advising payment of LSF of ₹\_\_\_ (*mention LSF amount*).

2. In this regard, it is brought to your notice that the above-mentioned LSF amount has been paid. Transaction details are as below:

FIRMS Form Reference No.:

NEFT/RTGS Transaction No.:

Name of A/c holder:

A/c No.:

IFSC:

Branch Name:

Bank Name:

Date of payment:

3. In view of the above, you are requested to take the aforesaid LSF payment on record.

Regards

XYZ

.....